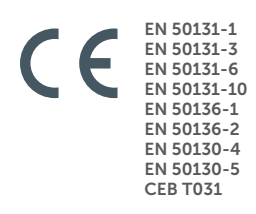

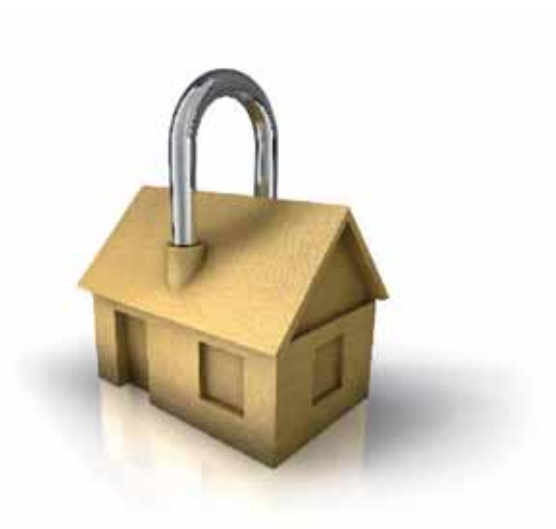

# GameOver

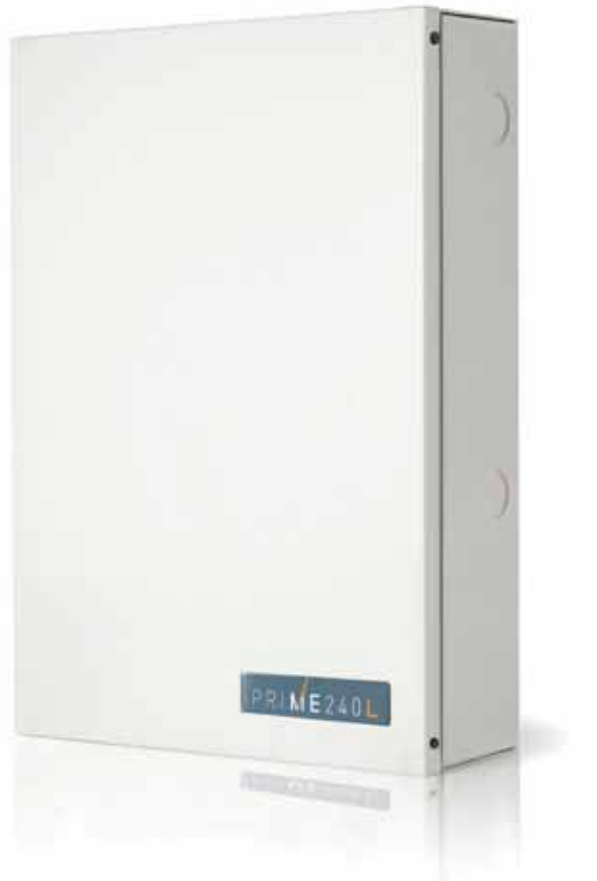

#### **Prime** Anti-intrusion control panels and security systems

Programming manual

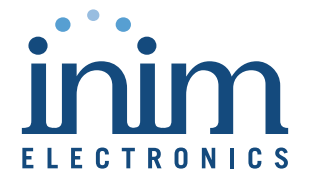

#### End-User Licence Agreement (EULA)

This is a legally binding agreement between the authors of this software (INIM Electronics s.r.l.) and You (You means the licensee or anyone engaged by You or otherwise pertaining to You).

By installing, copying or otherwise using this software, You acknowledge that You have read, understand and agree to be bound by the terms of this agreement (EULA). If You do not agree with any of the terms or conditions of this agreement (EULA), You are not authorised to install or use this software for any purpose whatsoever.

All versions of this software are protected throughout the world by copyright and other intellectual property rights. You may not duplicate, sell, distribute or use this software save as provided under this End-User Licence Agreement, unless You obtain written consent from INIM Electronics s.r.l.. Any parties interested in using this software for non-personal purposes must contact INIM Electronics s.r.l..

#### Rights

You are not permitted to reverse engineer, disassemble, decompile or modify this product or any portion thereof.

#### **Reproduction and distribution**

This End-User Licence Agreement hereby grants to You the right to reproduce and distribute an unlimited number of copies of this product; each copy must be in whole and accompanied by a copy of this agreement (EULA). You may not embed this software in another software application or freeware, shareware or commercial product without first obtaining explicit consent from INIM Electronics s.r.l..

#### Other rights and Restrictions

You are not permitted to reverse engineer, disassemble, decompile or modify this product or any portion thereof.

#### Separation of components

This software is Licensed as a single product; You are not permitted to separate and use any portion of it on more than one single workstation.

#### Transfer of the Software

You are permitted to transfer this product and Your rights under this End-User Licence Agreement on a permanent basis to another person or entity.

#### Licence Term

Your rights under this agreement (EULA) will terminate immediately if You fail to comply with any of the terms and conditions contained within. If this occurs, You must destroy the Software, and all copies of all and any part of it.

By using this software, You agree to be bound by the terms of this End-User Licence Agreement.

**Copyright** With the exception of any explicit annotations, all rights and the copyright pertaining to the software in its entirety and its parts (including figures, photographs, animation, video, audio, music, text and code) and accompanying documentation are the exclusive property of INIM Electronics s.r.l..

This software is protected by International Copyright Laws and Agreements and must be considered in the same way as all other material which is subject to copyright laws.

**Disclaimer of warranties** INIM Electronics s.r.l. make no warranties of any kind, either statutory or otherwise in relation to this product. The software and all associated material is released without any undertakings of any kind, express or implied. You use this product at your own risk.

**Disclaimer of liabilities** In no event shall the authors of this software (INIM Electronics s.r.l.) be liable to You or to those claiming for You for any damage of any kind, whether direct or in direct (including but not limited to, damage or loss of any kind, loss of profits, business interruptions, loss or corruption of data) arising out of or in connection with the use of, or the impossibility to use, this product.

Contact <u>www.inim.biz</u> for further details.

# Table of contents

|                                                            | End-User Licence Agreement (EULA).       Copyright.         Copyright.       Disclaimer of warranties | 2<br>2<br>2                            |
|------------------------------------------------------------|----------------------------------------------------------------------------------------------------|----------------------------------------|
|                                                            | Disclaimer of liabilities                                                                             | 2<br>3                                 |
| 0-1<br>0-2                                                 | About this manual.       Terminology         Terminology       Graphic conventions.                   | 7<br>7<br>7                            |
| Chapter 1<br>1-1                                           | General information                                                                                   | 8<br>8                                 |
| Chapter 2<br>2-1<br>2-2                                    | Programming from the Control panel Programming via keypad Programming via Prime/STUDIO software       | 9<br>9<br>10                           |
| Chapter 3<br>3-1<br>3-2<br>3-3<br>3-4<br>3-5<br>3-6        | Programming peripherals.                                                                              | 11<br>11<br>14<br>16<br>17<br>20<br>24 |
| Chapter 4<br>4-1<br>4-2<br>4-3<br>4-4<br>4-5<br>4-6<br>4-7 | Programming from the Control panel                                                                    | 25<br>25<br>27<br>28<br>29<br>30<br>30 |
| Chapter 5<br>5-1                                           | Programming partitions                                                                                | 31<br>31                               |
| Chapter 6<br>6-1<br>6-2<br>6-3<br>6-4<br>6-5               | Programming terminals                                                                                 | 32<br>34<br>37<br>39<br>39<br>40       |
| Chapter 7<br>7-1                                           | Programming arming scenarios                                                                          | 43<br>43                               |
| Chapter 8<br>8-1                                           | Programming timers                                                                                    | 44                                     |
|                                                            | Timer parameters                                                                                      | 45                                     |

# PRIME

| <ul> <li>9-1 Change user PIN</li></ul>                                                                                                    | 46<br>47<br>47                                                                                             |
|----------------------------------------------------------------------------------------------------|----------------------------------------------------------------------------------------------------|
| Chapter 10    Programming keys                                                                                                    | 49<br>49<br>50                                                                                             |
| Chapter 11       Programming the telephone         11-1       Telephone numbers         11-2       Telephone line                                                                                                    | 52<br>52<br>53                                                                                             |
| Chapter 12Programming events12-1Programming single events12-2Maintenance of events12-3Output scenarios12-4Periodic events12-5Programmable events                                                                                                    | 56<br>57<br>60<br>61<br>61                                                                                 |
| Chapter 13       Programming the PrimeLAN board.         13-1       Programming e-mails         13-2       Graphic maps         13-3       ONVIF cameras         13-4       Programming KNX interface.         13-5       Updating the PrimeLAN firmware                                                                                                    | 54<br>55<br>65<br>67<br>68                                                                                 |
| Chapter 14       Voice messages         14-1       Programming a single voice message         14-2       Voice board maintenance                                                                                                    | 69<br>70<br>70                                                                                             |
| Chapter 15    Keypad shortcut and icon      15-1    Icons      15-2    Association shortcut-icon                                                                                                    | 71<br>71<br>71                                                                                             |
| Chapter 16 Events log                                                                                                    | 72                                                                                                    |
| Chapter 17 Default settings                                                                                                    | 74                                                                                                    |
| Chapter 18 User functions for the installer                                                                                                    | 76                                                                                                    |
| Chapter 19         Compliance with rules in force         19-1         EN50131, Grade 2         19-2         EN50131-3 and EN50131-6 grade 3         10-2         EN50131-3 and EN50131-6 grade 3         10-2         10-2         10-2         10-2         10-2         10-2         10-2         10-2         10-2         10-2         10-2         10-2         10-2         10-2         10-2         10-2         10-2         10-2         10-2         10-2         10-2         10-2         10-2         10-2         10-2         10-2         10-2         10-2         10-2         10-2         10-2         10-2           10-2 <td>78<br/>78<br/>80</td> | 78<br>78<br>80                                                                                             |
| Chapter 20 Graphic map configuration                                                                                                    | 81                                                                                                    |
| Chapter 21       Monitoring the control panel         21-1       Remote keypads         21-2       Monitoring Partitions         21-3       Monitoring terminals         21-4       Monitoring timer         21-5       Monitoring peripheral and wireless devices         21-6       Monitoring sounder/flashers         21-7       Walk test         21-8       Monitoring the power supply                                                                                                    | <ul> <li>33</li> <li>83</li> <li>83</li> <li>84</li> <li>84</li> <li>85</li> <li>86</li> <li>86</li> </ul> |
| 21-9 Monitoring Flex5/DAC expansions.                                                                                                    | 37                                                                                                    |
| Annendix A Default programming                                                                                                    | 58<br>92                                                                                                   |
| Appendix B Default Shortcuts                                                                                                    | 94                                                                                                    |
| Appendix C Available Icons                                                                                                    | 96                                                                                                    |

# inim

| Appendix D | ) | Voice messages                             | 97  |
|------------|---|--------------------------------------------|-----|
| Appendix E |   | Screw Terminals                            | 99  |
| Appendix F |   | Event type                                 | 100 |
| Appendix G | i | Combination of outputs triggered by events | 106 |

# About this manual

DCMPINEOPRIMEE MANUAL CODE

1.40 VERSION

MANUAL FOR SYSTEM PROGRAMMING

The Programming manual contains instructions for the configuration and programming of the Prime system, as well as the descriptions of all the parameters and options, irrespective the means chosen for system programming (keypad, software, etc.).

It also contains the instructions for commissioning, maintenance and troubleshooting techniques.

# Terminology

Refer to the control panel or any constituent part of the Prime intrusion control system.

Refer to the directions as perceived by the operator when directly in front of the mounted device or computer screen.

Persons whose training, expertise and knowledge of the products and laws regarding security systems, are able to create, in accordance with the requirements of the purchaser, the most suitable solution for the protected premises.

Click on a specific item on the interface (drop-down menu, options box, graphic object, etc.).

Click on a video button, or push a key on the control-panel keypad.

# **Graphic conventions**

The notes contain important information relating to the text.

The "Attention" prompts indicate that total or partial disregard of the procedure could **ATTENTION!** damage the device or its peripherals.

7

# 0-1

CONTROL PANEL,

SYSTEM, DEVICE

BELOW

LEFT, RIGHT, BEHIND, ABOVE,

QUALIFIED PERSONNEL

SELECT

PRESS

Note

0-2

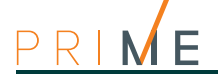

# Chapter 1

# **General information**

# 1-1

# Manufacturer's details

| Manufacturer:                  | INIM ELECTRONICS s.r.l.                                                                                                   |
|--------------------------------|----------------------------------------------------------------------------------------------------|
| Production plant:              | Centobuchi, via Dei Lavoratori 10                                                                                         |
|                                | 63076, Monteprandone (AP), Italy                                                                                          |
| Tel.:                          | +39 0735 705007                                                                                                    |
| Fax:                           | +39 0735 704912                                                                                                    |
| e-mail:                        | info@inim.biz                                                                                                    |
| Web:                           | www.inim.biz                                                                                                    |
| The persons authorization to w | orized by the manufacturer to repair or replace the parts of this system have ork on INIM Electronics brand devices only. |

Chapter 2

# Programming from the Control panel

The Prime system has been especially designed to be programmed either from a keypad (using one of the keypads connected to the control panel) or from a PC via Prime/STUDIO software.

All the options, functions and parameters of the Prime control panel must be programmed by qualified persons only.

The control panels are programmed at the factory with almost ready-to-go settings ("default settings") which require only minor changes during the system customization phase. For example, all the zones, keypads and readers are assigned to (belong to) partition 1, alarm and tamper events related to partition 1 activate the relay output which is monostable set at 3 minutes (Monostable time = 3 minutes), etc.

All the parameters and programming data can be set via keypad or PC (equipped with the **LIMITATIONS** Prime/STUDIO software) with the following limitations.

- From the keypad you cannot program:
  - timer exceptions
  - •• input calibration
  - •• BUS speed
  - •• description of Emergency keys
  - •• Ethernet communication parameters
  - •• PrimeLAN board parameters
  - •• GPRS, GSM and 3G communication parameters
  - •• Nexus communicator parameters
  - •• sounder/flasher tone
  - •• I-BUS Ivy-B parameters
  - •• Air2-Hedera wireless sounder/flasher parameters
  - •• programmable events
  - •• shortcut on event
  - •• output scenarios
  - •• configuration of cameras
  - •• configuration of graphic maps
- via the Prime/STUDIO software you cannot program:
  - •• DTMF sensitivity
  - •• the second Installer code
  - •• the installer code PINs
  - •• the shortcut descriptions
  - •• Air2-BS200 transceiver channel
  - · calibration of the temperature read by the keypad thermometer

# Programming via keypad

The programming of the control panel via one of the Prime system keypads can be carried out only after a valid access to the installer menu.

If you wish to program the system via the installer menu from a keypad and thus read/write the control panel parameters, you must:

- 1. Disarm all the control panel partitions.
- Type-in the installer code Pin on a keypad then press OK.
   If you are working on an Alien keypad, you must first access the "Settings" section , type in the user code and access the "Installer section" then enter the Installer code.

The PIN is "9999" at default.

Note Note

2-1

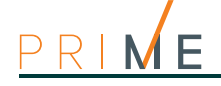

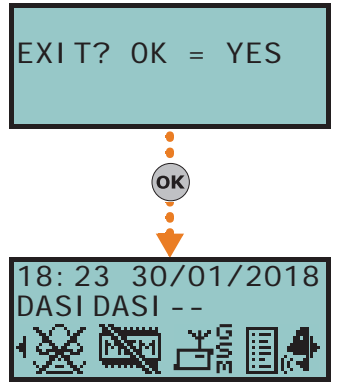

3. The system will allow access to installer menu only after the entry of a valid PIN.

Once access to the installer menu is achieved, the system will:

- Block all system keypads except the one you are using.
- Broadcast the "PROGRAMMING" message to all the keypads.
- Force all the system keypads to standby status.
- Bring the call queue and events log to a temporary standstill, thus there will be no events saved to the log, no outputs activated and no outgoing calls.

To exit the installer menu, press **Esc** or **C** until the system asks: "EXIT? OK = YES", therefore press **OK**.

Once you exit the installer menu, the control panel will:

- · Apply all the new settings and values.
- Restore the I-BUS, reprogramme and make all the peripherals fully operational.
- Restore the call queue, and events log to normal operations.

2-2

### Programming via Prime/ STUDIO software

For a description of the Prime/STUDIO software and the instructions on how to use it, refer to the software manual.

Programming of certain parameters (concerning, for example, zones and outputs) via the Prime/STUDIO software is possible only when the entire project of the system has been completed.

- 1. Open a system solution (**Open** button on menu).
- 2. First select the element to be programmed using the buttons on the left and then customize the programming parameters in the relevant section that appears on the right.
- 3. Connect your computer to the system.
- 4. Write the data on the control panel by clicking on the Write button.

If an error occurs during the writing phase, you must repeat the operation. Any data currently on the control panel will be overwritten.

5. If required, save the solution (Save button) or print the details (Printbutton).

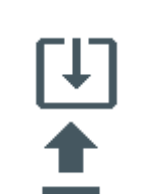

Note

**Keypads** Setting up keypads in the system layout Via software Once the solution of the installation to be designed has been opened, access the "System layout" section on the right. Here you can select the keypad to be configured and add it to the configuration by double-clicking on the mouse. In the section on the left, you can increase the number of keypads in the layout by clicking-on the Keypads button. To remove a keypad from the structure, access the programming section by clicking on the corresponding key in the menu on the left then, from the list displayed, click on the Delete button that corresponds to the line of the keypad to be deleted. Type in Code (Installer), PROGRAMMING Keypads, Enable/Disable

Programming peripherals

This section allows you to add/remove keypads from the configuration, by means of keys 🔳 \* and 🗆 #

The Prime system provides wizards for the enrolling of wireless keypads.

Click on the Keypads button on the menu on the left, the "Programming" section on the right will show the list of configured keypads.

Selecting "Keypad type" parameter for one of the keypads allows you to set the keypad concerned as "Wireless". This operation makes visible:

- the Enroll button, which allows the start of the enrollment procedure.
- the "Wireless monitoring" section Pressing the Start button starts the monitoring process on the variation of the signal transmitted by the device and background noise detected over time.

Type in Code (Installer), PROGRAMMING keypads, ChoosePeripheral "keypad", Wireless Once the **OK** button is pressed, it is necessary to work through the menu options and enroll the keypad.

### Programming keypads

Programming of the keypads as peripherals of the Prime system can be performed either via software or by keypad.

Click-on the Keypads button on the menu on the left, the "Programming" section on the right will provide two sections.

- Configured keypads, with a list of all the configured keypads. By selecting one of these items it is possible to set the parameters of the single keypad by clicking on the 👆 button.
- Keypad parameters, section with parameters common to all the keypads.

Type in Code (Installer), PROGRAMMING Keypads, Enablements, ChoosePeripheral This section provides a list of the available keypads.

Alongside the description of the keypads the following symbols may appear:

- "<", that indicate the keypad in use
- "\*", that indicates a keypad configured on the I-BUS

You can select a keypad for parameter programming from this list.

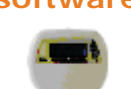

Chapter 3

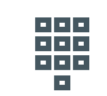

Via keypad

WIRELESS

Via software

- - -

**KEYPADS** 

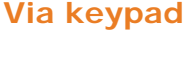

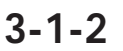

#### Via software

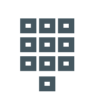

#### Via keypad

| Choose | Periph | neral |
|--------|--------|-------|
| KEYP.  | 001)   |       |
| KEYP.  | 002    |       |
| KEYP.  | 002    | *     |

11

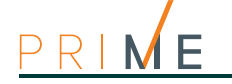

**KEYPAD SETTINGS** 

The keypads of the Prime system also provide a section where you can set their parameters, for the customization and optimization of their use.

The complete description of the parameters in this section can be found in *paragraph 6-6-8 Keypad settings* in the user manual.

# 3-1-3 Keypad parameters

#### Table 3-1: Parameters common to all keypads

| Parameter                                   |                                                                                                    | Software section |                   | Installer menu section                                 |
|---------------------------------------------|----------------------------------------------------------------------------------------------------|------------------|-------------------|--------------------------------------------------------|
| Wrong PIN key-<br>pad lockout               | If a wrong code is typed-in at a keypad more than 5<br>times in succession, the keypad will lock for 10<br>minutes.<br>If you reset the control panel or access programming<br>while the keypad-lockout time is running, it will<br>refresh to zero and start again. |                  | Keypad parameters | Parameters,<br>Keypad lockout                          |
| View open zones                             | The keypad will show the descriptions of any open<br>zones (zones which are not in standby status) when<br>the partitions disarm.<br>Any autobypassable open-zones will be shown in<br>white on a black background.                                                  |                  |                   | View open zones                                        |
| Show scenario                               | The second line on the keypad displays will show the description of the active scenario.                                                                                                    |                  |                   | Show scenario                                          |
| Message repeti-<br>tions on voice<br>keypad | This refers to the number of times messages relating<br>to the events are played vocally on the keypad (only<br>for keypads with speakers).<br>The playback phase can be stopped by pressing any<br>button.                                                          |                  |                   | Parameters, Other pa-<br>rameters,<br>LocKpadMessTimes |
| Press any key to<br>end playback            | If this option is enabled, message playback can be interrupted solely by pressing a button on the keypad.                                                                                                    |                  |                   | LocKpadMessTimes,<br>"255"                             |

#### Table 3-2: Parameters for single keypads

|                         | Parameter                                                                                                    |                                                               | Installer menu section                                        |
|-------------------------|----------------------------------------------------------------------------------------------------|---------------------------------------------------------------|---------------------------------------------------------------|
| Description             | Description of the keypad (to be customized by the installer).                                                                                                    | Selected keypads ,                                            | Keypads, ChoosePeriph-<br>eral, "keypad"                      |
| Keypad type             | <ul> <li>Check box for the selection of the keypad type:</li> <li>Keypad with display and keys</li> <li>Touch-screen keypad</li> <li>Wireless keypad</li> </ul>                                                                                                    |                                                               | Not available                                                 |
| Partitions              | Section for the selection of the partitions the keypad can operate on.                                                                                                    | Selected keypads ,<br>General                                 | Keypads, ChoosePeri ph-<br>eral, "keypad"                     |
| Shortcuts               | For each key, from F1 to F12, you can program the<br>shortcut type which can be selected from among all<br>the available shortcuts.<br>When programming an Alien keypad, positions F1 -<br>F12 refer to the positions in the list available in the<br>"Scenarios" section of the Alien keypad you are<br>working on.                                                                                                    | Configured keypads ,<br>selected keypad,<br>General, Advanced | Keypads, ChoosePeriph-<br>eral, "keypad",<br>F1/4KeyShortcuts |
| Shortcut param-<br>eter | <ul> <li>You must specify a further parameter for each shortcut:</li> <li>Arm/Disarm - the parameter this shortcut refers to will be one of the scenarios.</li> <li>Activate output - the parameter this shortcut refers to will be one of the scenarios.</li> <li>Deactivate output - the parameter this shortcut refers to will be one of the scenarios.</li> <li>Panic - the parameter this shortcut refers to will be one of the scenarios.</li> </ul> |                                                               | Shortcut Func.keys,<br>"Fx", Type                             |
| Shortcut options        |                                                                                                    |                                                               | Shortcut Func. keys,<br>"Fx", Options                         |
| Requires code           | If this option is enabled and a user selects the<br>shortcut (by pressing the relative function key), the<br>system will request entry of a user code before the<br>activating the shortcut in question. If the system<br>recognizes the entered user code, it will activate the<br>shortcut command.                                                                                                    |                                                               | Requires code                                                 |

#### Table 3-2: Parameters for single keypads

Т

| Code entry in the<br>event of secu-<br>rity risk | if this option is enabled and the selected shortcut<br>involves a scenario that disarms a partition, or<br>switches a partition from Away mode to Stay mode,<br>the security of your system will obviously be at risk,<br>therefore, the system will request entry of a valid<br>code.                                                                                                    |                                         | Securi tyRi skCode                                      |
|--------------------------------------------------|----------------------------------------------------------------------------------------------------|-----------------------------------------|---------------------------------------------------------|
| Requires confirm<br>operation                    | If this option is enabled when the user selects the<br>shortcut via the relative function key, the system will<br>request confirmation before actually activating the<br>shortcut, confirmation is achieved by simply pressing<br>the key. This option helps the user avoid accidental<br>activations.<br>This option is not available for Alien keypads.                                                                                               |                                         | Confirm                                                 |
| Temperature<br>hysteresis                        | Enter the value of the hysteresis for the "Air<br>conditioning" function of the selected keypad (if<br>enabled).<br>The entered value must be expressed in °C decimals<br>(from a minimum of 0 to a maximum of 4).                                                                                                    |                                         | Keypads, ChoosePeriph-<br>eral, "keypad"                |
| Disable tem-<br>perature reading                 | If this option is enabled, the room temperature will<br>not be flashed on the display. This option is valid only<br>for keypads equipped with thermometers.                                                                                                    |                                         | Keypads, ChoosePeriph-<br>eral, "keypad", Op-<br>tions, |
| Disable entry-                                   | This option enables/disables the buzzer during                                                                                                    |                                         | Temperature of t                                        |
| time signal                                      | partition entry-time                                                                                                    |                                         | NoEntryTimeSign.                                        |
| Disable audible<br>exit-time signal              | This option enables/disables the buzzer during partition exit-time                                                                                                    |                                         | NoExi tTi meSi gnal                                     |
| Audio signal on<br>terminal T1 out-<br>put       | This option enables/disables the buzzer when terminal T1 on the keypad is activated as an output.                                                                                                    |                                         | Beep on output                                          |
| Disable chime                                    | This option enables/disables the buzzer that signals the violation of the bell zone of the keypad.                                                                                                    |                                         | Disable Chime                                           |
| LED OFF in stand-by                              | If enabled, in the event of inactivity on the keypad for at least 40 seconds, the respective LEDs will go off.                                                                                                    |                                         | LED OFF in standby                                      |
| Bypass wireless supervision                      | If enabled, this option will inhibit control panel supervision of the wireless keypad.                                                                                                    |                                         | NO Superv. WLS                                          |
| Bypass tamper                                    | If enabled, this option will inhibit wireless keypad tamper signalling on the control panel.                                                                                                    |                                         | Disable tamp. WLS                                       |
| Domotic Out-<br>puts enabling                    | Section for the selection of the outputs for home automation, that can be activated without a valid code (see <i>paragraph 6-2-1 Outputs activatable without authentication</i> ).                                                                                                    |                                         | Not available                                           |
| Thermostat on<br>keypad                          | This key directly accesses the programming section of the "Thermostat ON" event                                                                                                    | Configured keypads ,<br>selected keypad | Events, Thermostat ON                                   |
| Valid code at<br>keypad                          | This key directly accesses the programming section of the "Valid code at keypad" event                                                                                                    |                                         | Events, Valid Code                                      |
| Temperature<br>adjustment                        | This parameter allows you to enter the effective value<br>of the room temperature read by an external<br>thermometer. This value will replace the keypad<br>temperature reading and thus allow you to correct<br>the temperature sensor on the keypad you are<br>working on (valid for keypads with temperature<br>sensors only).<br>The entered value must be expressed in °C decimals<br>(for example, type in 252 if the temperature is 25.2<br>°C). | Not available                           | Other parameters, Temp.<br>adjustment                   |

The "Listen-in" and "Arming status" shortcuts will have no effect if requested at a keypad. If you are programming an Alien keypad, the only type of shortcut that functions is "Arm/disarm".

#### Note

**TOUCH-SCREEN KEYPADS** The process of programming the graphic interface and maps on the Alien keypad must be done through the Prime/STUDIO software program.

Once you have selected the keypad you must select "Touch keypad" as its type. The "General" section, which is the same for all keypad types, appears with the following sections:

- "Alien graphics", for the graphic interface setup (backgrounds, buttons, icons) •
- "Alien maps", for the configuration of the graphic maps which are accessed through the "Maps" option in the APPs" section *Chapter 20 Graphic map configuration*.

In order to change the Alien parameter settings, your computer must be connected to the USB port of the keypad.

|                       | Parameter                                                                                                    |                                                           |  |
|-----------------------|----------------------------------------------------------------------------------------------------|-----------------------------------------------------------|--|
| Communication<br>port | This option allows you to select the connection port to the Alien user interface from those found by the PC. | Configured keypads,<br>selected keypad,<br>Alien graphics |  |
| Refresh               | Key for the connection upgrades detected by the PC.                                                          |                                                           |  |
| Model                 | Check box for the selection of the Alien user interface model.                                               |                                                           |  |
| Available Skin        | Selection of skins available for the Alien user interface.                                                   |                                                           |  |
| Background            | Button to display in the lower image only the background of the Alien keypad.                                |                                                           |  |
| All                   | Button to display the background of the Alien keypad complete with buttons.                                  |                                                           |  |
| Default               | Button to display the default skin for the selected theme.                                                   |                                                           |  |
| Clean                 | Button to clear the selected graphics.                                                                       |                                                           |  |
| Write skin            | Button to install the selected skin on the keypad.                                                           |                                                           |  |
| Write icons           | Button to install the selected icon buttons on the keypad.                                                   |                                                           |  |

Table 3-3: Touch-screen keypad parameters

The image at the bottom of the "Alien Graphics" section allows the display of the selected graphics for the Alien keypad

You can load an image from the PC by double-clicking on the background or button icons.

The image requirements depend on the device model:

- Alien/S skin:
  - the background file must be a .jpg file with a maximum size of 120 kbytes, 480x272 pixels
  - each of the 8 main buttons must be a .jpg file with a maximum size of 12 kbytes, 109x88 pixels
- Alien/G skin:
  - - the background file must be a .jpg file with a maximum size of 120 kbytes, 800x480 pixels
  - each of the 8 main buttons must be a .jpg file with a maximum size of 12 kbytes, 109x88 pixels

# 3-2 Proximity readers

### Setting up readers in the system layout

Via software Once the solution of the installation to be designed has been opened, access the "System layout" section on the right. Here you can select the reader to be configured and add it to the configuration by double-clicking on the mouse. In the section on the left, you can increase the number of readers in the layout by clicking-on the Readers button. To remove a reader from the structure, access the programming section by clicking on the relative key in the menu on the left then, from the list displayed, click on the Delete button that corresponds to the line of the reader to be deleted. Via keypad Type-in Code (Installer PIN), PROGRAMMING Readers, Enablements This section allows you to add/remove readers from the configuration, by means of keys 🔳 \* and 🔲 # . WIRELESS READERS During the enrolling phase the Air2-BS200 wireless transceiver is integrated into the Prime system by simulating: a reader, with the address programmed via the module itself (ADD), by means of buttons P1 and P2 on the PCB (for details refer to the Module manual) up to 10 expansions, at addresses ADD, ADD+1, ... ADD+9, to manage terminals and to be configured using the "System Layout" page in the Prime/STUDIO software. Via software Once the reading procedure has been carried out from the control panel, clicking on the Proximity readers button in the menu on the left in the "Programming" section opens the list of configured readers. The reader simulated by the Air2-BS200 transceiver is the one with the "ADD" address set by the module itself.

3-2-1

Type-in Code (Installer PIN) , PROGRAMMING Readers , ChoosePeripheral In the list of configured readers, the reader simulated by an Air2-BS200 has a"W" at the end of its description.

### **Programming readers**

The programming of readers as peripherals of the Prime system can be carried out either via software or from a keypad.

Click-on the **Proximity readers** button on the menu on the left, the "Programming" section on the right will provide two sections:

- **Configured readers**, with the list of all the configured readers. Selecting one of these items allows you to set the parameters of the single reader by clicking on the 👆 button.
- · Reader parameters, section with parameters common to all the readers.

Type in Code (Installer), PROGRAMMING Readers, Enablements, ChoosePeripheral This section allows you to program the various options of the selected reader.

#### **Reader parameters**

#### Table 3-4: Parameters common to all readers

| Parameter                                      |                                                                                                    | Software section | Installer menu section            |
|------------------------------------------------|----------------------------------------------------------------------------------------------------|------------------|-----------------------------------|
| Reader Buzzers<br>OFF                          | No reader buzzers will emit audible signals during running entry time, exit time, output time or pre-arm time. | Reader           | Parameters, Reader-<br>BuzzersOFF |
| Programming the<br>proximity reader<br>address | This section allows you to program the addresses of the proximity readers.                                     |                  | Readers, Prog. address            |
| LED codes of the<br>addresses                  | This section allows you to view how the addresses are displayed on the LEDs.                                   |                  | Not available                     |

#### Table 3-5: Parameters of single reader

|                        | Parameter                                                                                                    | Software section                                    | Installer menu section                                        |
|------------------------|----------------------------------------------------------------------------------------------------|-----------------------------------------------------|---------------------------------------------------------------|
| Description            | This is the name used to identify the reader, customizable by the installer.                                                                                                    | Configured<br>readers, selected<br>reader           | Readers, Chooseperiph-                                        |
| Partitions             | Section for the selection of the partitions the reader can operate on.                                                                                                    |                                                     |                                                               |
| Туре                   | You can assign a shortcut to each of the LEDs,<br>selectable from those available:<br>None<br>Arm/Disarm<br>Stop alarms<br>Clear call queue<br>Delete memory<br>Activate output<br>Deactivate output<br>Overtime<br>Teleservice request<br>View faults                                                                                                    | Configured<br>readers, selected<br>reader, Shortcut | Readers, Chooseperiph-<br>eral, "reader", Short-<br>cut, Type |
| Parameter              | <ul> <li>You must specify a further parameter for each shortcut:</li> <li>Arm/Disarm - this parameter refers to one of the available scenarios</li> <li>Activate output - the parameter this shortcut refers to will be one of the scenarios.</li> <li>Deactivate output - the parameter this shortcut refers to will be one of the scenarios.</li> <li>Panic - this parameter will be one of the 15 panic events</li> </ul> |                                                     |                                                               |
| Valid key at<br>reader | This button accesses directly the programming section of the "Valid key at reader" event                                                                                                    | Configured<br>readers, selected<br>reader           | Events, Valid-<br>KeyAtReader                                 |

In the case of a reader simulated by the Air2-BS200 transceiver, the parameters of the wireless system are available in the section reserved for wireless receivers (refer to *paragraph 3-6 Wireless transceivers*)..

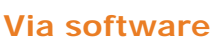

Via keypad

3-2-2

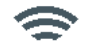

Via keypad

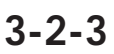

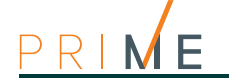

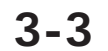

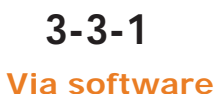

# Expansions

# Setting up expansions

Once the solution of the installation to be designed has been opened, access the "System layout" section on the right. Here you can select the expansion to be configured and add it to the configuration by double-clicking on the mouse.

The section on the left allows you to indicate the number of expansions via the respective button.

To remove an expansion from the structure, access the programming section by clicking on the relative key in the menu on the left then, from the list displayed, click on the **Delete** button that corresponds to the line of the expansion to be deleted.

Type-in Code (Installer PIN), PROGRAMMING Expansions, Enablements

This section allows you to add/remove expansions from the configuration, by means of keys  $\blacksquare \ast$  and  $\blacksquare \ast$ .

#### WIRELESS EXPANSIONS

Via keypad

EXPANSIONS

Via software

During the enrolling phase the Air2-BS200 wireless transceiver is integrated into the Prime system by simulating:

- a reader, with the address programmed via the module itself (ADD), by means of buttons P1 and P2 on the PCB (for details refer to the Module manual)
- up to 10 expansions, at addresses ADD, ADD+1, ... ADD+9, to manage terminals and to be configured using the "System Layout" page in the Prime/STUDIO software.

To identify an expansion as "wireless", it must first be configured as described above, in the same way as the hardwired expansions.

Following that, click-on the **Terminals** button. The "Programming" section on the right will show the diagram of the terminals of the entire system.

Right click-on the expansion previously added to the configuration and select "Wireless" to qualify it as such. The "Wireless".symbol will appear on the image of the expansion. The configuration is completed by enrolling the wireless devices.

Type in Code (Installer), PROGRAMMING Terminals, select a terminal of an expansion

The **6** most button enables the wireless attribute on the terminal (and consequently on the entire expansion). The "Wireless" string will be shown on the bottom line of the display. If you press key **6** most again, the entire operation will undo.

## **Programming expansions**

Programming of expansions as peripherals of the Prime system can be performed either via software or from a keypad.

Click-on the **Expansions** button on the menu on the left, the "Programming" section on the right will show a list of configured expansions. By selecting one of these items it is possible to set the parameters of the single expansion by clicking on the the button.

Type in Code (Installer), PROGRAMMING Expansions, ChoosePeripheral This section allows you to program the various options of the selected expansion.

## **Expansion parameters**

| Table 3-6: | Parameter | single | expansion |
|------------|-----------|--------|-----------|
|------------|-----------|--------|-----------|

| Parameter      |                                                                                                    | Software section   | Installer menu section                                         |
|----------------|----------------------------------------------------------------------------------------------------|--------------------|----------------------------------------------------------------|
| Description    | Description string of the expansion (to be customized by the installer).                                                | Configured         | Expansi ons, ChoosePe-<br>ri pheral , "expansi on"             |
| Beep on output | This option enables/disables the buzzer of the selected expansion when terminal T1, configured as an output, activates. | selected expansion | Expansi ons, ChoosePe-<br>ri pheral, "expansi on",<br>Opti ons |

#### Centrali anti-intrusione

| ۲          |  |
|------------|--|
| Via keypad |  |

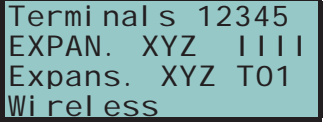

3 - 3 - 2

Via software

Via keypad

3 - 3 - 3

# Sounder/flashers

# Setting up sounder/flashers

Once the solution of the installation to be designed has been opened, access the "System layout" section on the right. Here you can select the sounder/flasher to be configured and add it to the configuration by double-clicking on the mouse.

In the section on the left, you can increase the number in correspondence to the sounder/ flashers button.

To remove a sounder/flasher from the structure, access the programming section by clicking on the corresponding key in the menu on the left then, from the list displayed, click on the **Delete** button that corresponds to the line of the sounder/flasher to be deleted.

Type-in Code (Installer PIN), PROGRAMMING Sounder/flashers, Enablements

This section allows you to add/remove sounder/flashers from the configuration, by means of keys  $\blacksquare \ast$  and  $\square \ast$ .

The Prime system provides wizards for the enrolling of wireless sounder/flashers.

Click-on the **Sounder/flashers** button on the menu on the left then, from the "Programming - Configured Sounder/flashers" section, select the Sounder/flasher that is to be configured as "Wireless" by means of the appropriate check box. This operation makes visible:

- the Enroll button, which allows the start of the enrollment procedure.
- the "Wireless monitoring" section

Pressing the **Start** button starts the monitoring process on the variation of the signal transmitted by the device and background noise detected over time.

Type in Code (Installer), PROGRAMMING sounder/flashers, ChoosePeripheral "sounder/flasher", Wireless

Once the **OK** button is pressed, it is necessary to work through the menu options and enroll the keypad.

### Programming sounder/flashers

Programming of sounder/flashers as peripherals of the Prime system can be performed either via software or from a keypad.

Click-on the **Sounder/flashers** button on the menu on the left, the "Programming" section will provide two sections.

- **Configured sounder/flashers**, with a list of all the configured sounder/flashers. By selecting one of these items it is possible to set the parameters of the single sounder/ flasher by clicking on the single button.
- **Sounder/flasher pattern**, section with the programming parameters of the pattern types (tones). 8 modifiable patterns are available.

Type in Code (Installer), PROGRAMMING Sounder/flashers, ChoosePeripheral

This section provides a list of the available sounder/flashers. From this list it is possible to select a sounder/flasher for parameter programming.

### Sounder/flasher parameters

| Parameter   |                                                                                             | Software section                                            | Installer menu section                             |
|-------------|---------------------------------------------------------------------------------------------|-------------------------------------------------------------|----------------------------------------------------|
| Description | Description string of the sounder/flasher<br>(customizable by the installer).               | Configured sounder/<br>flasher, selected<br>sounder/flasher | Sounders, ChoosePeriph-<br>eral, "sounder/flasher" |
| Events      | Button to open a window containing a list of the events which activate the sounder/flasher. |                                                             |                                                    |
| Wireless    | Check box for the assignment of the "Wireless" attribute to the selected sounder/flasher.   |                                                             |                                                    |

#### Table 3-7: Parameters for single sounder/flasher

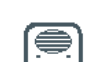

| WIRELESS     |
|--------------|
| SOUNDER/     |
| FLASHER      |
| Via software |

Via keypad

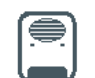

| Vi | ia | ke | ур | ad |
|----|----|----|----|----|
|    |    |    |    |    |

3-4-2

#### Via software

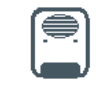

Via keypad

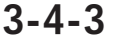

# 3-4-1

Via software

3-4

|                                     | Software section                                                                                                    |                                                                                                    |                                                                                                |
|-------------------------------------|----------------------------------------------------------------------------------------------------|----------------------------------------------------------------------------------------------------|------------------------------------------------------------------------------------------------|
|                                     | Click-on the <b>Real-time</b> option sounder/flasher:                                                                                                    | Configured sounder/flasher,                                                                                                    |                                                                                                |
| Real-time                           | Battery voltage                                                                                                    | Voltage of the internal battery of the sounder/flasher.                                                                                                    | flasher, Real-time                                                                             |
|                                     | Line voltage                                                                                                    | Voltage detected on terminals 1 and 2 of the sounder/flasher.                                                                                                    |                                                                                                |
|                                     | Temperature                                                                                                    | Internal temperature of the sounder/flasher read by the thermal probe.                                                                                                    |                                                                                                |
|                                     | Foam left/right                                                                                                    | Values detected by the foam protection sensor (left/right).                                                                                                    |                                                                                                |
|                                     | Tamper                                                                                                    | Value read by the open-panel sensor                                                                                                    |                                                                                                |
|                                     | Read sounder/flasher                                                                                                    | Clicking-on the Read sounder/flasher and Write                                                                                                    | Configured                                                                                     |
|                                     | Write sounder/flasher                                                                                                    | parameters of the sounder/flasher.                                                                                                    | sounder/flashers,                                                                              |
| Sounder/<br>flasher parame-<br>ters | Default                                                                                                    | Button to reset the factory default data                                                                                                    | flasher, Sounder/<br>flasher parameters                                                        |
|                                     | I-BUS loss signal delay                                                                                                    | This is the time the sounder/flasher must wait before signalling the loss of the I-BUS signal (expressed in minutes).                                                                                                    |                                                                                                |
|                                     | Version                                                                                                    | This is the firmware version of the sounder/flasher board.                                                                                                    |                                                                                                |
|                                     | Sounderflasher address                                                                                                    | Dropdown box for the selection of the BUS address of the sounderflasher.                                                                                                    |                                                                                                |
|                                     | I-BUS loss<br>Activation of LED input<br>Power failure<br>Open cover signalling<br>Foam tamper signalling<br>Blow-torch tamper signalling<br>Horn fault<br>Battery status | The check boxes in this section allow you associate<br>one or more signals to each of the sounder/flasher<br>events.<br>The available signals are aligned with the wording of<br>each event:<br>• FAULT output<br>• TAMPER output<br>• TAMPER output<br>• STATUS LED<br>• PRG LED<br>• Flasher<br>• Sounder                                                               |                                                                                                |
|                                     | Audible signalling                                                                                                    | Horn tone selection                                                                                                    |                                                                                                |
|                                     | Maximum audible signal time                                                                                                    | This is the maximum time the sounder is allowed to<br>emit the audible signal, however, the visual signals<br>will continue until the device is reset.                                                                                                    |                                                                                                |
|                                     | STATUS LED ON                                                                                                    | If this option is enabled, the STATUS LED will go On solid.                                                                                                    |                                                                                                |
|                                     | Flashes/minute                                                                                                    | Selects the flash rate on the flasher.                                                                                                    |                                                                                                |
|                                     | Enable flasher LED input                                                                                                    | Option to allow blinking on the STATUS LED and PRG LED activated by the LED input.                                                                                                    |                                                                                                |
|                                     | Monitor IBUS                                                                                                    | If this option is enabled, the BUS will be monitored<br>for one minute after each control panel reset<br>operation and its status will be signalled on the PRG<br>LED as follows:<br>• On solid - BUS not connected<br>• 1 flash per second - BUS connected but sounder/<br>flasher not enrolled<br>• 2 flashes per second - BUS connected and<br>sounderflasher enrolled |                                                                                                |
|                                     | TAMPER and FAULT outputs                                                                                                    | This option allows you to select the type of contact (normally open or closed) of outputs during stand-by status.                                                                                                    |                                                                                                |
| Temperature compensation            | If the internal temperature of the incorrect, you can use this se parameter by means of the <b>Co</b> r                                                                   | ne sounder/flasher indicated in the "Real-time" section<br>ction to set the real temperature value and correct the<br><b>mpensation</b> button.                                                                                                    | Configured<br>sounder/flasher,<br>selected sounder/<br>flasher,<br>Temperature<br>compensation |

#### Table 3-8: Ivy-B hardwired sounder/flasher parameters

# \_inim

| Sounder/<br>flasher LED<br>activations                  | Activation cause x | Each sounder/flasher LED (PRG or STATUS) has a maximum of 5 checkboxes which allow you to select the control panel event which activates the LED.                                                                                  | Configured<br>sounder/flasher,<br>selected sounder/<br>flasher, Sounder<br>LED activations |
|---------------------------------------------------------|--------------------|----------------------------------------------------------------------------------------------------|--------------------------------------------------------------------------------------------|
|                                                         | Inversion          | If the "Inversion" option is not enabled, LED<br>activation will occur when the event is active. If the<br>"Inversion" option is enabled, LED activation will<br>occur when the event is not active.                               |                                                                                            |
| Cause of deacti-<br>vation of<br>sounder and<br>flasher | Cause x            | There are a maximum of 5 check boxes which allow you to select a control panel event for the deactivation of the sounder and flasher.                                                                                              | Configured<br>sounder/flasher,                                                             |
|                                                         | Inversion          | If the "Inversion" option is not enabled, the sounder<br>and flasher will deactivate on activation of the event.<br>If the "Inversion" option is enabled, the sounder and<br>flasher will deactivate on deactivation of the event. | flasher, Cause of<br>sounder and flashe<br>deactivation                                    |

# Table 3-9: Air2-Hedera wireless sounder/flasher parameters

|                                                         | Pa                                                                                                    | rameter                                                                                                    | Software section                                                                               |
|---------------------------------------------------------|----------------------------------------------------------------------------------------------------|----------------------------------------------------------------------------------------------------|------------------------------------------------------------------------------------------------|
|                                                         | Pressing the <b>Start</b> button initiates a 4 minute countdown during which the values of the following features of the wireless sounder/flasher will be shown: |                                                                                                    |                                                                                                |
| Real-time                                               | Level / foam threshold<br>Level / tamper threshold                                                                                                    | It is possible to read on the bars the values (from 1 to 100) detected by the anti-foam and tamper sensors.<br>You can adjust the alarm threshold by means of the programming fields at the side. The <b>Default</b> button allows you to reset the value to the factory settings.                                                                                                    | flasher, selected<br>sounder/flasher,<br>Real-time                                             |
|                                                         | Monitoring the wireless soun-<br>derflasher                                                                                                    | This section allows you to view the status of the sounder/flasher ( <i>paragraph 21-6 Monitoring sounder/ flashers</i> ).                                                                                                    |                                                                                                |
| Sounder/<br>flasher parame-<br>ters                     | Communication loss signalling                                                                                                    | <ul> <li>It is possible to select when the sounder/flasher will signal communication loss with the control panel: <ul> <li>never</li> <li>only when wireless jamming affects communication</li> <li>each time communication is lost</li> </ul> </li> <li>In the latter two cases it is necessary to indicate the Wireless supervision time, in minutes, after which if the communication continues to be absent the sounder/flasher will activate.</li> <li>The activation type can be defined in the same section (selection of the sound, duration, flash sequence, activation of the STATUS and PRG LEDS).</li> </ul> | Configured sounder/<br>flashers, selected<br>sounder/flasher,<br>Sounder/flasher<br>parameters |
|                                                         | Default                                                                                                    | Button to reset the factory default data                                                                                                    |                                                                                                |
|                                                         | Enable foam tamper signalling                                                                                                    |                                                                                                    |                                                                                                |
|                                                         | Enable anti-tamper signalling                                                                                                    | open panel, dislodgement and battery inefficient                                                                                                    |                                                                                                |
|                                                         | Enable battery inefficient sig-<br>nalling                                                                                                    | sensors.                                                                                                    |                                                                                                |
|                                                         | PRG/STATUS LED activation                                                                                                    | Section where you can indicate the source (control<br>panel or sounder/flasher) of PRG and STATUS LED<br>activation.<br>The selection of one of the two LED activation sources<br>excludes the other.                                                                                                    |                                                                                                |
| Sounder/                                                | Activation cause x                                                                                                    | Each sounder/flasher LED (PRG or STATUS) has a maximum of 5 checkboxes which allow you to select the control panel event which activates the LED.                                                                                                    | Configured sounder/<br>flasher, selected                                                       |
| flasher LED acti-<br>vations                            | Inversion                                                                                                    | If the "Inversion" option is not enabled, LED<br>activation will occur when the event is active. If the<br>"Inversion" option is enabled, LED activation will<br>occur when the event is not active.                                                                                                    | Sounder/flasher,<br>Sounder LED<br>activations                                                 |
| Cause of deacti-<br>vation of<br>sounder and<br>flasher | Cause x                                                                                                    | There are a maximum of 5 check boxes which allow you to select a control panel event for the deactivation of the sounder and flasher.                                                                                                    | Configured sounder/<br>flasher, selected                                                       |
|                                                         | Inversion                                                                                                    | If the "Inversion" option is not enabled, the sounder<br>and flasher will deactivate on activation of the event.<br>If the "Inversion" option is enabled, the sounder and<br>flasher will deactivate on deactivation of the event.                                                                                                    | Cause of sounder<br>and flasher<br>deactivation                                                |
| Monitoring<br>wireless                                  | Pressing the <b>Start</b> button starts transmitted by the device and b                                                                                          | a monitoring phase on the variation of the signal ackground noise detected over time.                                                                                                    | Configured sounder/<br>flashers, selected<br>sounder/flasher,<br>Wireless monitoring           |

#### Table 3-8: Ivy-B hardwired sounder/flasher parameters

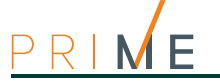

3-4-4

### Programming the patterns

| Parameter                          |                                                                                                    |                                                                                                    | Software section           |  |
|------------------------------------|----------------------------------------------------------------------------------------------------|----------------------------------------------------------------------------------------------------|----------------------------|--|
| Description                        | <ul> <li>Burglary</li> <li>Burglary low volume</li> <li>Fire</li> <li>Tamper</li> <li>Pre-alarm</li> <li>Automation</li> <li>Squawk</li> <li>Chime</li> </ul> | Selection menu of the pattern to be programmed.                                                                                                    | Sounder/flasher<br>pattern |  |
| Tone                               | This is the audible signal available tones.                                                                                                    |                                                                                                    |                            |  |
| Time                               | This is the sounder activa minutes (from 1 to 127)                                                                                                    | tion time, expressed in seconds (from 1 to 127) or                                                                                                    |                            |  |
| Volume                             | Sound level of the sounde                                                                                                    | er/flasher.                                                                                                    |                            |  |
| Flash type                         | <ul> <li>36 flash/min</li> <li>46 flash/min</li> <li>56 flash/min</li> <li>ON solid</li> </ul>                                                                | <ul> <li>36 flash/min</li> <li>46 flash/min</li> <li>56 flash/min</li> <li>ON solid</li> </ul> Dropdown box for the selection of the flash rate (number of flashes per minute).              |                            |  |
| Time                               | This is the flasher activati<br>minutes (from 1 to 127).<br>If the event which activati<br>tamper, partition alarm or<br>operations will switch off           |                                                                                                    |                            |  |
| Activate sounder                   | Enable/Disable sounder a                                                                                                    |                                                                                                    |                            |  |
| Activate flasher                   | Enable/Disable flasher act                                                                                                    |                                                                                                    |                            |  |
| Activate STATUS LED                | Enable/Disable activation                                                                                                    |                                                                                                    |                            |  |
| Activate PRG LED                   | Enable/Disable activation                                                                                                    | of PRG LED                                                                                                    |                            |  |
| Activate TAMPER out-<br>put        | Enable/Disable activation                                                                                                    |                                                                                                    |                            |  |
| Activate FAULT output              | Enable/Disable activation of FAULT output                                                                                                    |                                                                                                    |                            |  |
| Test                               | Buttons to start and stop a test on the pattern selected via the audio output of                                                                              |                                                                                                    |                            |  |
| Stop                               | your PC and the image of the sounder/flasher on the left of the buttons.                                                                                      |                                                                                                    |                            |  |
| Test pattern on<br>sounder/flasher | Test Stop                                                                                                    | Buttons to start and stop a test on the selected<br>pattern on the sounder/flasher selected from the list<br>provided.<br>This test requires an active connection with the<br>control panel. |                            |  |
|                                    | Button to reset the factor                                                                                                    | y default pattern                                                                                                    | Bar for the section menus  |  |

3-5

# **Programming the Nexus**

The Nexus programming phase allows you to select which actions the control panel will implement on receiving a voice call/SMS message (from an authorized user) over the GSM network. Each command comprises a group of fully-programmable parameters.

Each time a user requests an operation - via a correctly formatted SMS message or voice call to the SIM card of the Nexus - the control panel will activate the respective shortcut/event and send confirmation (feedback) of the successfully implemented command.

Via software

Note

The following parameters can be programmed solely via the PrimeSTUDIO software. Click-on the **Nexus** button on the menu on the left, then go to the "Programming" section on the right to set the respective parameters.

INIM does not guarantee the total availability of all the GSM/GPRS functions described in this manual, due to the various combinations of GSM/GPRS service providers, SIM types and telephone models that may be in use.

### **SMS** Commands

The "Programming - SMS Commands" section allows you to program up to 30 SMS-activated commands.

Double clicking on the line of a command opens a window where you can program the respective parameters.

| Table 3-11: SMS command parameters |                                                                                                    |                  |  |  |
|------------------------------------|----------------------------------------------------------------------------------------------------|------------------|--|--|
|                                    | Parameter                                                                                                    | Software section |  |  |
| Action                             | This identifies the number of the command in the table displayed.                                                                                                    | SMS Commands     |  |  |
| SMS text                           | This is the identification string to be included in the SMS command.                                                                                                    |                  |  |  |
| Shortcuts                          | This field allows you to select one of the following shortcuts that the control<br>panel can activate:<br>Arm/Disarm<br>Stop alarms<br>Clear call queue<br>Delete memory<br>Activate output<br>Deactivate output<br>Inhibit (bypass) control panel zones<br>Activate (unbypass) control panel zones<br>Nexus status<br>Credit inquiry<br>GPRS client                                                                                                    |                  |  |  |
| Shortcut parameter                 | Selection menu for the parameter relating to the shortcut.                                                                                                    |                  |  |  |
| Shortcut 2                         | Selection menu for the shortcut which is to be activated after the one selected above.                                                                                                    |                  |  |  |
| Shortcut 2 parameter               | As per "Shortcut parameter" but valid for the "Shortcut 2" command.                                                                                                    |                  |  |  |
| Confirm                            | <ul> <li>Identifies the type of command feedback:</li> <li>SMS - feedback will be provided by an SMS text to the telephone number of the caller (command dispatcher).</li> <li>Ring - feedback will be provided on the telephone of the caller (command dispatcher). Positive outcome will be indicated by a "ring"; negative outcome by "silence".</li> <li>Feedback, whether by means of an SMS message or ring, will be provided only when the number of the telephone where the command was entered is known.</li> <li>Hidden numbers will not receive any kind of confirmation.</li> <li>Buzzer - feedback is provided by a three short audible signals; negative outcome is indicated by five long audible signals.</li> </ul> |                  |  |  |

COMMAND USING SMS TEXT

Users who wish to activate a command via SMS text must enter the command details as follows:

#### <xxxxxx> <SMS Text>

where:

- <xxxxxx> stands for the PIN of a control panel user
- a blank space must be keyed in after PIN entry
- <SMS Text> which is the command identifier, as previously described

If you want the control panel to activate "Scenario 3: Switch On the perimeter lights and **EXAMPLE** confirm the operation via SMS text." For an operation of this type, proceed as follows:

- 1. "SMS Text" choose the desired description, for example "Night mode"
- 2. "Shortcut" select the "Arm/Disarm" shortcut
- 3. "Shortcut option": "Scenario 3"
- 4. "Shortcut 2" select the "Activate output" shortcut
- 5. "Shortcut option 2" output associated with the perimeter lights
- 6. "Confirm" SMS

When a user keys in the following SMS text on a mobile (cellular) phone:

#### 123456 Night mode

where "123456" stands for the User's PIN and this message is sent to the number of the SIM card of the Nexus, the control panel will carry out the requested operations and will send an SMS message of confirmation to the mobile phone of the caller who dispatched the command.

#### Night mode: command done!

Commands are predefined by default but can be changed by the installer:

#### DEFAULT COMMANDS

- "CONNECT" for a request for remote assistance via SMS text (future use).
- "CREDIT" for balance inquiries relating to the SIM card of the Nexus, the user will receive an SMS text indicating the remaining credit.

## 3-5-1

- "STATUS" for status inquiries relating to the Nexus, the user will receive an SMS text indicating the:
   •• device name and firmware revision
  - •• GSM network provider
  - •• GSM signal reception level
  - •• device tamper status
  - •• BUS status
  - •• Balance (remaining credit)
  - •• scenario active (if present)
- "EXC" (or "ESC"), to inhibit the control panel zones
- "INC", to activate the control panel zones

For the last two commands, the message text must be:

<xxxxxx> EXC <zone description>

where:

- <xxxxxx> is the PIN of a control-panel user coded, followed by a blank space
- "EXC" (or "ESC" or "INC") is the command to be implemented on the zone, followed by a space
- <zone description> is the name zone to be inhibited or activated

3-5-2

### Caller ID commands

The "Programming - Caller ID commands" section allows you to program up to 200 telephone numbers and the commands which will be implemented when each telephone number is recognized by the control panel. If a voice call is received from a telephone number, the command you select from those programmed in the "SMS Commands" section will be carried out.

|                      | Parameter                                                                                                    | Software section |
|----------------------|----------------------------------------------------------------------------------------------------|------------------|
| N°                   | This identifies the number of the command in the table displayed.                                                                                                    | Caller ID        |
| Name                 | This is the identification string of the command.                                                                                                    | commands         |
| Telephone number     | This is the telephone number which, during a call to the Nexus, will activate the command.                                                                                                    |                  |
| Access Codes         | This field associates the user code with the telephone number. The code determines which partitions the telephone-number user can operate on.                                                                                                    |                  |
| Actions              | This is the number that identifies the command option selected from the 30 commands programmed in the SMS Commands section.                                                                                                    |                  |
| Reject call          | If enabled, when the telephone number calls, the Nexus, after rejecting the call, will carry out the command associated with the telephone number concerned.<br>If disabled - when the telephone number calls, the Nexus will not reject the call but will allow it to proceed in such a way that the control panel can activate (if duly programmed) the dialer after the programmed number of rings. |                  |
| Receive diverted SMS | This option, when activated, enables the selected number to receive SMS messages diverted from the Nexus communicator which do not comply with the command-activation format.<br>SMS "command" messages cannot be diverted.                                                                                                    |                  |

#### Table 3-12: Call command parameters

### 3-5-3

### SMS message texts

The "Programming - Text for SMS messages" section allows you to edit up to 50 SMS text messages containing 80 alphanumeric characters each message. These messages can be associated with the events by means of the "SMS number" option described in *paragraph 12-1 Programming single events*.

In the section concerned, where SMS messages are listed in the column, you have the following parameters for each message:

- N°, which Identifies the number of the SMS message.
- **Text**, editable field for the SMS text message. Also indicated is the number of characters available.

### Nexus module parameters

The "Programming - General parameters" section allows you to program some of the Nexus management functions, such as: low/remaining credit, input and output volume, disablement of tamper protection and the emergency signalling delay.

|                                                | Parameter                                                                                                    | Software section                           | Installer menu section            |
|------------------------------------------------|----------------------------------------------------------------------------------------------------|--------------------------------------------|-----------------------------------|
| Enable residual credit<br>check                | <ul> <li>If this option is enabled, you must also program the method the Nexus will use to make remaining-credit inquiries to the GSM provider.</li> <li>Automatic - the Nexus will make remaining credit inquiry to the GSM provider (regarding its own SIM) without need of programming.</li> <li>Manual - the parameters of both the inquiry to the provider and the reply must be set up manually.</li> </ul>                                                                                                    | General<br>parameters,<br>Remaining credit | Non disponibile                   |
| Manual parameter -<br>Request                  | <ul> <li>SMS - the remaining credit inquiry will be made via<br/>an SMS text sent by the Nexus to the provider.</li> <li>Call - the remaining credit inquiry will be made via<br/>a call which will be diverted by the Nexus to the<br/>provider.</li> <li>Network command - the remaining credit inquiry<br/>will be made via a special command made available<br/>by the provider.</li> <li>Credit request number - this is the telephone<br/>number or network command (made available by<br/>the GSM provider) for remaining credit inquiries.<br/>This field must be programmed regardless of the<br/>type of manual mode selected (SMS, Call or<br/>network command).</li> <li>Credit request message - this text will be sent to<br/>the above-mentioned number in order to obtain<br/>information regarding the remaining credit.</li> </ul> |                                            |                                   |
| Manual parameter -<br>Answer via SMS           | <ul> <li>Answer number - this is the telephone number<br/>(made available by the GSM provider) the<br/>remaining credit information will come from. This<br/>field must be programmed regardless of the<br/>selected manual mode (SMS, call or Network<br/>command).</li> <li>Answer message - this is part of the SMS answer<br/>message used to filter the information. You must<br/>type in the text which precedes the numeric value<br/>of the residual credit.</li> </ul>                                                                                                    |                                            |                                   |
| Low credit threshold                           | The remaining credit limit, expressed in local currency.<br>If credit drops below this limit, the Nexus<br>communicator will signal "Low credit".                                                                                                    |                                            |                                   |
| Credit request interval                        | This is the interval, expressed in hours, which must pass between one automatic credit-inquiry and another.                                                                                                    |                                            |                                   |
| Balancing                                      | This option allows you to rectify the correlation between incoming volume/outgoing volume.                                                                                                    |                                            |                                   |
| Incoming volume                                | This option allows you to program the volume of the incoming signal to the Nexus and consequently, the volume of the signal received by the control panel.                                                                                                    | General<br>parameters,<br>Volume settings  |                                   |
| Outgoing volume                                | This option allows you to program the volume of the outgoing signal from the Nexus to recipient telephone devices.                                                                                                    |                                            |                                   |
| Disable tamper                                 | If enabled, this option deactivates tamper signalling on the Nexus communicator.                                                                                                    | General                                    |                                   |
| Emergency signalling<br>delay                  | This is the delay, expressed in seconds, the Nexus device applies before generating the "Nexus lost" event.                                                                                                    | parameters,<br>Other parameters            |                                   |
| Disable GPRS fault on keypads                  | If enabled, this option stops the control panel from signalling the occurrence of specific faults or GPRS connection trouble.                                                                                                    |                                            | Parameters,<br>Di sab. GPRSfaul t |
| Fault signaling on insuf-<br>ficient GSM field | If enabled, this option generates a "Nexus fault" event<br>when the GSM signal level is low or insufficient.<br>If disabled, a low GSM signal level does not generate<br>the fault event.                                                                                                    |                                            | Low field enable                  |

#### Table 3-13: General parameters of Nexus

The remaining credit control feature is subject to temporary or even permanent unavailability caused by changes in the implementation of the methods used by the GSM/GPRS service provider. INIM provides device programming functions which may be capable of restoring this feature, by means of manual changes to the respective parameter settings.

Note

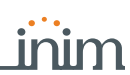

3-5-4

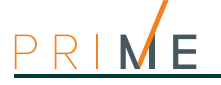

Centrali anti-intrusione

3-5-5

### **GPRS** connection parameters

The "Programming - GPRS Parameters" section provides the parameters necessary for setting up the GPRS connection for the remote GPRS connection with the control panel.

#### Table 3-14: GPRS parameters

|                            | Parameter                                                                                                    | Software section      |
|----------------------------|----------------------------------------------------------------------------------------------------|-----------------------|
| Access point name<br>(APN) | This is the field for the name of the GPRS provider.                                                                                                    | GPRS<br>parameters    |
| Advanced                   | This button opens a window for the user's name and password, sometimes required by the provider. If these details are not required, theses fields can be left blank. |                       |
| Note                       | These parameters are valid only when the control panel is equipped with a                                                                                            | Nexus model with data |

transmission (Nexus/G, Nexus/3GU or Nexus/3GP).

#### Wireless transceivers 3-6

The Prime/STUDIO software has a section that allows you to view all the enrolled wireless devices and also set up the programming parameters of each single Air2-BS200 transceiver.

Via software

Click-on the Wireless transceivers button on the menu on the left, the "Programming" section on the right will show a template for each configured transceiver.

- Each sub-section shows:
- the transceiver model
- the firmware version of the transceiver board
- the transceiver parameters
- a list of devices enrolled by the transceiver; for each device it shows:
  - the Icon
  - the terminals (where present) \_
  - the serial number
  - the model

#### Table 3-15: Menu bar for wireless transceivers

|    | Кеу                                      | Function                                                                                                    |
|----|------------------------------------------|----------------------------------------------------------------------------------------------------|
| +  | Read                                     | Button for reading from the control panel and writing on the control panel the data relative the configuration of the wireless transceivers.                                                                                               |
| ₽  | Write                                    | Clicking-on this button opens the "Wireless" window where you can select the transceivers from those configured.                                                                                                    |
|    | Clone remote-<br>control keys            | This button starts the guided cloning process for the wireless keys enrolled by the transceiver of the selected reader.<br>The guide allows you to indicate which transceiver, from those selectable, the cloned keys will be assigned to. |
| RF | This button starts<br>During this period | an operation which attenuates (6db) the wireless signal transmitted by the transceivers for 5 minutes. the installer can carry out tests on the stability of the RF connection under weak-signal conditions.                               |

#### 3-6-1 **Programming transceivers**

#### Table 3-16: Wireless transceiver parameters

|                               | Parameter                                                                                                    | Software section                      | Installer menu section                                                   |
|-------------------------------|----------------------------------------------------------------------------------------------------|---------------------------------------|--------------------------------------------------------------------------|
| Channel                       | Section for the selection of the wireless<br>communication channel to be used by the transceiver<br>that simulates the reader undergoing programming:<br>• Channel 001, 868.1MHz<br>• Channel 002, 868.3MHz<br>• Channel 003, 868.5MHz            | Wireless<br>transceivers,<br>Wireless | Readers, ChoosePeriph-<br>eral, "reader", Channel                        |
| Disable tamper protection     | This option disables the Air2-BS200 transceiver tamper signal.                                                                                                    |                                       | Readers, ChoosePeriph-<br>eral, "reader", Op-<br>tions, Disable Tamper   |
| Disable the Roll-<br>ing Code | This option disables the rolling code algorithm for the transmission of wireless commands via the Air2-BS200 transceiver module.<br>Deactivation can be useful to the installer when the same wireless command device is used on several systems. |                                       | Readers, ChoosePeriph-<br>eral, "reader", Op-<br>tions, RollingCodeDisab |

Programming from the Control panel

# Installer code

The installer code allows the installer to access the PROGRAMMING phase of the Prime system. In fact, the system will request the PIN before allowing any programming from a keypad via the installer menu or before allowing reading or writing operations from the Prime/STUDIO software, that is, if it has not already been entered in the appropriate field.

The installer can set 2 installer codes (one personal and another) exclusively by accessing the installer menu via a keypad:

Type-in a valid code (Installer), PROGRAMMING Installer code.

Table 4-1: Installer code parameters

|                      | Parameter                                                                                                    |                |
|----------------------|----------------------------------------------------------------------------------------------------|----------------|
| ChangeInst. PIN<br>1 | For security reasons, you must change the PIN of the primary installer code (type-in twice).<br>The PIN is "9999" at default.   | Installer Code |
| ChangeInst. PIN<br>2 | For security reasons, you must change the PIN of the secondary installer code (type-in twice).<br>The PIN is "9998" at default. |                |
| Inst.code 2          | Use keys <b>*</b> and <b>*</b> to enable/disable the sections of the installer menu the secondary installer code can access.    |                |

User code PINs must comprise 4, 5 or 6 digits.

In this section, the secondary installer code can access Inst.CodePIN2 section only.

Any reading operations from the system or writing of software solutions on the Prime system will be executed only after the installer code has been correctly entered.

This option is made available by clicking on the **Panel parameters** button in the section on the left and accessing the "Programming - Installer code" section on the right.

# Prime control panel

#### Table 4-2: Control panel definition

| Parameter                 |                                                                                       | Software section         | Installer menu section               |
|---------------------------|---------------------------------------------------------------------------------------|--------------------------|--------------------------------------|
| Control panel description | Edit field for the description of the control panel (max 50 alphanumeric characters). | Control panel parameters | Not available                        |
| Serial number             | Section where it is possible to view the univocal serial number of the control panel. |                          | Other parameters, Seri-<br>al number |

# Via keypad

Note

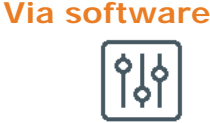

4-2

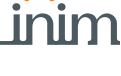

# 4-1

Chapter 4

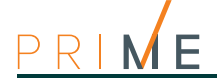

#### Table 4-2: Control panel definition

| "Cloud Mode"           | If enabled, this option will apply a preset of some of<br>the control panel parameters that would otherwise<br>have to be programmed individually for connection to<br>the Inim Cloud service.<br>Refer to <i>paragraph 4-4 "Cloud mode" preset</i> . | Not available                    |
|------------------------|----------------------------------------------------------------------------------------------------|----------------------------------|
| Date/Time              | Editable field for the system date and time.                                                                                                    | User functions, Set<br>date/time |
| Set local time         | This button sets the local time of the PC in use.                                                                                                    | Not available                    |
| Write on control panel | This button writes the local time of the PC on the control panel.                                                                                                    | Not available                    |

#### Table 4-3: Control panel options

|                                                                | Parameter                                                                                                    | Sof            | ftware section              | Installer menu section          |
|----------------------------------------------------------------|----------------------------------------------------------------------------------------------------|----------------|-----------------------------|---------------------------------|
| Restart<br>monostable out-<br>puts                             | If activated, each event which activates a monostable output refreshes the programmed "Monostable time".                                                                                                    | <b>О</b><br>Ор | Control panel<br>parameters | Parameters,<br>RefreshMnstblOut |
| Does not arm if<br>any of the zones<br>are not ready           | The control panel will not arm the partition if it detects any zones that are not in stand-by status. If, amongst the zones not in standby status, there are zones configured as "Autobypassable" or "No arm if not ready" (refer to <i>paragraph 6-1 Zones/Inputs</i> ) they will be indicated on the keypad. If the user still arms the system, these zones will be inhibited automatically and the partitions they belong to will be armed.                                                                                                    |                |                             | OpenZonesArmLock                |
| Bypass tamper<br>in the event of<br>bypassed zones             | If a zone is bypassed (disabled), it will also be unable to generate terminal tamper.                                                                                                    |                |                             | BypassAl soTamper               |
| Prevents the<br>deletion of tam-<br>per memory by<br>user code | No user will be allowed to delete of the following<br>events:<br>• terminal tamper<br>• control panel open-tamper<br>• control panel dislodgement-tamper<br>• peripheral tamper<br>• peripheral loss<br>• false key                                                                                                    |                |                             | NoUserTamp. reset               |
| Instant reset of<br>wireless mag-<br>netic contact             | If this option is enabled, reset of the magnetic reed<br>sensor of wireless detectors will be signalled instantly<br>(otherwise signalling has a maximum delay of 10<br>seconds).                                                                                                    |                |                             | Instant restoral                |
| Lock installer<br>code                                         | If this option is enabled, all the control panel<br>parameters with the exception of the installer PIN will<br>reset to the factory default settings after reset.                                                                                                    |                |                             | LockInstall.Code                |
| Automatic Day-<br>light Saving<br>Time (DST)                   | The control panel clock will go back automatically one<br>hour at 03:00 the first Sunday in October, and it will<br>go forward automatically one hour at 02:00 the last<br>Sunday in March.                                                                                                    |                |                             | DayLightSav.time                |
| Use fault output<br>for smoke sen-<br>sor contamina-<br>tion   | <ul> <li>Enables management of the "Contaminated smoke detector" event.</li> <li>The "Output fault" and "Detector dusty" events share the same actions. Therefore, if either of these events occur, the system will send the calls and activate the outputs associated with the "Output fault" event.</li> <li>The events log provides the proper distinction between these two events:</li> <li>in the event of an "Output fault", the system will provide the description of the output in fault status</li> <li>in the event of an "Detector dusty", the system will provide the description of the detector that generated the event</li> </ul> |                |                             | Dust event enab.                |
| Maintenance                                                    | woving the jumper. After exiting the control panel of<br>moving the jumper. After exiting the Installer menu,<br>you can operate on the system in the same way as<br>when the control panel is placed in maintenance<br>mode by means of the jumper.<br>You must disable this option if you wish to put the<br>control panel in "RUN" mode.                                                                                                    |                |                             | Maintenance                     |
| Check horn                                                     | The control panel will generate a "Sounder/flasher tamper" event when the passive horn disconnects from the relay (wire cutting tamper).                                                                                                    |                |                             | Tamper siren                    |

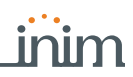

| Squawk                                         | This option activates the sounder for a brief period<br>during partition stay/away arming and disarming<br>operations. This audible signal indicates that these<br>operations have been executed successfully.                              | Squawk on arming                      |
|------------------------------------------------|----------------------------------------------------------------------------------------------------|---------------------------------------|
| Sound alarm on keypad                          | If enabled, all the system keypads will emit an audible signal in the event of an alarm or tamper event on any one of the partitions they belong to.                                                                                        | Alarm on keypads                      |
| Enable control<br>panel anti-dis-<br>lodgement | This option, enabled by default, provides protection against tamper on the control panel (tear-off and tilt detection).                                                                                                    | Not available                         |
| Wireless super-<br>vision time                 | This parameter allows the selection of the supervision<br>time of wireless devices. On expiration of the<br>programmed time, any wireless devices which do not<br>respond will be signalled as lost.<br>Accepted values: 12 to 250 minutes. | Other parameters,<br>Wireless superv. |
| Mains fault delay                              | This parameter allows you to program the delay,<br>expressed in minutes, between an "AC Mains failure"<br>event and "AC Mains failure" event signalling.<br>Accepted values: 0 to 250 minutes.                                              | Mains fail.Delay                      |
| Low battery<br>delay                           | This parameter allows you to program the delay,<br>expressed in minutes, which will be applied before<br>"LowBattery" events are actually signalled after<br>detection.<br>Accepted values: 0 to 250 minutes.                               | LowBattery delay                      |
| BUS speed                                      | This is the BUS communication speed (38.4 / 125 / 250 kbps).                                                                                                    | Not available                         |
| Outgoing Tele-<br>phone voice vol-<br>ume      | This parameter allows you to select the volume level<br>of outgoing voice messages during playback over the<br>phone.<br>Accepted values: 10 to 100 minutes.                                                                                | Other parameters,<br>OverThePhoneVol. |
| Incoming Tele-<br>phone volume                 | This parameter allows you to select the volume level<br>of the incoming telephone signal. This is a useful<br>parameter for the understanding of DTMF tones.<br>Accepted values: 1 to 80 minutes.                                           | Tel. input gain                       |
| Cloud options                                  | Parameter for selecting the communication channel<br>with the Cloud:<br>• Use LAN<br>• Use Nexus<br>If both are selected priority will be given to the LAN.                                                                                 | Cloud options                         |

Table 4-3: Control panel options

# **Programming IP parameters**

4-3

The connectivity to the Prime control panel LAN is subject to the configuration of the network itself.

The manufacturer strongly recommends that you contact the network administrator for the correct configuration.

|                                                                      | Parameter                                                                                                    | Software section                                         | Installer menu section             |
|----------------------------------------------------------------------|----------------------------------------------------------------------------------------------------|----------------------------------------------------------|------------------------------------|
| IP Address<br>Subnet mask<br>Gateway<br>DNS<br>Communication<br>port | Connection parameters                                                                                                    | IP connection<br>parameters,<br>Connection<br>parameters | Other parameters,<br>IP parameters |
| Web server port<br>SSL port                                          |                                                                                                    |                                                          | Not available                      |
| Obtain an IP<br>address auto-<br>matically                           | If this option is enabled the above items are not required. The protocol used is DHCP.                                                                |                                                          | Parameters,<br>Enable DHCP         |
| Enable UPnP                                                          | This option enables UPnP protocol which automatically activates "port-forwarding" through the network router of the communication, web and SSL ports. |                                                          | Not available                      |

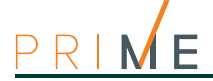

Table 4-4: IP connection

| Domain<br>User name<br>Password | If you have a dynamic public IP address, you may find it<br>useful to use a domain name which will allow you to<br>trace the LAN board at all times.<br>Prime supports the service offered by:<br>• dyndns.org<br>• freedns.afraid.org<br>• no-ip.com<br>• camsec.net<br>• inimdns.biz<br>By registering at one of these addresses, you will obtain<br>the access data required in this programming section: | ¢<br>إ     | IP Connection<br>parameters, DNS<br>dynamic             | Not available |
|---------------------------------|----------------------------------------------------------------------------------------------------|------------|---------------------------------------------------------|---------------|
| Update every                    | This interval (expressed in seconds) will be applied by<br>the LAN when updating the association of the selected<br>domain with the public IP address.                                                                                                    |            |                                                         | Not available |
| Check DDNS<br>account           | This button start the DDNS account verification (for "inimdns.biz" service only).                                                                                                    |            |                                                         | Not available |
| Enable NTP syn-<br>chronization | <ul> <li>If enabled, the Prime control panel clock will be synchronized with NTP protocol, therefore, it will be necessary to indicate:</li> <li>Server</li> <li>Update every - this is the time, expressed in seconds, that elapses between successive time updates.</li> </ul>                                                                                                    | ¢ ه<br>ا   | IP connection<br>parameters,<br>Configure NTP<br>client | Not available |
| Enable Modbus                   | If enabled, the Modbus/IP service on the LAN board will<br>be activated; in this case it is necessary to indicate:<br>• Port<br>• Access Codes                                                                                                    | Ŷļф<br>I¢I | Connection<br>parameters,<br>Modbus                     | Not available |
| This section allow test.        | s you to program the parameters of the IP connection                                                                                                    |            |                                                         | Not available |
| IP address<br>Port              | Pv4 Address and port connection attempts are directed to.                                                                                                    | হি         | IP connection<br>parameters, IP                         | Not available |
| Interval                        | Time, expressed in seconds, between connection tests. If "0" is set, the connection test will be disabled.                                                                                                    |            | connection test<br>parameters                           | Not available |
| Number of attempts              | Number of connection attempts for each test.                                                                                                    |            |                                                         | Not available |

## 4-4

# "Cloud mode" preset

In order to make it easier for the installer to program a Prime panel registered with the Inim Cloud service, the software has an option that, if enabled, provides a preset of some of the control panel parameters that would otherwise have to be programmed individually.

If activated, the software will perform the following default programming: A preset of events of various types will be applied and must be communicated to the Cloud when they occur.

| Friend                                  | Communication to | Cloud in case of | Friend                    |
|-----------------------------------------|------------------|------------------|---------------------------|
| Event                                   | Activation       | Restoral         | Event                     |
| Zone alarm                              | Yes              | Yes              | Reader Tamper             |
| Terminal tamper                         | Yes              | Yes              | Sounder flasher tamper    |
| Zone bypass                             | Yes              | Yes              | Nexus tamper              |
| Effective arming mode on parti-<br>tion | Yes              | No               | Video detector tamper     |
| Partition armed in Away mode            | Yes              | No               | Expansion Loss            |
| Partition disarmed                      | Yes              | No               | Keypad Loss               |
| Overtime request                        | Yes              | No               | Reader Loss               |
| Partition failed to arm                 | Yes              | No               | Sounder/flasher loss      |
| Thermostat on keypad                    | Yes              | Yes              | Nexus loss                |
| Activate scenario                       | Yes              | No               | Video detector loss       |
| Emergency button                        | Yes              | No               | Jamming                   |
| Panic                                   | Yes              | No               | Low battery wireless zone |
| Open-panel tamper                       | Yes              | Yes              | Wireless zone loss        |
| Dislodged-panel tamper                  | Yes              | Yes              | Valid Installer code      |
| Zone fuse fault                         | Yes              | Yes              | Invalid code              |

Table 4-5: Preset events for the Cloud

Communication to Cloud in case of

Activation

Yes Yes

Yes

Yes

Yes

Yes

Yes Yes

Yes

Yes

Yes

Yes

Yes

Yes

Yes

Restoral

Yes

Yes

Yes

Yes

Yes

Yes Yes

Yes

Yes

Yes

Yes

Yes

Yes

No

No

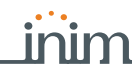

4-5

| Table | 4-5: Prese | t events fo | or the Cloud |
|-------|------------|-------------|--------------|
|-------|------------|-------------|--------------|

| Event            | Communication to | Cloud in case of | Event                        | Communication to Cloud in case of |          |
|------------------|------------------|------------------|------------------------------|-----------------------------------|----------|
| Lvent            | Activation       | Restoral         | LVEIR                        | Activation                        | Restoral |
| I-BUS fuse fault | Yes              | Yes              | False key                    | Yes                               | No       |
| Battery fault    | Yes              | Yes              | GSM fault                    | Yes                               | No       |
| Mains failure    | Yes              | Yes              | Input undergoing programming | Yes                               | Yes      |
| Expansion tamper | Yes              | Yes              | Output fault                 | Yes                               | No       |
| Keypad Tamper    | Yes              | Yes              | Low credit                   | Yes                               | No       |

# Compliance 50131 grade 3

The Prime/STUDIO software provides a section for a configuration of the control panel that complies with grade 3 of 50131 regulations.

However, total respect of the said regulations is obtained by appropriately setting also the other options related to grade 2. For this purpose refer to *Chapter 19 Compliance with rules in force*..

| Table 4-6: Parameters for compliance                                    |                                                                                                    |                                                        |                                       |  |
|-------------------------------------------------------------------------|----------------------------------------------------------------------------------------------------|--------------------------------------------------------|---------------------------------------|--|
|                                                                         | Parameter                                                                                                    | Software section                                       | Installer menu section                |  |
| This section allows you<br>alarm status, will be sig<br>partition arms. | to select which faults or events, other than zones in nalled as system security-risk conditions when the                                                                                                    | Regulatory<br>compatibility<br>Forced arming<br>faults | Other parameters,<br>FaultForNotReady |  |
| Zone fuse fault                                                         | The zone protection fuse on the control panel is not operational (blown)                                                                                                    |                                                        | Zone fuse fault                       |  |
| I-BUS fuse fault                                                        | The I-BUS protection fuse is not operational (blown)                                                                                                    |                                                        | IBUS fuse fault                       |  |
| Low battery                                                             | The backup battery is low                                                                                                    |                                                        | Low battery                           |  |
| Mains failure                                                           | The primary power supply 230V~ fails                                                                                                    |                                                        | Mains failure                         |  |
| Telephone line down                                                     | The land line is not working                                                                                                    |                                                        | Tel. line down                        |  |
| Jamming                                                                 | Wireless interference detected                                                                                                    |                                                        | Jammi ng                              |  |
| Low battery wireless                                                    | The battery of a least one wireless detector must be replaced                                                                                                    |                                                        | Low battery WLS                       |  |
| Wireless zone loss                                                      | Loss of at least one wireless detector has been signalled (supervisory time expired)                                                                                                    |                                                        | WLS zone loss                         |  |
| Loss or tamper ongo-<br>ing                                             | This warning groups together the following events:<br>Control panel open<br>Dislodged panel<br>Expansion tamper<br>Keypad Tamper<br>Reader Tamper<br>Sounder flasher tamper<br>Nexus tamper<br>Expansion loss<br>Keypad Loss<br>Reader Loss<br>Sound.flash.Loss<br>Nexus loss |                                                        | LossTamp. ongoi ng                    |  |
| GSM BUS fault                                                           | Nexus device fault                                                                                                    |                                                        | Nexus fault                           |  |
| Faults on zones                                                         | Violation has occurred on one or more zones with the "Fault zone" option enabled.                                                                                                    |                                                        | Faults on zones                       |  |
| Faults on sounder/<br>flashers                                          | Fault present on one of the sounder/flashers                                                                                                    |                                                        | Faults on sounder/<br>flashers        |  |
| Contaminated smoke<br>sensor                                            | The smoke chamber of at least one of the Air2-FD100 smoke detectors is contaminated by dirt or dust.                                                                                                    | Not available                                          | Detector dusty                        |  |
| General power-supply<br>faults                                          | Fault present on the power supply or one of the power sources                                                                                                    | Not available                                          | Power faults                          |  |
| Keypad faults                                                           | Fault present on one of the keypads                                                                                                    | Not available                                          | Keypad faults                         |  |
| IP connection lost                                                      | The IP connectivity test is enabled and the test has failed                                                                                                    | Not available                                          | IP conn. lost                         |  |

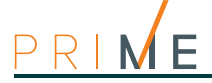

#### Table 4-6: Parameters for compliance

|                                               |                                                                                                    | -                                                   |                                                       |
|-----------------------------------------------|----------------------------------------------------------------------------------------------------|-----------------------------------------------------|-------------------------------------------------------|
| 50131 Grade 3 Com-<br>patibility              | <ul> <li>This option activates a presetting on the control panel which adheres to grade 3 of EN50131.</li> <li>only the installer code can be used to delete fault memories</li> <li>the readers lock for 10 minutes after 5 consecutive attempts to use a false key</li> <li>the keypads lock for 10 minutes after 5 consecutive attempts to type in a false code (valid only when the "Lock keypad" option is enabled)</li> <li>bypassed zones are automatically unbypassed when the system disarms</li> <li>in the presence of ongoing faults and lost peripherals, arming operations will require installer code entry</li> </ul>                                                                                                    | Regulatory<br>compatibility,<br>Parameters<br>50131 | Parameters<br>50131, Grade 3                          |
| Reader LED OFF                                | The readers LEDs will remain OFF when there are no<br>keys near the readers themselves. As soon as a key is<br>held near a reader and then immediately moved away,<br>the reader will show the status of the LEDs for 30<br>seconds, after which it will switch OFF all the LEDs<br>again.<br>During this 30 second phase, the user can hold the key<br>in the vicinity of the reader and select the desired<br>shortcut indicated by LEDs.                                                                                                    |                                                     | 50131ReaderLed0FF                                     |
| Hide status                                   | The status of the partitions will be hidden. If a valid code is entered at a keypad, the real-time status will be indicated on the keypad concerned for 30 seconds. If partitions are armed, the real-time status of the system will be hidden from non-authorized users. If the partitions are disarmed, the LEDs will function normally, the status icons will be present and the alarm and tamper events will be visible.                                                                                                    |                                                     | 50131StatHi dden                                      |
| Hide icons                                    | If partitions are armed, the status icons will be hidden<br>from non-authorized users.<br>If a valid code is entered at a keypad, the status of the<br>icons will be shown for 30 seconds.<br>The keypad will show the real-time status of the icons<br>when all the keypad partitions are disarmed.                                                                                                    |                                                     | 501311 consHi dden                                    |
| Alarm delay                                   | If an instant-zone alarm occurs on a partition while<br>entry time is running, the associated actions (calls,<br>output activation, save to log, etc.) will not be<br>generated until 30 seconds after the expiry of the entry<br>time.<br>If the partition (or partitions) are disarmed during this<br>period, the associated actions will not be generated,<br>however, the keypads will indicate the violation of the<br>instant zone.                                                                                                    |                                                     | 50131Al arDel ayed                                    |
| Fault memory LED                              | If the control panel detects a fault, the yellow LED on<br>the keypads will go On and will remain On even after<br>the fault clears.<br>To switch the yellow LED Off, clear all activating causes<br>and reset the partition.                                                                                                    |                                                     | 50131WarnLedMem                                       |
| Hide icons<br>Alarm delay<br>Fault memory LED | <ul> <li>If partitions are armed, the status icons will be hidden from non-authorized users.</li> <li>If a valid code is entered at a keypad, the status of the icons will be shown for 30 seconds.</li> <li>The keypad will show the real-time status of the icons when all the keypad partitions are disarmed.</li> <li>If an instant-zone alarm occurs on a partition while entry time is running, the associated actions (calls, output activation, save to log, etc.) will not be generated until 30 seconds after the expiry of the entry time.</li> <li>If the partition (or partitions) are disarmed during this period, the associated actions will not be generated, however, the keypads will indicate the violation of the instant zone.</li> <li>If the control panel detects a fault, the yellow LED on the keypads will go On and will remain On even after the fault clears.</li> <li>To switch the yellow LED Off, clear all activating causes and reset the partition.</li> </ul> |                                                     | 501311 consHi dd<br>50131Al arDel ay<br>50131WarnLedM |

4-6

# Control panel language

The Prime system allows you to select the language the system uses for the strings in the User and Installer menus for the descriptions of events, faults, etc.

Via keypad

Type in Code (Installer), PROGRAMMING Language

Use keys and to select the desired language and **OK** to confirm.

Obviously, after a change of language the descriptions of the various system elements such as the zones, partitions, outputs, codes, etc., will remain unchanged.

4-7

# Updating the control panel firmware

Through a direct connection between the Prime/STUDIO software and the Prime control panel, it is possible to update the control panel firmware to the latest revision available at the time of the software release.

Via software

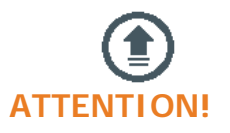

Click-on the **Firmware upgrade** button on the menu on the left, the "Programming" section will show the buttons for the updating procedure.

Click-on the **Prime panel** button. A section will open with the available updates and the Start procedure button.

In order to avoid invalidating the procedure, do not switch off or disconnect the PC or Prime control panel during the updating process.

Programming partitions

OFF times set on the timer.

Type-in Code (User), Activations, Auto-arm

Forced auto-arm operations may occur, generated by events active at the time of the autoarm operation.

This section lists the partitions on which to activate or not automatic arm/disarm operations

This function must be enabled or disabled for each individual partition.

31

The programming of the partitions of the Prime system can be performed either via software or from a keypad.

**Programming partitions** 

Click-on the Partitions button on the menu on the left, the "Programming" section will show a list of all the available partitions and their parameters. By selecting one of these items it is possible to set the parameters of the single partition by clicking on the 🤚 button.

Type-in Code (Installer PIN), PROGRAMMING Partitions

This section allows you to program the various options of the selected partition.

# **Partition parameters**

Table 5-1: Parameters for single partitions 0.0

|                               | Parameter                                                                                                    | Software section      | Installer menu section                                      |
|-------------------------------|----------------------------------------------------------------------------------------------------|-----------------------|-------------------------------------------------------------|
| Description                   | This is the editable partition label (description).                                                                                                    | Partitions,           | Partitions, "parti-                                         |
| Exit time                     | This is the Exit time window (programmable in seconds or<br>minutes).<br>If you set "0" in this field, there will be no Exit time.<br>Therefore, any delayed zones belonging to the partition will<br>generate alarms instantly if they are not in stand-by status<br>when the partition is armed. | selected<br>partition | ti on"                                                      |
| Entry Time                    | This is the Entry time window (programmable in seconds or<br>minutes).<br>If you set "0" in this field, there will be no Entry time.<br>Therefore, any delayed zones belonging to the partition will<br>generate alarms instantly if violated when the partition is<br>armed.                      |                       |                                                             |
| Entry Time 2                  | This is the window for the second Entry time.                                                                                                    |                       |                                                             |
| Pre-arm time                  | This setting is the delay, expressed in minutes, which precedes automatic-arming on a partition.                                                                                                    |                       |                                                             |
| Patrol time                   | This is the time window for patrol operations (programmable in minutes).                                                                                                    |                       |                                                             |
| Timers                        | Select the timer you want to associate with the automatic-<br>arming operations.                                                                                                    |                       |                                                             |
| Autoreset memory<br>on arming | If enabled, the partition alarm and tamper memory will reset automatically when the partition arms.                                                                                                    |                       | Partitions, "parti-<br>tion", Options,<br>AutoresetMemories |
| Auto-arm in stay<br>mode      | If enabled, the partition will arm in "Stay" mode at the<br>programmed time.<br>If disabled, the partition will arm in "Away" mode at the<br>programmed time.                                                                                                    |                       | Autoarm. STAYmode                                           |
| Clear call queue on<br>disarm | If enabled, the call queue will clear when the partition disarms.                                                                                                    |                       | StopTelOn Disarm                                            |
| Events button                 | At the bottom of the section are the buttons that directly access the programming section of the events associated with the selected partition.                                                                                                    |                       | Events                                                      |

**AUTOMATIC ARM/** DISARMING The association of a timer to a partition will allow it to arm or disarm automatically at the ON/

# 5-1

Via software

Via keypad

Chapter 5

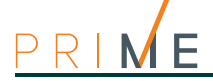

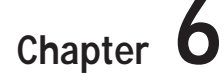

# **Programming terminals**

The terminals (with some exceptions) of the control panel, keypads and expansion boards can be configured as:

| Configuration type                         | Software | Koypad |
|--------------------------------------------|----------|--------|
| configuration type                         | Software | кеурай |
| zone input                                 |          | I      |
| double zone input<br>("doubling")          |          | D      |
| output                                     | T        | 0      |
| Controlled output<br>("I/O", input-output) |          | Н      |
| unused                                     |          | -      |

#### Table 6-1: Configuration of terminals

#### **ATTENTION!**

For critical events or events of particular importance, it is advisable to use keypad terminals T1 and T2 as the signal outputs. The status of these outputs may switch (On to Off and vice versa) in the event of BUS reset.

#### Via keypad

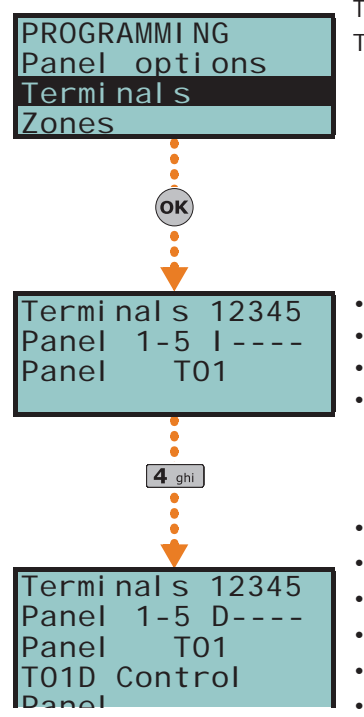

- 1. Access the "Programming Terminals" section.
- Type-in Code (Installer), PROGRAMMING Terminals

The display will show the:

- 1° line: the number of terminals on the selected device
- 2° line: the selected terminal and the type of configuration
- 3° line: the description of the selected terminal
- 4° line: the description of the second zone of the selected terminal if this is set as a double zone or the string "Wireless" in the case of an expansion configured as such.
- 2. Use and and to select the device whose terminals you wish to configure. The terminals are arranged as follows:
- terminals from 1 to 5 on the control panel
- terminals from 6 to 10 on the control panel
- terminals on expansion boards
- terminals on keypads
- 3. Use and b to scroll across the terminals. The selected terminal will blink. The terminal setting is applied by pressing:
- **1**., to configure the terminal as an input ("|")
- **2** abc to configure the terminal as an output ("**O**")
- **3** def to configure the terminal as a controlled output ("**H**")
- ("D") to configure the terminal as a double zone ("D")
- **5** jkl to configure the terminal as UNUSED ("-")
- **6** mo to enable/disable the terminal as wireless (only for expansion terminals)

Α

С

D

F

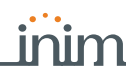

Via software

4. After pressing the button that corresponds to the desired setting, it is necessary to press one of the buttons  $(\mathbf{o}\mathbf{K})$ ,  $(\mathbf{o}\mathbf{k})$ ,  $(\mathbf{o}\mathbf{k})$ ,  $(\mathbf{o}\mathbf{k})$ ,  $(\mathbf{o}\mathbf{k})$  to configure its type.

If an "Unused" terminal is configured as I, O, H or D and the keypad emits an audible error signal, it means that you have exceeded the maximum number of terminals available on the control panel. If you wish to employ the terminal concerned, you must first configure another terminal as "Unused"

5. Press the OK button in correspondence with any terminal, provided that it is not an "Unused" terminal, to access directly the Type programming parameters of the selected terminal, be it a zone or an output.

The Terminal button, on the menu on the left in the "Programming" section, accesses a layout of the installation and in particular all the terminals and their uses.

The terminals of the control panel and devices which are configurable via this section are shown on their respective PCB boards, where their screw terminals are highlighted. These boards can be either in colour or black and white depending on whether they have already been configured via the "System Layout" section (refer to paragraph 5-2 Preparing a system layout).

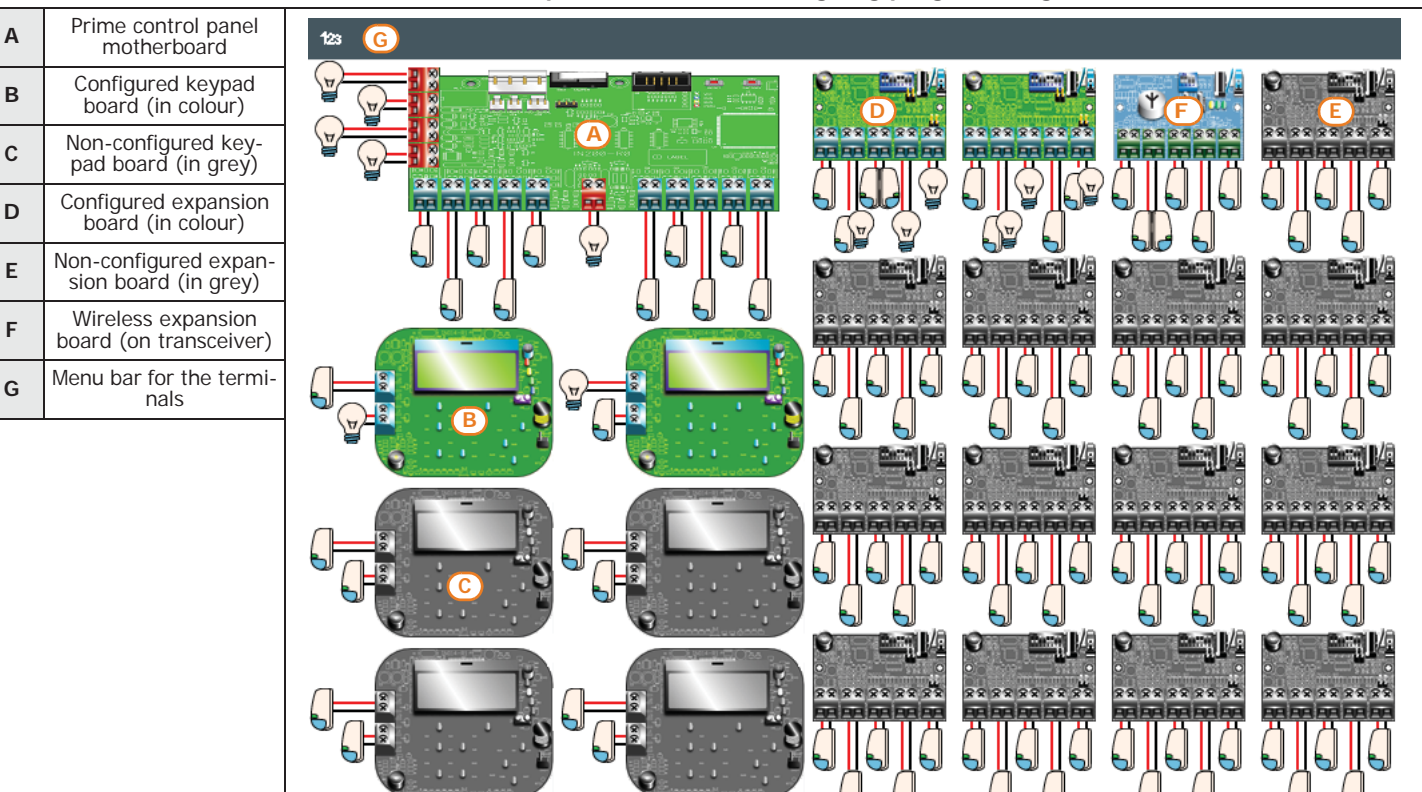

Table 6-2: Example of terminals undergoing programming

Right clicking on any one of the PCBs allows you to assign a common setting to all the terminals on the selected board. Right clicking on a single terminal allows you to configure it separately.

Double clicking the icon of a terminal with an assigned configuration opens a window where you can program all the parameters of the selected terminal.

The terminals menu bar provides the Rename the CCCs in sequential mode. button. This button starts an operation that reassigns the Contact-ID code of each zone in such a way that they are all in sequential order.

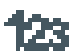

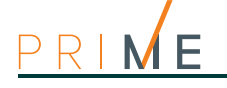

# Zones/Inputs

The terminal the zone is connected to must be configured as an "input".

Via keypad

Type in Code (Installer), PROGRAMMING Terminals, select the terminal concerned configured as input ("I")

or

or

#### Type in Code (Installer), PROGRAMMING Zones, select the zone concerned

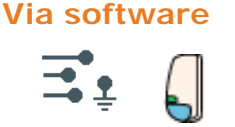

To program the zone, select the Terminals button. The "Programming" section on the right will show the graphic representation (map) of the terminals of the entire system.

Here, by double clicking on the terminal configured as a "zone" you enter programming.

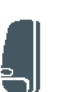

Click-on the Zones button on the menu on the left, the "Programming" section will show a list of all the available zones and their parameters. By selecting one of these items it is possible to set the parameters of the single zone by clicking on the  $\underbrace{}_{\bigcirc}$  button.

|                | Parameter                                                                                                    | Software section     | Installer menu section |
|----------------|----------------------------------------------------------------------------------------------------|----------------------|------------------------|
| Description    | This is the editable label which identifies the zone. At default all the zones assume the description of the peripheral they refer to, followed by the respective terminal.                                                                                                    | Zones, selected zone | Zones, "zone"          |
| Туре           | Dropdown box for the selection of the zone type:<br>Instant, Delayed, Viewable delayed, Route, 24hour,<br>Technological, Arm, Disarm, Switch, Follow, Patrol.                                                                                                    |                      |                        |
| Balancing      | Dropdown box for the selection of the balancing type<br>(the options vary in accordance with the zone type).<br>Normally open (NO), Normally closed (NC), Single<br>balancing, Double balancing, Double zone (without<br>EOL), Double zone (with EOL).                                                                                                    |                      |                        |
| Detector type  | Generic zone, Roller blind, Shock                                                                                                    |                      |                        |
| Alarm cycles   | Dropdown box for the selection of the number of<br>alarm cycles (between 1 and 14).<br>If you select "Unlimited", the zone will operate as a<br>"repetitive" zone.                                                                                                    |                      |                        |
| Wiring diagram | Button for to open a window showing the zone connection mode.                                                                                                    |                      |                        |
| Contact ID     | Check box to indicate the Contact-ID code associated<br>with the zone for the occurrence or restoral of events<br>such as:<br>• Zone alarm<br>• Zone tamper<br>• Zone bypass<br>• Zone real-time                                                                                                    |                      |                        |
| Wiring diagram | Button for to open a window showing the zone connection mode.                                                                                                    |                      | Not available          |
| Real-time      | <ul> <li>Section for the adjustment of zone detection thresholds. The thresholds can be modified via the number boxes or by using the bar which indicates the levels by means of colours:</li> <li>yellow - tamper/short</li> <li>green - stand-by</li> <li>red - alarm</li> <li>orange - double zone with one zone in alarm status and the other in stand-by status</li> <li>Clocking-on the <b>Real-time</b> button makes a connection with the zone which feeds back information regarding the thresholds. The <b>OK</b> button saves the changes which will be written during the write phase.</li> </ul> |                      | Not available          |

#### Table 6-3: Zone parameters

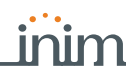

#### Table 6-3: Zone parameters

| Multi-pulse time        | This parameter applies only when the "Alarm pulse<br>num." parameter is more than 1.<br>This is the window during which a number of alarm<br>pulses must be detected (each lasting as long as the<br>programmed "Al.pulse Duration"). The number of<br>alarm pulses must equal or exceed the value<br>programmed for "Alarm pulses", before the system<br>generates an alarm. This time window can be<br>expressed in seconds or minutes. | Zones, selected zone,<br>Device parameters<br>"generic"      | Zones, generic zone           |
|-------------------------|----------------------------------------------------------------------------------------------------|--------------------------------------------------------------|-------------------------------|
| Alarm pulses            | This is the number of pulses (each as long as the programmed "Alarm pulse Duration") necessary to generate a zone alarm event. If this value is more than 1, you must also program the "Multi-pulse time" parameter.                                                                                                    |                                                              |                               |
| Alarm pulse<br>Duration | This is the length of time (after detection of alarm conditions) the zone allows before generating an alarm. Expressed in multiples of 15 milliseconds or minutes.                                                                                                    |                                                              |                               |
| Roller blind time       | This parameter applies only when the value of the "Roller blind pulses" (see below) is more than 1.<br>This is the time window during which the system must detect a number of pulses equal to the value set for "Rollerblind pulses" before generating a zone alarm. This time window can be expressed in seconds or minutes.                                                                                                    | Zones, selected zone,<br>Device parameters<br>"roller blind" | Zones, "roller blind<br>zone" |
| Roller blind<br>pulses  | This is the number of pulses necessary to generate a zone-alarm event.<br>If this value is more than 1, you must also program the "Roller blind time" parameter.                                                                                                    |                                                              |                               |
| Shock time              | This parameter applies only when the "Shock pulses"<br>(see below) value is more than 1.<br>This is the time window during which the system<br>must detect a number of pulses equal to the value set<br>for "Shock pulses" before generating a zone alarm.<br>This time window can be expressed in seconds or<br>minutes.                                                                                                    | Zones, selected zone,<br>Device parameters<br>"shock"        | Zones, "shock zone"           |
| Shock pulses            | This is the number of pulses necessary to generate a zone-alarm event.<br>If this value is more than 1, you must also program the "Shock time" parameter.<br>If this value is 0, the alarm will be generated exclusively in accordance with the "Shock sensitivity" parameter.                                                                                                    |                                                              |                               |
| Shock sensitivity       | This is an empirical parameter which regulates the sensitivity of the sensor.<br>Increasing this value decreases detection sensitivity.                                                                                                    |                                                              |                               |
| Partitions              | These are the partitions the zone belongs to.<br>A zone configured as "Automation" cannot be<br>assigned to any partition.                                                                                                    | Zones, selected zone                                         | Zones, "zone"                 |
| Events button           | At the bottom of the section are the buttons that<br>directly access the programming section of the events<br>associated with the selected zone.                                                                                                    |                                                              | Events                        |

For Arming", "Disarming". "Switching", "Following" and "Patrol" type zones, refer to the **ZONE TYPE** glossary in the installation and programming support manual.

"Delayed" and "Delayed unhidden" zones are delayed both during entry and exit phases, in accordance with the output "Entry Time" and "Exit Time" settings (refer to *Table 5-1: Parameters for single partitions*). In particular, "Delayed unhidden" zones behave as follows:

- •• if violated when the system is disarmed, it will switch Off the blue LED on the keypad
- •• if the "View open zones" option is enabled, it will be shown on the keypad (refer to *Table 3-1: Parameters common to all keypads*)
- •• it will not generate "Partition not ready" events
- •• On arming from a keypad, the zone will appear as a violated zone but, when the arming operation is confirmed, will behave as a delayed zone and will not generate an alarm.
- •• if the "OpenZonesArmLock" option is enabled and the zone is violated, it will appear as a violated zone but, when the arming operation is confirmed, will behave as a delayed zone and will not generate an alarm (refer to *Table 4-3: Control panel options*).
- •• if the "OpenZonesArmLock" option is enabled, the zone is violated and instant arming is required, the zone will appear as a violated zone and when the partition arming operation is confirmed, the partitions the zone belongs to will not be armed.

In the case where the zone is associated with a detector, it is possible to set the type of detector (generic, roller blind, shock) depending on the terminal in use:

#### DETECTOR TYPE

| Zone                    | Generic | Roller blind            | Shock                   |
|-------------------------|---------|-------------------------|-------------------------|
| Control panel terminals | any     | any                     | any                     |
| Expansion terminals     | any     | T1, T2, T3, T4          | T1, T2, T3, T4          |
| Keypad terminals        | any     | any<br>none for Alien/G | any<br>none for Alien/G |
| icon on software        |         |                         | ×,                      |

Table 6-4: Zones - detector type

#### Table 6-5: Zone options

\_\_\_\_

|                          | Parameter                                                                                                    | Software section              | Installer menu section |
|--------------------------|----------------------------------------------------------------------------------------------------|-------------------------------|------------------------|
| Interior                 | A zone that monitors the inside of the protected building.<br>If a partition that a zone belongs to is armed in Stay mode, it will be unable to generate alarms.                                                                                                    | Zones, selected zone, options | Zones, "zone", Options |
| Autobypassable           | A zone with this attribute will be bypassed<br>automatically by the control panel if, at the moment<br>of arming the partitions the zone belongs to, it is not<br>in stand-by status.<br>The zone will be unbypassed automatically when it<br>restores to standby or when the partition it belongs to<br>is disarms.                                                                                      |                               |                        |
| Unbypassable             | A zone with this attribute cannot be bypassed,<br>manually (by the user) or automatically (by the<br>control panel).                                                                                                    |                               |                        |
| Chime                    | A zone with this attribute will generate "Chime on<br>partition" events, if violated when the partitions it<br>belongs to are disarmed.<br>Keypads which have partitions in common with the<br>chime zone will emit an audible signal when the<br>"Chime on partition" event occurs. If all the partitions<br>the zone belongs to are armed, the zone will operate<br>as programmed.                      |                               |                        |
| Test                     | A zone with this attribute cannot generate alarms<br>(activate audible and visual signalling devices).<br>However, any alarm events that occur will be saved to<br>the events memory.                                                                                                    |                               |                        |
| No- Unbypass-<br>able    | If this option is enabled, the zone will operate as an "Autobypassable" zone, with the difference that it will be automatically unbypassed when the partition next disarms.                                                                                                    |                               |                        |
| No arm if not<br>ready   | If this option is enabled, the zone, even if it is a 24H,<br>automation or delayed zone, will not arm when it is<br>not in stand-by status. If this option is selected for a<br>24H or technological zone, it can be used together<br>with the control panel option: "Does not arm if any of<br>the zones are not ready", for the management of the<br>"anti-masking" function on duly capable detectors. |                               |                        |
| Activate Entry<br>Time 2 | If this option is enabled, delayed zone will activate<br>the second partition entry time. If this option is not<br>enabled, delayed zones will activate the first partition<br>entry time.                                                                                                    |                               | Delay time 2           |
| Last exit zone           | If this option is enabled and the zone passes from<br>stand-by status to alarm status while the partition<br>exit time is running, the exit time will be forced to 15<br>seconds. If the zone passes from alarm status to<br>standby status, the exit time will be forced to 5<br>seconds.                                                                                                    |                               |                        |
| Unbyp. on dis-<br>arm    | If this option is enabled, a zone which has been<br>bypassed by a user, will be automatically unbypassed<br>when the partition next disarms.                                                                                                    |                               |                        |
| Hold-up                  | Activation of a zone with this configuration generates<br>an instant alarm even when the partition it belongs to<br>is disarmed. However, audible and/or visual signalling<br>devices will not be activated (silent alarm). Therefore,<br>calls generated by the alarm will not be revealed<br>audibly or visually on the keypad display and LEDs.                                                        |                               |                        |
| Fault zone               | If this option is enabled, violation of the zone will generate a zone alarm event and contribute to fault signalling (yellow LED on the keypad).                                                                                                    |                               |                        |
### **Outputs**

Prime control panels always have 5 outputs available which are constituted by:

- relay output (terminals 1-2-3)
- open-collector output OC1 (terminal 5)
- open-collector output OC2 (terminal 6)
- supervised output AUX1 (terminal 11)
- supervised output AUX2 (terminal 23)

Furthermore, all terminals from T1 to T10 can be used as OC collectors.

The outputs configured on Flex5/P and Flex5/U expansion boards are open-collectors (OC).

The output on terminal T5 can be configured as a dimmer type output, to be used as an analog output (industrial standard 0-10V).

The 5 outputs on the Flex5/DAC expansion board can be configured as:

- Relay output
- Triac ON/OFF output (default setting)
- Triac dimmer output

The terminal pairs of the Flex5/DAC OUT1-OUT2 and OUT3-OUT4 are provided with the interlock function which is required in applications with, for example, roller blind motors. Activated by the respective option, which must be activated for both terminals in the pair. This function has the purpose of inhibiting the simultaneous active status of the associated terminals.

The outputs configured on the keypads are all open-collector type outputs.

| Outputs                 | Generic (OC) | Relay     | Dimmer   |
|-------------------------|--------------|-----------|----------|
| Control panel terminals | any          | NO NC COM | None     |
| Expansion terminals     | any          | None      | Τ5       |
| Flex5/DAC terminals     | any          | any       | any      |
| Keypad terminals        | any          | None      | None     |
| icon on software        | T            | (ELAY)    | <b>O</b> |

#### Table 6-6: Outputs - terminal type

Type in Code (Installer), PROGRAMMING Terminals, select the terminal concerned configured as controlled output ("H")

or

Type in Code (Installer) ,  $\ensuremath{\mathsf{PROGRAMMING}}$  Outputs , select the output concerned

To program the output, select the **Terminals** button. The "Programming" section on the right will show the graphic representation (map) of the terminals of the entire system.

Here, by double clicking on the terminal configured as "output", you enter the programming mode.

or

Click-on the **Outputs** button on the menu on the left, the "Programming" section will show a list of all the available outputs and their parameters. By selecting one of these items it is possible to set the parameters of the single output by clicking on the  $\underbrace{}_{\bigcirc}$  button.

If the stand-by status of the output is determined by the occurrence of an event, the output will still not return to stand-by status during programming mode.

|                 | Parameter                                                                                                    |                           | Installer menu section |
|-----------------|----------------------------------------------------------------------------------------------------|---------------------------|------------------------|
| Description     | This is the editable output label (device description).<br>At default all the outputs, except for the 3 outputs on<br>the control panel motherboard, assume the<br>description of the peripheral they refer to followed by<br>the respective terminal. | Outputs, selected outputs | Outputs, "output"      |
| Monostable time | Check box where you can indicate the monostable time in the case in which the "Monostable" option is activated.                                                                                                    |                           |                        |
| Icon            | Check box for the selection of one of the 80 icons<br>available (refer to <i>Appendix C, Available Icons</i> ) that<br>can be associated with the "Output activation"<br>shortcut associated to the selected output.                                   |                           | Not available          |

#### Table 6-7: Output parameters

Programming terminals

Via keypad

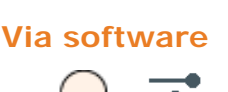

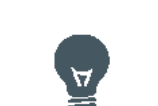

Note

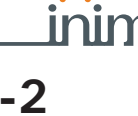

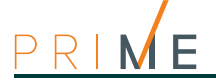

| Events                            | Clicking-on the <b>Events</b> option in the table opens a window containing a list of events which, when they occur, activate the output.<br>You can delete each individual event by clicking on <b>Delete</b> .                                                                                              | Outputs                            | Not available                    |
|-----------------------------------|----------------------------------------------------------------------------------------------------|------------------------------------|----------------------------------|
| Codes                             | licking-on the Codes option in the table opens a window containing a list of user codes which can activate the output.                                                                                                    |                                    | Not available                    |
| Normally closed                   | This is the condition of the output during stand-by status.                                                                                                    | Outputs, selected outputs, Options | Outputs, "output", Op-<br>tions, |
| Monostable                        | This option makes the output a "monostable" output.                                                                                                    |                                    |                                  |
| Buzzer - beep<br>1KHz             | When the output is activated, it will generate a 1Khz signal. This can be used to drive a buzzer.                                                                                                    |                                    | Buzzer (beeper)                  |
| Flasher - 0.5s ON<br>and 0.5s OFF | When the output is activated, it will generate an intermittent signal (0.5 sec ON and 0.5 sec OFF). This can be used to drive a visual signalling device.                                                                                                    |                                    | FI ashi ng                       |
| Do not deacti-<br>vate on reset   | The output will not restore when the activating event ends.                                                                                                    |                                    | ON afterRestoral                 |
| Switch                            | Each time an output activation command is executed, it is switched.                                                                                                    |                                    |                                  |
| Dimmer                            | The dimmer output and the power supply from the terminals can be adjusted by the user.                                                                                                    |                                    |                                  |
| Relay use                         | The output will operate as a relay output.                                                                                                    |                                    | Use relay                        |
| Home Automa-<br>tion              | If the output is activated when the control panel<br>enters the programming phase, it will not reset to<br>stand-by.                                                                                                    |                                    |                                  |
| Interlocked                       | If enabled, this option inhibits the contemporary<br>activation of the associated terminals.<br>It can be enabled only for terminal T01, which will<br>automatically activate the option for the associated<br>T02, and terminal T03, which will automatically<br>activate the option for the associated T04. |                                    |                                  |
|                                   |                                                                                                    |                                    |                                  |

Table 6-7: Output parameters

The options listed above allow you to indicate the output-function type.

Note

te A declaration as to the type of output which is incoherent with the output itself may cause malfunction.

MONOSTABLE

When a "Monostable" output receives an activation signal, it will remain active (On) for the programmed time, regardless of the status of the event which caused its activation.

For some events there are conditions that can force the early deactivation of the activated monostable outputs.

#### DO NOT DEACTIVATE ON RESET

If the option is activated, the output will not reset when the event that refers to it ends. It is useful to activate the output with one event and deactivate it with another.

This option applies to "Bistable" outputs only. If it is enabled for a bistable output with resetevent configuration, it will deactivate the output instead of activating it (refer to *Chapter 12 Programming events*).

This option is useful in situations that require the output to create "memory" of events, the occurrence of which continues to be signalled by the referenced output. In this case, the output is deactivated by a different event which restores it directly to standby (resets the output).

For example:

- activate this option for the OC1 output
- associate the OC1 output to the occurrence (activation) of the "AC Mains failure" event
- associate the OC1 output to the restoral of the "Valid code" event for "CODE 1"

In the event of Mains failure the output will activate but will not deactivate when the Mains failure condition clears. The output will be deactivated only when recognition of the "CODE 1" event occurs

**SWITCH** If this option is enabled, each time an output activation command is carried out the output will switch status. Therefore, if it is deactivated it will activate and vice versa.

However, each time you execute a "deactivate output" command, the output will always deactivate.

in order to use this feature with the shortcuts, it is therefore necessary to use the "Activate output" shortcut.

### Outputs activatable without authentication

It is possible to program the outputs which can be viewed and activated from a keypad without authentication (i.e. without entering a user code).

The procedure for access to these outputs depends on the type of keypad in use:

- for keypads with keys, activate the shortcut associated with the "Output control" (shortcut n. 21: ) associated with one of the  $F1 r_n$ , ..., F4 0
- from an Alien keypad, access the "Commands" section, then the "Domotics" section.

Click on the **Keypads** button on the menu on the left, the "Programming" section on the right will show the list of configured keypads.

Selecting one of the keypads the relative "Advanced - Domotic Outputs Enabling" shows a list of the available outputs. Here you can select the outputs for home automation.

The outputs selected in this way can be activated by anyone with access to the keypad without authentication (user code entry not required).

### Double zone

The Prime system allows you to connect two different zones to a single terminal. This terminal must be configured as "Double zone input".

Type-in Code (Installer), PROGRAMMING Terminals, select the terminal in question configured as input ("D") and then select one of the two zones.

or

Type-in Code (Installer), PROGRAMMING Zones, select the zone concerned and then select one of the two zones

To program the zone, select the **Terminals** button. The "Programming" section on the right will show the graphic representation (map) of the terminals of the entire system.

Here, by double clicking on the terminal configured as "double zone", you enter the programming phase where the "Zone 1" and "Zone 2" sections are available.

or

Click-on the **Zones** button on the menu on the left, the "Programming" section will show a list of all the available zones including the double zones, configured by assigning the "double zone" attribute to the terminal. By selecting one of these items it is possible to set the parameters of the single zone by clicking on the  $\underbrace{}_{\bigcirc}$  button.

### Controlled output/Terminal I/O

The Prime control panel is capable of reading the status of the terminals used as "output". This terminal must be configured as a "controlled output".

On entering programming phase of this terminal, the Prime system provides two sections, one to program it as an "output", the other as an "input", to set the reading parameters of the terminal.

Type-in Code (Installer), PROGRAMMING Terminals, select the terminal in question configured as output ("H"), Input/output, select the section to be programmed between "Input" and "Output". or

Type-in Code (Installer), PROGRAMMING Zones, select the I/O terminal in question in order to program its parameters as an input

Type-in Code (Installer), PROGRAMMING Outputs, select the I/O terminal in question in order to program on its parameters as an output

To program the output, select the **Terminals** button. The "Programming" section on the right will show the graphic representation (map) of the terminals of the entire system.

Here, by double clicking on the terminal configured as "controlled zone", you enter the programming phase where the "Input" and "Output" boards are available.

or

Click-on the **Zones** or **Output** button on the menu on the left, the "Programming" section will show a list of all the available zones and outputs, including those terminals configured with

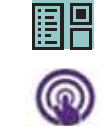

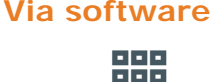

---

6 - 3

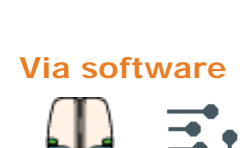

Via keypad

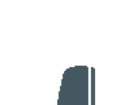

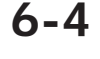

### Via keypad

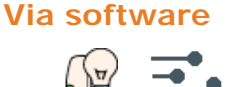

|              | parameters of the single zone by clicking on the 👆 button.                                                                                                    |  |
|--------------|----------------------------------------------------------------------------------------------------|--|
| 6-5          | Wireless terminals                                                                                                    |  |
|              | The parameters necessary for enrolling and programming wireless terminals will be displayed only when the terminal has been previously defined as "Wireless".                                                                                                    |  |
|              | These parameters vary depending on the type of wireless device to be configured.                                                                                                    |  |
| 6-5-1        | Enrolling devices                                                                                                    |  |
|              | <ol> <li>Go to the expansion board field and then to the terminal concerned.</li> <li>Configure the terminal as "Wireless":</li> </ol>                                                                                                    |  |
| Via keypad   | Type in Code (Installer), PROGRAMMING Terminals, select the terminal concerned                                                                                                    |  |
|              | Press the number button <b>6</b> mm; the word "Wireless" will appear on the last line of the display (pressing the button again will disable the wireless attribute on the terminal).                                                                                                    |  |
| Via software | Right-click and select "Wireless" (the PCB image will change to colour only after a successful enrollment procedure of the relative devices).                                                                                                    |  |
| Note         | If a terminal on the expansion board is configured as "wireless", all the remaining terminals must be configured as "wireless" terminals.                                                                                                    |  |
|              | 3. Enrolling the terminal:                                                                                                    |  |
| Via keypad   | Type in Code (Installer), PROGRAMMING Terminals, select the terminal concerned, Wireless, En-<br>roll device                                                                                                    |  |
|              | Enroll the terminal by selecting the type.                                                                                                    |  |
| Via software | Double-clicking on the configured terminal will open a window where you can program the zone. The lower part of the window shows the "Wireless section", right-click and select the "Wireless" option. Select the type of device, in the "Type" field, then start the guided enrolling process by clicking-on the "Enroll" button. |  |

the "controlled output" attribute. By selecting one of these items it is possible to set the

|       | Air2 device   | Single/Double | Via software                |                  | Via keypad         |
|-------|---------------|---------------|-----------------------------|------------------|--------------------|
|       | IR100         | Single        | Infrared                    | Ð                | Infrared detectors |
|       | Reed contact  | Single        | Magnetic contact            | Ŧ                | Magnetic Contact   |
| MC300 | Terminal "T1" | Single        | Terminal 1 Magnetic contact | $(\mathfrak{P})$ | Terminal T1 MC     |
|       | Terminal "T2" | Single        | Terminal 2 Magnetic contact | 5                | Terminal T2 MC     |
|       | FD100         | Single        | Smoke detector              |                  | Smoke detector     |
|       | XIR200W       | Single        | Passive infrared detector   | Ð                | Single T detector  |
|       | OTT100W       | Single        | Outdoor terminal            | -                | OutdoorDetector    |
|       | ODI100W       | Single        | Outdoor terminal            | w?               | OutdoorDetector    |
|       | UT100         | Single        | Outdoor terminal            | )                | OutdoorDetector    |

#### Table 6-8: Wireless terminal types

Programming manual

Programming terminals

#### Table 6-8: Wireless terminal types

|        | MC200              | Double | MC200 magnetic contact   | Đ | Cont.Magn.MC200   |
|--------|--------------------|--------|--------------------------|---|-------------------|
|        | Curtain detector   | Double | Curtain detector         |   | Curtain detector  |
| D12001 | Detector direction | Double | Directional detector     | Ľ | Curtain direction |
|        | XDT200W            | Double | Dual technology detector | Ð | Dual T detector   |

4. For Air2 devices press the ENROLL button.

If the device to be enrolled is an output connected to a terminal of any device with an Air2-MC300 output terminal, you must enable the "Broadcast RF" zone option (refer to *Table 6-9: Wireless parameters*).
 Once done, you must step back to the configuration of the terminal and configure it as

an "OUTPUT".

The "Broadcast RF" option must be enabled for each terminal of the Air2-MC300 device concerned.

- 6. Enroll all remote controls in the same way as you would enroll keys, and select as the reader the one with the same address as the expansion.
- 7. Set the parameters of the zones, outputs and keypads.

### Programming wireless terminals

#### Table 6-9: Wireless parameters

|                                                   | Parameter                                                                                                    | Software section                        | Installer menu section                                 |
|---------------------------------------------------|----------------------------------------------------------------------------------------------------|-----------------------------------------|--------------------------------------------------------|
| Enroll                                            | This section allows you to enroll a wireless detector which has not yet been enrolled on the terminal concerned.                                                                                                    |                                         | Terminals, "terminal",<br>Wireless                     |
| Туре                                              | Type of device to be enrolled ( <i>Table 6-8: Wireless terminal types</i> ).                                                                                                    | Wireless                                | Enrol I device                                         |
| Remove                                            | Section to delete from the terminal in question.a previously enrolled wireless detector.                                                                                                    |                                         | Delete device                                          |
| Sensitivity                                       | The "Wireless" section contains the parameters for<br>adjustment of the detector sensitivity of the<br>previously enrolled devices and their functions.<br>These parameters vary depending on the type of<br>wireless terminal to be configured (refer to <i>Table 6-8:</i><br><i>Wireless terminal types</i> and <i>Table 6-10: Wireless</i><br><i>detector sensitivity</i> ). |                                         | Terminal type                                          |
| Tamper on<br>unused reed<br>relays                | Detects tamper on the Air2-MC300 magnetic-contact when both reeds are in stand-by status.                                                                                                    | Selected terminal,<br>Wireless, Options |                                                        |
| Disable detector<br>when partition is<br>disarmed | In order to increase battery life, the PIR detector will<br>deactivate when the partitions it belongs to are<br>disarmed and will only activate when the partitions it<br>belongs to arm.<br>Deactivated detectors do not generate alarms. When<br>the partitions arm, there may be a delay of up to 3<br>minutes before the detector receives the activation<br>command.       |                                         | Terminals, "terminal",<br>Options,<br>TampReed/FollPir |
| Use detector LED                                  | The red LED on the device provides visual signalling<br>of alarm or tamper conditions on the device itself.<br>This option will be enabled on all the terminals of the<br>Air2 device.                                                                                                    |                                         | Use sensor LED                                         |
| Broadcast RF                                      | This option assures the activation/deactivation of the output within 2 seconds of the control panel command. Valid only for terminals T1 and T2 of Air2-MC300 configured as outputs.                                                                                                    |                                         | Broadcast RF                                           |
| Bypass tamper                                     | If this option is disabled, open/dislodgement tamper<br>on Air2 devices will not generate the respective<br>events.                                                                                                    |                                         | DisableTamperWLS WLS                                   |

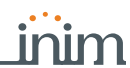

6-5-2

Note

| Parameter                                                                                                    | Terminal type                                                                                                    | Via software          | via keypad                                         |
|----------------------------------------------------------------------------------------------------|----------------------------------------------------------------------------------------------------|-----------------------|----------------------------------------------------|
| <ul> <li>Detector sensibility:</li> <li>PIR: from 1 (least sensitive) to 4 (most sensitive)</li> <li>Air2-FD100:1=0,08 dB/m; 2=0,10 dB/m; 3=0,12 dB/m; 4=0,15 dB/m (default)</li> </ul>                                                                                                    | Infrared<br>Smoke detector                                                                                              | Sensitivity           | Sensi ti vi ty                                     |
| PIR detector sensitivity<br>Varies from 1 (least sensitive) to 10 (most<br>sensitive). The default setting is 6.                                                                                                    | Passive infrared detector<br>Outdoor terminal<br>Dual technology detector<br>Curtain detector                           | Sensitivity           | Sensi ti vi ty                                     |
| Microwave detector sensitivity.<br>Varies from 1 (least sensitive) to 10 (most<br>sensitive). The default setting is 6.                                                                                                    | Dual technology detector<br>Curtain detector                                                                            | Microwave sensitivity | MicrowaveSensit.                                   |
| Tamper sensor sensitivity.<br>Varies from 1 (least sensitive) to 10 (most<br>sensitive). The default setting is 3.                                                                                                    | Dual technology detector<br>Curtain detector<br>Outdoor terminal                                                        | Tamper sensitivity    | Shock Sensit.                                      |
| Anti-mask detector sensitivity<br>Varies from 1 (least sensitive) to 10 (most<br>sensitive). The default setting is 3.                                                                                                    | Dual technology detector<br>Curtain detector                                                                            | Anti-mask sensitivity | Shock Sensit.                                      |
| <ul> <li>Selection of the magnetic reed contact:</li> <li>Magnet long side - for detection on the long side of the magnetic contact.</li> <li>Magnet short side - for detection using the short side of the magnetic contact.</li> <li>Both magnets - for detection using both sides of the magnetic contact.</li> </ul> | Magnetic contact                                                                                                    | Reed relay type       | MagnetLongSi de<br>MagnetShortSi de<br>BothMagnets |
| Shock detector sensitivity<br>Varies from 1 (least sensitive) to 10 (most<br>sensitive). The default setting is 1.                                                                                                    | MC200 magnetic contact                                                                                                  | Shock sensitivity     | Shock Sensit.                                      |
| Maximum angle within which the movement is not signalled, from 1 (minimum tilt) to 10 (about 90 ° from the resting position); 1 is the default preset value.                                                                                                    | MC200 magnetic contact                                                                                                  | Tilt                  | Tilt                                               |
| This parameter allows you to set the delay before signalling of tilting occurs (seconds or milliseconds)                                                                                                    | MC200 magnetic contact                                                                                                  | Tilt delay            | Tilt duration                                      |
| Check box to disable the corresponding detector                                                                                                    | Passive infrared detector<br>Outdoor terminal<br>Dual technology detector<br>Curtain detector<br>MC200 magnetic contact | Disabled              | Not available                                      |

#### Table 6-10: Wireless detector sensitivity

#### Table 6-11: Real-time for wireless zones

| Parameter |                                                               | Software section                                                                                                    |                    |
|-----------|---------------------------------------------------------------|----------------------------------------------------------------------------------------------------|--------------------|
|           | Clicking on the <b>Real</b> -<br>features of the wirele       | Selected terminal                                                                                                    |                    |
| Real-time | Reading level                                                 | The value read by each detector of the device is displayed on<br>a bar which indicates the alarm threshold by means of a<br>colour change from green to red. | <b></b> • <u>₽</u> |
|           | Battery charge level Percentage of the device battery charge. |                                                                                                    | - i i              |
|           | Signal reception                                              | This is a series of notches that represent the signal reception strength on the device as received by the Air2-BS200 transceiver.                            |                    |
|           | RF analysis                                                   | This button opens a window which allows you to monitor the signal variations transmitted by the device and any detected background noise.                    |                    |

Chapter 7

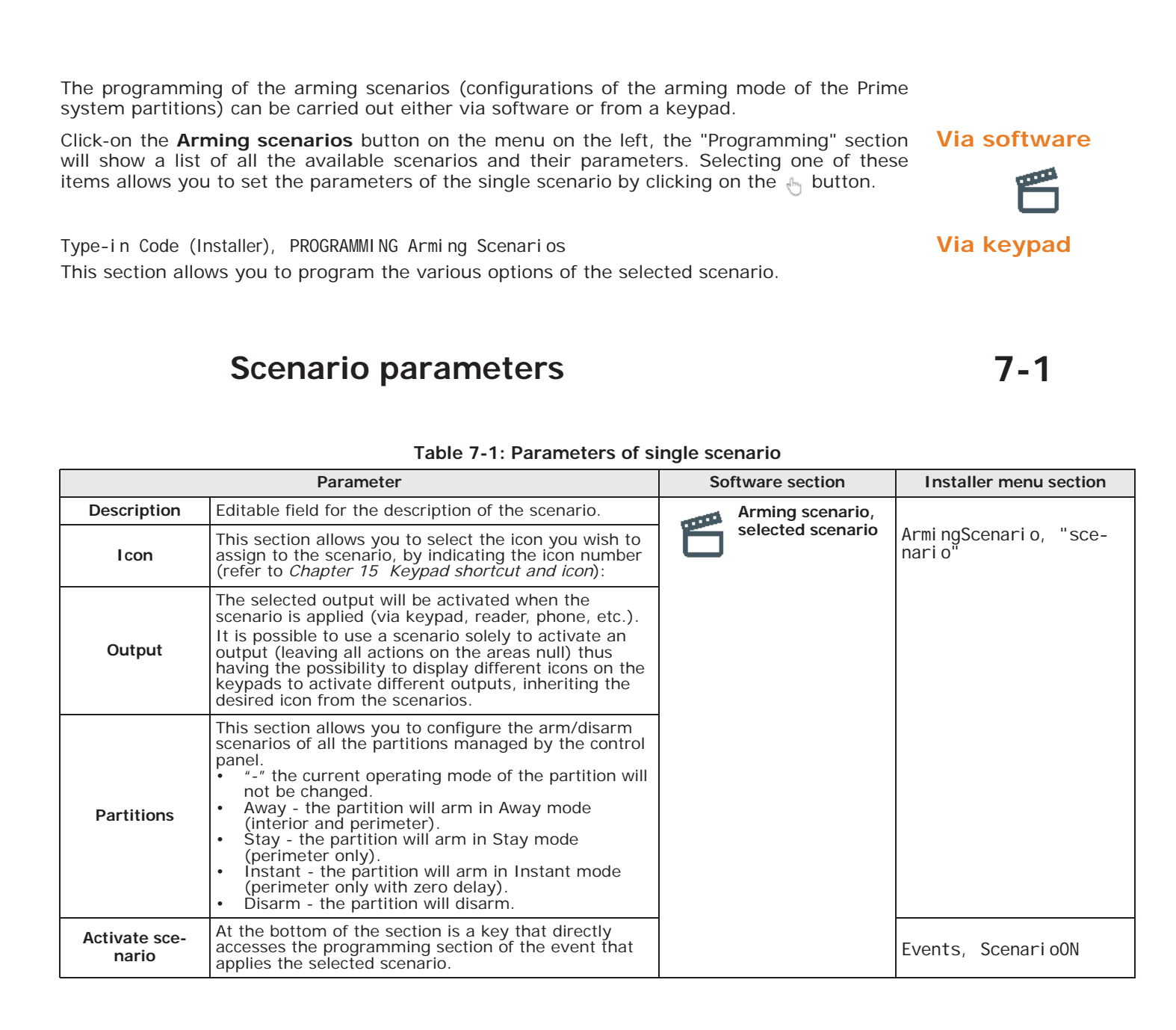

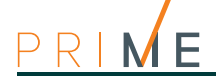

\_\_\_\_

| Chapter 8    | Programming timers                                                                                                    |
|--------------|----------------------------------------------------------------------------------------------------|
|              |                                                                                                    |
|              | <ul> <li>Each timer can be programmed to manage:</li> <li>the assigned partitions of the codes and keypads that have access to the programming process of the timers via the user menu</li> <li>two scheduled activation times ("ON") for each day of the week.</li> <li>two scheduled deactivation times ("OFF") for each day of the week.</li> <li>Up to 15 exceptions</li> <li>A timer can be associated with:</li> <li>a Partition - if a timer is associated with a partition on which automatic-arming operations are enabled (refer to <i>paragraph 5-5 Activations</i> in the <i>User's Manual</i>), the partition will arm when the timer activates and disarm when the timer deactivates.</li> <li>a Code - if the timer is enabled, the entered code will be authorized to operate only during the period the timer is activated.</li> <li>aKey - if the timer is enabled, the key will be authorized to operate only during the period the timer is activated.</li> </ul>                                                                                                  |
| Note         | The timers must be enabled/disabled by the user <i>(refer to paragraph 5-5 Activations</i> in the <i>User's manual</i> ).<br>On exiting the programming session all the timers will be automatically re-enabled, therefore, if the user previously disabled any of the timers, then these must be re-enabled.                                                                                                    |
| Via software | Click-on the <b>Outputs</b> button on the menu on the left, the "Programming" section will show a list of all the available timers and their parameters. Selecting one of these items allows you to set the parameters of the single timer by clicking on the button.<br>The software program allows you to set up 15 setting exceptions for each timer. Each exception allows you to define an interval period (of even one day) within which you can set an activation time and a deactivation time valid for all the days of the interval. The system does not accept intervals which go over the end of the year. Therefore, it is impossible to program an interval such as 12th December to 5th January. In such situations, you must program 2 "timer exceptions", one from 12th to 31st December and the other from the 1st to 5th January, both with the same On and Off settings.<br>The exceptions have priority over the days of the week. For example, If a "timer exception", let's say 1st May, falls on a Tuesday the settings programmed for 1st May will be applied. |
| Via keypad   | Type-in Code (Installer PIN), PROGRAMMING Timers<br>This section allows you to program the various options of the selected timer.                                                                                                    |
| Note         | The exceptions cannot be programmed via keypad.                                                                                                    |

### **Timer parameters**

|                                 | Parameter                                                                                                    | Software section      | Installer menu section       |
|---------------------------------|----------------------------------------------------------------------------------------------------|-----------------------|------------------------------|
| Description                     | This is an editable field for the description of the timer.                                                                                                    |                       | Not available                |
| Monday / /<br>Sunday            | You can set two "ON" and "OFF" time frames for each<br>day of the week.<br>During the week, the timer will activate in accordance<br>with each "ON" indication and deactivate in<br>accordance with each "OFF" indication, regardless of<br>the number of times "ON" and "OFF" indications occur<br>and also regardless of whether the indications belong<br>to the same day of the week. | Timer, selected timer | Timers, "timer"              |
| Partition filter for user-codes | This section indicates the partitions associated with<br>the codes and keypads which have access to timer<br>programming through the user menu.                                                                                                    |                       |                              |
| Exceptions                      | Each exception allows you to define a time frame,<br>expressed in days, within which you can set an "ON"<br>time and an "OFF" (deactivation) time valid for all the<br>days included in the time frame.<br>Exceptions always have priority over the days of the<br>week.                                                                                                    |                       | Not available                |
| Timer event                     | A key is provided that directly accesses the programming section of the activation event of the selected timer.                                                                                                    |                       | Events, Activated tim-<br>er |

#### Table 8-1: Single timer parameters

It is also possible to program only timer activation or only restoral. If you do not wish to program the timer activation or restoral setting, enter "--:--" in the field you do not wish to program. Note

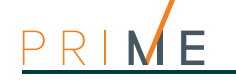

| Chapter 9            | Programming user codes                                                                                                    |
|----------------------|----------------------------------------------------------------------------------------------------|
|                      | Programming of the user codes involves both the authorizations of the user the code is associated with, and the code itself with its parameters (hierarchical level, PIN, etc.).                                                                                         |
| Via software<br>** - | Click-on the <b>Codes</b> button on the menu on the left, the "Programming" section will show a list of all the available user codes and their parameters. Selecting one of these items allows you to set the parameters of the single code by clicking on the 👆 button. |
| Via keypad           | Type-in Code (Installer), PROGRAMMING Codes<br>This section allows you to program the various options of the selected user code.                                                                                                    |
| 9-1                  | Change user PIN                                                                                                    |
|                      | The user code PINs must be numeric and comprise 4 to 6 digits.                                                                                                    |
|                      | In order to be EN50131 compliant, all PINs must have 6 figures.                                                                                                    |
|                      | The PIN of user code n. 1 is "0001" at default. The PINs of the successive user codes are "0002", "0003", etc. up to "0050" for the Prime060S and Prime060L control panel models and "0100" for Prime120L and Prime240L.                                                 |
| Via software         | Click-on the <b>Codes</b> button on the menu on the left, the "Programming" section will show the                                                                                                    |
| ** _                 | "Change User PIN" subsection where you can change the PIN of the selected code.                                                                                                    |
|                      | <ul> <li>Old PIN - this method allows you to substitute the old code PIN (to be entered in the upper edit field) with a new PIN (to be entered in the lower edit field).</li> </ul>                                                                                      |
|                      | • Master or Manager User PIN - this method, using a Master or Manager user PIN (to be entered in the upper edit field) allows you to substitute the old code PIN with a new one (to be entered in the lower edit field on the right).                                    |
|                      | Changes will be valid only after the Change PIN button has been pressed.                                                                                                    |
| Via keypad           | Type-in Code (User), Change PLN                                                                                                    |
|                      | This section allows you to change the User Code PIN used for access and also the PINs of all other users with a lower rank in the system hierarchy.                                                                                                    |
|                      | 1. Using keys and real select the user code you want to change.                                                                                                    |
|                      | 2. Type-in the new PIN (4, 5 or 6 digits) using keys <b>0</b> ,, <b>9</b> <sup>wxyz</sup> then press <b>OK</b> .                                                                                                    |
|                      | 3. Type-in the new PIN again using keys <b>O</b> ,, <b>9</b> <sup>wwyz</sup> then press <b>OK</b> to save.                                                                                                    |
|                      | Type in Code (Installer), PROGRAMMING Factory settings , Only PIN default<br>This section will allow you to reset all PINs of the user codes to default.                                                                                                    |
|                      |                                                                                                    |
| Via Alien            | Access the "Settings" section, enter a valid user code, go to the "Date/Time - Change PIN - Change tel. num." section, then select "Change PIN".                                                                                                    |
| ¢°                   | Select the code you desire from those available on the list. The next step is to change the code using the buttons on the touch screen then tap <b>OK</b> to confirm.                                                                                                    |

### Access to user menu

By clicking-on the **Codes** button in the menu on the left and selecting one of the items, it will be possible to view the "User menu access" subsection in the "Programming" section.

The selection field will be displayed on the system keypads immediately after user code validation:

- **Icons, function key shortcuts** displays the icons of the codes corresponding to the function keys. At this point, the user can press the function keys and activate the respective shortcut.
- **Shortcut text** displays the descriptions of the user shortcuts associated with the function keys. The descriptions of the shortcuts will be shown in the place of the respective shortcuts icons.
- **Standard user menu** accesses the user-menu scroll list containing all the operations the user is enabled to perform. At this point, the user can scroll the list and select the required operation.

Type-in Code (Installer), PROGRAMMING Codes, "code", Options This section provides the "Text Menu" and "User Menu" options.

The combination of these two options allows immediate display on the keypad screens immediately after user code validation. Refer to the following table.

| Case | Text menu | User menu | Description                                                                                                    |
|------|-----------|-----------|----------------------------------------------------------------------------------------------------|
| A    | Disabled  | Enabled   | Accesses the standard user-menu (shown as a list<br>of operations the user is enabled to perform); at<br>this point the user can scroll the list using keys<br>and ad select the required opera-<br>tion.                                                                                                    |
| В    | Disabled  | Disabled  | Display of the user-icons associated with function<br>keys <b>F1 r</b> <sub>n</sub> ,, <b>F4 (a)</b> : at this point the user can<br>press the required function key and activate the<br>associated shortcut.                                                                                                    |
| С    | Enabled   | Disabled  | Shows the descriptions of the personalized user-<br>icons associated with function keys. The shortcut<br>descriptions will be shown instead of the shortcut<br>icons, at this point the user can use and<br>to scroll the list of shortcut descriptions<br>and select the shortcut, which can be activated by<br>means of the key. |
| D    | Enabled   | Enabled   | The same as "C"                                                                                                    |

#### Table 9-1: Combinations "text menu" and "user menu"

In all methods of access (A, B and C), the  $\bigcirc$  key allows you to access/view the other successive cases, see the figure opposite.

### User code parameters

| Table | 9-2: | Single | code | parameters |
|-------|------|--------|------|------------|
|-------|------|--------|------|------------|

|             | Parameter                                                                                                    | Software section                                  | Installer menu section |
|-------------|----------------------------------------------------------------------------------------------------|---------------------------------------------------|------------------------|
| Description | This is an editable programming field for the code user's name.                                                                                                    | $** = \frac{\text{Codes, selected}}{\text{code}}$ | Codes, "code"          |
| Partitions  | Section for the selection of the partitions the code is assigned to.                                                                                                    |                                                   |                        |
| Туре        | Programming field for the assignment of the level in<br>the code hierarchy of the selected user.<br>The default level of code number 1 is "Master"; the<br>default level of all the other codes is "User". | # $#$ $=$ Codes, selected code, Options           |                        |

### Via software

9-2

#### \*\* \_

### Via keypad

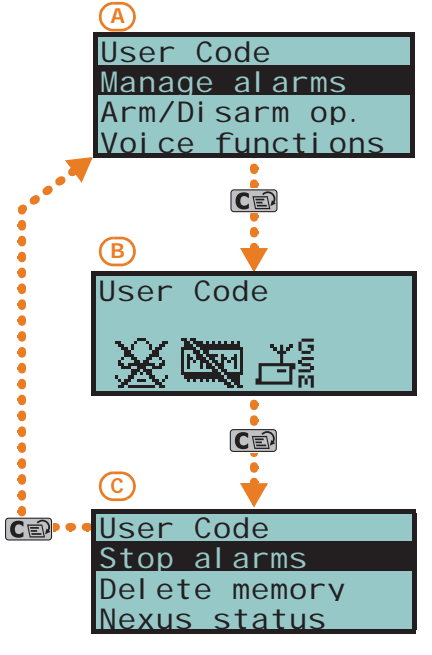

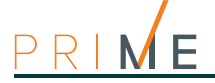

### Table 9-2: Single code parameters

| Partition filter              | If this option is enabled, the code concerned can<br>change the parameters only of codes of a lower level<br>in the code hierarchy whose partitions are a subset of<br>its own partitions.<br>For example, if a code is configured as "Master" with<br>"Partition filter" and is assigned to partitions 1, 3, 5<br>and 7, it will be able to enable/disable or change the<br>PIN of a "User" code assigned to partitions 1 and 5 but<br>not the PIN of a "User" code assigned to partitions 1,<br>2, and 3.                                                                                                    |                                                 | Codes, "code", Op-<br>tions, |
|-------------------------------|----------------------------------------------------------------------------------------------------|-------------------------------------------------|------------------------------|
| Fixed length                  | If this option is enabled, after entering a valid PIN and<br>without pressing <b>OK</b> , the user of the code concerned<br>can activate the shortcut associated with the <b>F12</b> key,<br>programmed through the "Shortcuts activated by<br>function keys" (refer to <i>paragraph 9-3 User code</i><br><i>parameters</i> ).<br>If this shortcut is number 1 ("Arm/disarm") and all the<br>partitions assigned to the user code in question are<br>disarmed, the command will arm them, otherwise it<br>will disarm them.<br>If this option is enabled, the user of the code<br>concerned can access their menu only after pressing<br><b>OK</b> and typing-in their PIN. |                                                 |                              |
| Voice guide                   | If enabled on a keypad with a speaker, the voice guide<br>(after PIN entry followed by <b>OK</b> ) will announce the<br>shortcut descriptions relating to the entered user-code<br>and the respective number keys on the keypad.                                                                                                    | ** - Codes, selected<br>code, Option<br>details | AnnounceShortcut             |
| Patrol                        | If enabled, the code will be able to disable the system for the pre-set "Patrol time".                                                                                                    |                                                 |                              |
| Remote access                 | If enabled, the code PIN can be used to operate the<br>system from any remote telephone.<br>If the code PIN is entered on a remote telephone<br>keypad, only the shortcuts associated with keys 0 to 9<br>can be used to:<br>• Arm/Disarm<br>• Stop alarms<br>• Clear call queue<br>• Delete memory<br>• Activate output<br>• Deactivate output<br>• Listen-in<br>• Partition status                                                                                                    |                                                 |                              |
| Recognized valid<br>user code | A key is available that directly accesses the programming section of the system arming event of the selected code.                                                                                                    | ** – Codes, selected code                       | Events, Valid Code           |

#### Table 9-3: Code enablements

|                                                 | Parameter                                                                                                    | Software section                                    | Installer menu section        |
|-------------------------------------------------|----------------------------------------------------------------------------------------------------|-----------------------------------------------------|-------------------------------|
| Enablements                                     | This section allows you to enable/disable access to the various sections of the User Menu.<br>For details regarding the sections of the user menu, refer to the <i>User Manual</i> .                       | Codes, selected<br>米米 _ code, Enablement<br>details | Codes, "code",<br>Enablements |
| Enablement of<br>outputs                        | This section allows you to enable/disable each output the code is authorized to control manually via the user menu.                                                                                        |                                                     | Assigned outputs              |
| Shortcuts acti-<br>vated via func-<br>tion keys | This section allows you to assign a shortcut to each of the function keys <b>F1</b> ,, <b>F12</b> ), with the eventual respective parameter, which will activate when the key is pressed.                  | Codes, selected<br>★★ _ code, Shortcut<br>details   | ShortcutFunc.Key              |
| Shortcuts acti-<br>vated by internal<br>keys    | This section allows you to assign a shortcut to each of the number keys $(0, \ldots, 9)$ on the control-panel keypad (with the eventual respective parameter) which will activate when the key is pressed. |                                                     | 0/9 Key shortcuts             |
| Timers                                          | This section allows you to assign a timer to the code.<br>The code will be operative only at the pre-set times.                                                                                            | Codes, selected<br>₩₩ _ code, Option<br>details     | Timers                        |

Key programming consists of setting the parameters of the keys and wireless keyfobs for user access to the partitions protected by the Prime system.

Programming keys

Each key or wireless keyfob must be enrolled in order to allow it to operate on the system.

## Enrolling keys

The enrolling procedure is carried out in this section, as follows:

Type-in Code (Installer), PROGRAMMING Keys, Enroll

- 1. The readers present in the control panel configuration will be shown. Select the reader you want to use for enrolling the keys, then press **OK**. If you select a reader simulated by the Air2-BS200, a "W" will be shown at the end of the description.
- 2. Select the digital key you want to enroll and press **OK**. If you are using an nBy/S or nBy/X reader all the LEDs will start to blink to indicate that it is ready to enroll the key.
- 3. The keypad will indicate the current description of the key concerned.
- 4. Hold the key in the vicinity of the reader and then move it away. In the case of a wire-less keyfob, press simultaneously keys **3** and **4**.
- 5. The keypad will emit a beep to confirm that the key has been successfully enrolled. If you are using an nBy/S or nBy/X reader, the red LED will go On.
- 6. The key description will go directly to the next key automatically. This method (from step 4.) allows you to enroll as many digital keys as the system requires.
- 7. Once you have completed the enrolling process, press  $\mathbf{Esc}$  or  $\mathbf{Cen}$ .

All the enrolled keys will immediately be enabled to operate the system.

Type-in Code (Installer), PROGRAMMING Keys, Delete key This section allows you to delete enrolled digital keys from the system configuration. The enrolled digital keys can be found in the list with the **I** symbol.

- 1. Use keys and to select the enrolled digital keys you want to delete.
- 2. Press 🔲 # to delete the selected key.
- 3. Press **OK** to confirm the operation and exit.

Through an appropriate section of the installer menu it is also possible to delete all the enrolled keys at once. This section can be reached as follows:

Type in Code (Installer), PROGRAMMING Factory par., Only keysDefault

This section allows you to enable/disable the digital keys. These operations are not irreversible:

1. Use keys and to select the key in question.

Type-in Code (Installer), PROGRAMMING Keys, Enable/disable

- 2. Use keys **•** and **•** to enable/disable the key.
- 3. Press  $\mathbf{OK}$  to confirm the operation and exit.

# Via keypad

## DELETE KEYS

Note

#### KEY AUTHORIZATIONS

# 10-1

Chapter 10

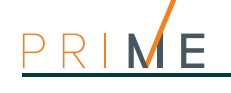

10-2

#### Via software

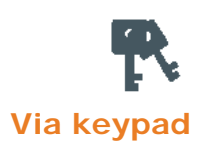

Click-on the **Keys** button on the menu on the left, the "Programming" section will show a list of all the available keys and their parameters. By selecting one of these items it is possible to set the parameters of the single key by clicking on the the button.

Type-in Code (Installer), PROGRAMMING Keys, "key", Key parameters This section allows you to program the various options of the selected key.

|                                | Parameter                                                                                                    | Software section    | Installer menu section               |
|--------------------------------|----------------------------------------------------------------------------------------------------|---------------------|--------------------------------------|
| Description                    | This is an editable field for the key name/description.                                                                                                    | Keys, selected key  |                                      |
| Partitions                     | This section allows you to establish which partitions the key can control.                                                                                                    | T                   | Keys, "key", Key param-<br>eters     |
| Timers                         | This section allows you to associate a timer with the key in order to filter the operability of the key on a time basis.                                                                                                    |                     |                                      |
| Shortcuts                      | In this section it is possible to set the four shortcuts<br>(with any related parameter) that the key can activate<br>at a reader.<br>Each shortcut is associated with the lighting-up of a<br>specific reader LED:<br>• F1 - red LED<br>• F2 - blue LED<br>• F3 - green LED<br>• F4 - yellow LED |                     |                                      |
| Patrol                         | The key will be a "Patrol" key.                                                                                                    | Keys, selected key, |                                      |
| Maintenance                    | The key will be able to block outputs associated with alarm/tamper events for the time that it is held in the vicinity of a reader.                                                                                                    | Options             | Keys, "key", Change<br>key, Options, |
| Wireless                       | This option indicates whether the previously enrolled key is a wireless key or not.                                                                                                    |                     |                                      |
| Use key short-<br>cuts only    | If a key is held in the vicinity of a reader, only the key shortcuts will be indicated and not the reader shortcuts.                                                                                                    |                     | Use keyShortcuts                     |
| Total<br>disarming<br>disabled | If a key is held in the vicinity of a reader when some parti-<br>tions are armed, the Disarm option will be inhibited (all LEDs<br>Off).                                                                                                    |                     | DisarmNotAllowed                     |
| Valid key                      | A key is available that allows direct access to the programming section of the access to the system event via a valid key.                                                                                                    | Keys, selected key  | Events, Valid key                    |

#### Table 10-1: Parameters for single key

**Key parameters** 

The shortcut associated with the key can be one of the following types:

- None
- Arm/Disarm
- Stop alarms
- Clear call queue
- Delete memory
- Activate output
- Deactivate output
- Overtime
- Teleservice request
- Voice guide
- Panic

If a digital key is held in the vicinity of a reader, the LEDs will run through a series of visual signals with the following meanings:

| Table 10-2: Readers - LED visualization |               |                                                                         |                                                                         |  |
|-----------------------------------------|---------------|-------------------------------------------------------------------------|-------------------------------------------------------------------------|--|
| LED On sequence                         |               | Option: Use key shortcut only                                           |                                                                         |  |
|                                         |               | enabled                                                                 | disabled                                                                |  |
| 1                                       | Red LED On    | Key shortcut F1                                                         | shortcut associated with the red LED on the reader                      |  |
| 2                                       | Blue LED On   | Key shortcut F2                                                         | shortcut associated with the blue LED on the reader                     |  |
| 3                                       | Green LED On  | Key shortcut F3                                                         | shortcut associated with the green LED on the reader                    |  |
| 4                                       | Yellow LED On | Key shortcut F4                                                         | shortcut associated with the yellow LED on the reader                   |  |
| 5                                       | All LEDs On   | This sequence does not occur                                            | Key shortcut F1                                                         |  |
|                                         |               | Option: Total disarming disabled                                        |                                                                         |  |
| 6                                       | All LEDs Off  | enabled                                                                 | disabled                                                                |  |
|                                         |               | No request to arm all the partitions common to both the key and reader. | Request to disarm all the partitions common to both the key and reader. |  |
|                                         |               |                                                                         |                                                                         |  |

The "Use only key shortcut" and "Total disarm disabled" options have no effect for wireless keyfobs.

Note

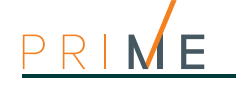

| Chapter <b>11</b> | Programming the telephone                                                                                                    |  |  |
|-------------------|----------------------------------------------------------------------------------------------------|--|--|
|                   | The Prime system provides for the programming of all the telephone parameters, both for the telephone numbers to be called when events occur, and for the telephone line parameters.                                                                                                    |  |  |
| ATS DEVICE        | <ul> <li>The built-in ATS device (alarm transmitting system) provides the following features (in compliance with EN50131 relating to the notification of information).</li> <li>Type B notification apparatus (refer to EN50131-1:2008-02, paragraph 8.6 Notification, Table 10, page 46, Grade 2).</li> <li>The ATS2 notification apparatus specified in the table, is characterized by: <ul> <li>Transmission time - classification D2 (60 seconds)</li> <li>Transmission time - max. values M2 (120 seconds)</li> <li>Classification time - classification T2 (25 hours)</li> <li>Substitution security - S0 (no detection of device substitution)</li> <li>Information security - I0 (no detection of message substitution)</li> </ul> </li> </ul> |  |  |
| Via software      | <ul> <li>Click-on the <b>Telephone</b> button on the menu on the left, the "Programming" section provides two sections.</li> <li><b>Telephone numbers</b>, where all the available telephone numbers and their parameters are listed. Selecting one of these items allows you to set the parameters of the single scenario by clicking on the button.</li> <li><b>Telephone parameters</b>, where it is possible to set the parameters of the telephone line and telephone dialers.</li> </ul>                                                                                                    |  |  |
| Via keypad        | Type-in Code (Installer PIN), PROGRAMMING Telephone<br>In this section it is possible to program both the parameters of each selected telephone<br>number and some parameters of the telephone line. Other parameters are available in the<br>sections:<br>Type-in Code (Installer), PROGRAMMING Parameters or also Other parameters                                                                                                    |  |  |

# 11-1Telephone numbers

|                       | Parameter                                                                                                    | Software section | Installer menu section |
|-----------------------|----------------------------------------------------------------------------------------------------|------------------|------------------------|
| Description           | This is an editable field for the code user's telephone number, to be customized by the installer.                                                                                                    | Telephone        | Talankana Calaatad     |
| Telephone num-<br>ber | Editable field for the contact number (maximum 20 digits).<br>Accepts also "," (= 2 second pause), "*" and "#".                                                                                                    | number           | number, "number"       |
| Туре                  | <ul> <li>Telephone number type:</li> <li>None - the selected number can receive SMS text messages only</li> <li>Voice - the selected number can receive voice calls and SMS text messages</li> <li>If the number refers to the Alarm Receiving Centre, assigns the ARC protocol (reporting format):</li> <li>Ademco 10bps, Ademco 14bps, Franklin 20bps, Radionics 40bps, Scantronic 10bps, CONTACT-ID, Ademco Express, SIA-IP</li> </ul> |                  |                        |
| Account code          | This is the 4-character alphanumeric code which identifies the caller in reports to the Alarm Receiving Centre.                                                                                                    |                  |                        |
|                       |                                                                                                    |                  |                        |

#### Table 11-1: Parameters of single telephone number

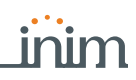

| Table 11-1- | Daramotors | of single | tolonhono | numbor |
|-------------|------------|-----------|-----------|--------|
|             | Parameters | or single | telephone | number |

| Channel                           | Selection box for the channel on which you can route<br>the call:<br>• PSTN<br>• Nexus<br>• LAN                                                                                                    |                                                       |
|-----------------------------------|----------------------------------------------------------------------------------------------------|-------------------------------------------------------|
| Encryption                        | <ul> <li>This field allows you to select the SIA-IP protocol encryption type:</li> <li>None</li> <li>AES 128 bit</li> <li>AES 192 bit</li> <li>AES 256 bit</li> <li>After selecting the type is is necessary to indicate the encryption key.</li> </ul> |                                                       |
| Receive SMS                       | This option allows the telephone number to receive an SMS message from the Nexus GSM module, as well as all other event-related communications.                                                                                                    | Telephone, Selected<br>number, "number", Op-<br>tions |
| Toggle channel<br>on call failure | This option, in the event of call failure on a channel,<br>enables the control panel to carry out call attempts on<br>an alternative channel (Nexus) and then retry on the<br>original channel in order to alternate the set number<br>of attempts.     |                                                       |
| SIA-IP                            | If a telephone number is configured as "SIA-IP", you must program the IP address and the SIA-IP receiver port in this section.                                                                                                    | Not available                                         |
| Enable SIA-IP<br>polling          | If a telephone number is a "SIA-IP" type number, this option enables the polling function.                                                                                                    |                                                       |
| Partitions                        | You can associate each telephone number with specific partitions. By selecting the partitions, you can enable/ disable users (who have at least one of these partitions in common with the telephone number) to modify the number concerned.            | Telephone, Selected<br>number, "number"               |
| Failed call                       | A key is available that directly accesses the programming section of the failed call.event.                                                                                                    | Events, Failed call                                   |

If a telephone number is "SIA-IP" type, the IP address and port of the SIA-IP receiver must be entered in the receiver number field in the "Number" section, using the following format:

#### xxxyyyzzzttt,ppppp

"SIA-IP" TYPE

where:

- "xxxyyyzzzttt" are the 4 octets of the IP address (standard IPv4), each of which should be written with 3 figures and, if necessary, "0" filler characters and no separation points.

- "ppppp" is the port and should be written with 5 figures and, if necessary, "0" filler characters.

If a telephone number is a "SIA-IP" type number, it is possible to enable the "polling" function. In this way, from this number the control panel sends a periodic signal to the receiver SIA-IP server, which can verify proper functioning of the transmission. The parameters of the polling periodicity are available in the "Telephone parameters" section (*Table 11-2: Telephone parameters*).

Some protocols (reporting formats) accept digits only, whilst others accept also "A", "B", "C", **ACCOUNT CODE** "D", "E" and "F", available using keys **2** abc **3** def.

### Telephone line

### 11-2

| Table | 11-2: | Telephone   | parameters |
|-------|-------|-------------|------------|
| labic | 11-21 | relepitorie | parameters |

|                               | Parameter                                                                                                    | Software section                            | Installer menu section        |
|-------------------------------|----------------------------------------------------------------------------------------------------|---------------------------------------------|-------------------------------|
| Dial-tone check               | The control panel will engage the telephone line and check for the "dial tone"; if present, the control panel will start dialing. | Telephone<br>parameters -<br>Telephone line | Parameters<br>Dial tone check |
| Pulse dialing                 | The control panel will dial using pulse tone.                                                                                     | parameters                                  | Pulse dialing                 |
| Telephone line<br>fault alert | If a "telephone line fault" event occurs, the control panel will flash the respective icon on the keypad displays.                |                                             | Line down signal              |
| Double call                   | The control panel will override the answerphone function.<br>Option available only for PSTN calls.                                |                                             | Double call                   |

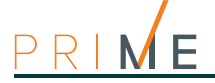

#### Table 11-2: Telephone parameters

| Number of rings for answerphone                      | This value determines the number of rings the system allows before picking up an incoming call (from 1 to 15).                                                                                                    |                                                            | Telephone<br>Number of rings                                         |
|------------------------------------------------------|----------------------------------------------------------------------------------------------------|------------------------------------------------------------|----------------------------------------------------------------------|
| Ring sensitivity                                     | This value determines the reception sensitivity of incoming call rings.<br>At default this value is set at 60. Accepted values: 1 to 120.                                                                                                    |                                                            | Other parameters,<br>Ring sensitivity                                |
| Call all voice/<br>digital/SIA-IP<br>numbers         | If several voice calls (digital or SIA-IP) generated by<br>the an event are waiting in the outgoing call queue,<br>the control panel will attempt to send voice calls to all<br>the numbers of this type.                                        | Telephone<br>parameters,<br>Telephone dialer<br>parameters | Parameters<br>Call allVoxNums<br>Call all TLVNums<br>Call all SIA-IP |
| Access DTMF<br>menu without<br>code                  | Allows access to the User Menu over-the-phone<br>(during voice calls from the control panel) in<br>accordance with the access level (enabled options,<br>etc.) of the last user code that operated on the control<br>panel (code 30, 50 or 100). |                                                            | DTMF withoutCode                                                     |
| Start message<br>after dialing                       | The control panel will start the voice message 5 seconds after dialing the respective contact number.                                                                                                    |                                                            | BypassVoi ceCheck                                                    |
| Confirm call with                                    | The control panel will consider the voice call successful when the recipient presses the "*" key on the telephone keypad.                                                                                                    |                                                            | Confirm with *                                                       |
| UTC Time on<br>SIA-IP                                | Calls to SIA-IP type numbers will contain the date and time in "UTC" format (Coordinated Universal Time).                                                                                                    |                                                            | UTC timeOnSIA-IP                                                     |
| Increase DTMF<br>sensitivity                         | Option that increase the sensitivity of incoming DTMF tones.                                                                                                    |                                                            | DTMF sensitivity                                                     |
| No SIA strings<br>No SIA-IP<br>strings               | The descriptive strings will not be sent in SIA/SIA-IP protocol.                                                                                                    |                                                            | NoStrings SiaProt<br>NoStrings SIA-IP                                |
| Arm/Disarm<br>inverted on C.ID                       | Partition arming events using CONTACT-ID protocol will send the "New event/Event activation" code when the partition arms, and the "Event ended/Event restore" code when the partition disarms.                                                  |                                                            | CONT-IDI nversi on                                                   |
| Generates one<br>call only for each<br>event         | If this option is enabled, it blocks all the calls<br>programmed for an event after the first successful<br>call. If the options "Call all voice/digital/SIA-IP<br>numbers" are enables, then the latter have priority.                          |                                                            | Si ngl eCal I EachE∨                                                 |
| Stop calls on dis-<br>arm with no<br>alarms          | The control panel will not carry out the calls programmed for disarm events when there is no active alarm or alarm memory present.                                                                                                    |                                                            | Di sab. Tel . Di sarm                                                |
| Number of voice<br>mess. repeti-<br>tions            | This value determines the number of times the voice message will be played during the call (from 1 to 15).                                                                                                    |                                                            | Telephone<br>Message repeats                                         |
| Number of attempts                                   | This value determines the number of calls attempts<br>the system will make before deleting the contact<br>number from the call queue (from 1 to 15).                                                                                             |                                                            | Max.num.attempts                                                     |
| Delay on line-<br>down signal                        | This parameter allows you to program the delay,<br>expressed in seconds or minutes, which will be applied<br>before "Line Down" events is signalled.                                                                                             |                                                            | Other parameters,<br>LinedownDelay                                   |
| Telephone num-<br>ber 15 reserved<br>for teleservice | For future use                                                                                                    | Telephone<br>parameters,<br>Teleservice                    | Parameters<br>Num15 ForTeleserv                                      |
| Installer call-<br>back                              | For future use                                                                                                    | <b>parameters</b>                                          | Install.callback                                                     |
| SIA-IP polling<br>interval                           | Programming field for the setting, expressed in seconds, of the between two consecutive polling signals.                                                                                                    | Telephone<br>parameters                                    | Not available                                                        |
| Disabled                                             | Option that disables the polling function for all telephone numbers.                                                                                                    |                                                            |                                                                      |

### 11-2-1

### Telephone line adjustment

The "Outgoing voice volume" and "Incoming voice volume" parameters can be used to correct the voice functions of the dialer and DTMF tones (refer to *Table 4-3: Control panel options*). The values of these parameters affect each other, therefore, and a good result is always a compromise.

If you are not using a GSM interface, you should:

- Adjust one parameter at a time and carry out tests to verify the result.
- Increase/decrease the values in small steps (for example, from 25 to 22 and not from 25 to 15).

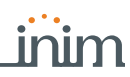

- If the DTMF tones are not recognized, or are recognized with difficulty, decrease the value of the "Outgoing voice volume" parameter (in small steps of 2 or 3 units) and verify the effect. If there is no improvement, increase the value of the "Incoming voice volume" parameter until an acceptable level is achieved.
- Do not increase the "Incoming voice volume" parameter excessively, as an excessive value may cause incorrect interpretation of DTMF tones.
- If the volume of the telephone messages is low, increase the "Outgoing voice volume" (in small steps of 1 or 2 units) and verify the effect. An excessive value of the "Outgoing voice volume" parameter may cause incorrect interpretation of DTMF tones.

In most cases, the value of the "Outgoing voice volume" parameter is between 15 and 25, whereas, the value of the "Incoming voice volume" parameter is between 20 and 30.

If there is a SmartLinkAdv GSM interface, it is possible to adjust the values of incoming and of the output volume parameters of the SmartLinkAdv.

Any changes to the value of the SmartLinkAdv incoming volume parameter come into effect almost 2 minutes after the setting change, therefore, you must allow this time to pass before verifying the effect.

Note

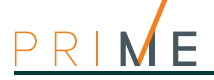

# Chapter 12

# **Programming events**

The programming of events includes the programming of actions that the control panel must carry out at the occurrence of events. The control panel recognizes all of the events described in this paragraph and, in accordance with programming, is capable of generating preprogrammed actions for each event, both when the event occurs and when it restores/ends.

The actions are:

- · activation of outputs
- · activation/deactivation of outputs
- event notification via telephone call
- send SMS text messages
- event storage
- management of voice messages
- management of the option of each event
- · activation of event related shortcuts

Telephone notifications (calls) are queued and sent out in chronological order. However, some events may need to be notified immediately (for example, use of a code under duress), therefore, such events can be given priority by selecting the "Priority" option.

Event notification via e-mail requires the use of a PrimeLAN board (refer to *Chapter 13 Programming the PrimeLAN board*).

Event notification via predefined SMS messages requires the use of a Nexus (refer to *paragraph 3-5-3 SMS message texts*).

If a list of telephone calls is programmed for the notification of an event as well as SMS messages, the SMS messages will be sent before the telephone calls.

The following table shows the events the control panel recognizes (described in the *Appendix F*, *Event type*), the number of events for each type, the activation and restoral modes of each event and if the event is a pulse type event.

Via software

Click-on the **Events** button on the menu on the left, the "Programming" section accesses various sections.

• **Events list**, this section is where all the available events and their parameters are listed. The programming field above "Event type" performs a filter on the display of events, in accordance with the type.

Selecting one of these items allows you to set the parameters of the single event by clicking on the the button.

- **Event maintenance**, this section groups together all the fast programming functions of the events.
- **Configure other outputs**, this section allows you to configure the set of outputs selectable for each individual event in the **Other outputs** section.
- **Output scenarios**, this section allows you program the scenarios of the outputs that are to be associated with activation and restoral of each event.

Via keypad

Note

Type-in Code (Installer PIN) , PROGRAMMING Events

This section allows you to program the various options of each selected event.

- 1. Using the and buttons select the event type and press **OK**.
- 2. Using the *and* buttons select the single event from the previously selected type and press **OK**.
- 3. Select:
  - Activation, to program the actions to be carried out when the event occurs.
  - **Restoral**, to program the actions to be carried out when the event ends.
- 4. Set the parameters relating to the event activation or restoral actions.

### Programming single events

Table 12-1: Single event parameters

|                                           | Parameter                                                                                                    | Software section                                 | Installer menu section                                                     |
|-------------------------------------------|----------------------------------------------------------------------------------------------------|--------------------------------------------------|----------------------------------------------------------------------------|
|                                           | The estima are errorged on lines in a table, each with                                                                                                    | Software Section                                 | mistaller menu section                                                     |
| Activation /<br>Restoral                  | a check box for the activation of the action when the<br>event occurs and a check box for the activation of the<br>action when the event restoral.                                                                                                    | Events list,<br>selected event,<br>Actions       | Events, "Event type",<br>"event", Activation/<br>Restoral                  |
| Tel. number "x"                           | This section allows you to select the telephone numbers to call on event activation/restoral.                                                                                                    | 6.4                                              | Tel ephoneNumbers                                                          |
| Output                                    | The output to be activated on activation/restoral of each event can be selected from the check-box list.                                                                                                    |                                                  | Outputs                                                                    |
| Notification to<br>Cloud                  | If the panel is registered with the Cloud, the event will be sent to the Cloud.                                                                                                    |                                                  | Not available                                                              |
| Activate peri-<br>odic event              | When the event occurs, the system will generate Periodic event number 1.                                                                                                    |                                                  | Options<br>StartPeriodicEv.                                                |
| Clear call queue                          | When the event occurs, the system will cancel the outgoing call queue.                                                                                                    |                                                  | Clear call queue                                                           |
| Memory                                    | If this option is enabled, activation/restoral of the event will be saved to the events log.                                                                                                    |                                                  | Event ON to log/Event<br>OFF to log                                        |
| Voice message<br>on keyp. 001             | Activation of message playback on the keypad must<br>be set on the keypad at address "001" on activation/<br>restoral of the selected event.                                                                                                    |                                                  | Local Message ON<br>(for activation)<br>Local MessageOFF<br>(for restoral) |
| Output scenarios                          | This section provides boxes for the selection of one of<br>the 50 output scenarios, a field for event activation<br>and one for event restoral.                                                                                                    |                                                  | Not available                                                              |
| Shortcut on<br>event                      | This programming field is for the selection of a control panel operation that will be activated automatically when the event occurs (refer to <i>paragraph 12-1-2 Shortcut on event</i> ).<br>This field is followed by a further two fields for the definition of the respective parameters. | Events list,<br>selected event                   | Not available                                                              |
| Sounder/flasher<br>pattern                | If a sounder/flasher is included in the outputs, its activation will occur in accordance with the selected pattern.                                                                                                    |                                                  | Siren sound types                                                          |
| Silent event                              | If the event occurs, the system will generate silent calls which will not be signalled on the keypads.                                                                                                    |                                                  | Options<br>Silent event                                                    |
| Force call to<br>alternative chan-<br>nel | Calls associated with this type of event will be made<br>via the alternative channel of the channel<br>programmed for each telephone number (see<br><b>Channel</b> on <i>Table 11-1: Parameters of single</i><br><i>telephone number</i> ).                                                   |                                                  | ForceAlt.Channel                                                           |
| Priority event                            | Calls associated with this type of event have priority<br>over all other calls. Therefore, if a priority event<br>occurs, any ongoing calls will be interrupted and the<br>priority-event call will be sent immediately.                                                                      |                                                  | Pri ori ty                                                                 |
| Enable SMS<br>mess.                       | When the event occurs, the control panel will send an SMS message to all the duly enabled telephone numbers (refer to <i>Table 11-1: Parameters of single telephone number, "Receive SMS"</i> parameter.                                                                                      | _ Events list,                                   | Enable SMS                                                                 |
| Automatic SMS                             | If enabled, the dispatched SMS message will consist of the event description contained in the Events log.                                                                                                    | selected event<br>Nexus                          | Automatic SMS                                                              |
| SMS number                                | If the "Automatic SMS" option is not activated, the SMS message, selected from the 50 available on the Nexus, will be sent (refer to <i>paragraph 3-5-3 SMS message texts</i> ).                                                                                                    |                                                  | Not available                                                              |
| Other outputs                             | This section allows you to activate additional outputs (besides the one programmed for the "Outputs" parameter) in connection with the verification or restoral of the event.                                                                                                    | Events list,<br>selected event,<br>Other outputs | Events, "Event type",<br>"event", Activation/<br>Restoral<br>Other outputs |
| Configure object                          | At the bottom of the section is a button that accesses<br>directly the programming section of the object<br>(system component) associated with the selected<br>event.                                                                                                    |                                                  |                                                                            |

The "Force call to alternative channel" option is valid only for the Nexus that is installed.

Note

For the conditions of Zone alarm, Terminal tamper, Partition alarm, Partition in Stay-mode alarm and Partition tamper, if a monostable output is programmed in the "Outputs" parameter,

OUTPUT

Programming events

inim

12-1

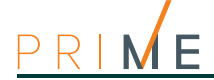

Note

the event will reset when, at the end of the monostable time, the event has actually returned to stand-by status. If the event status returns to stand-by while the monostable time is running, the event itself

If the output has the "Do not deactivate on reset" option enabled (refer to *Table 6-7: Output parameters*) and is programmed to restore when the event occurs, it will be deactivated when the event occurs.

**OTHER OUTPUTS** The section for the selection of additional outputs provides a list of outputs.

will not be restored.

These outputs were in turn selected from the list of all the outputs configured via another programming section. In this further section, common to all events, there are 16 outputs for activating the event and 8 for restoring it.

- Via software If you click the **Events** button on the left-hand menu in the "Programming" section, the **Configure other outputs** programming section provides a list of outputs to be used as "Other outputs" with a check box for each one of them.
- Via keypad Type-in Code (Installer), PROGRAMMING Events, "event type", "event", Activation/Restoral, Other outputs In this section, it is necessary to first select one of the additional outputs and then associate it

## In this section, it is necessary to first select one of the additional outputs and then associate it with one of the configured outputs.

### SOUNDER/

**FLASHER PATTERN** This section deals with the selection of the audible and visual signals emitted by the sounder/ flashers when these are programmed in the "Outputs" and "Other outputs" sections.

This is a parameter of the event, therefore, if several sounder/flashers have been programmed in relation to a specific event, they will all emit the programmed tone when the event occurs. If a sounder/flasher has been programmed in relation to respond to several events, it will emit the last tone type setting received in order of time.

For a complete understanding of the behaviour of the "Outputs", "Other outputs" and "Sounder/flasher pattern" parameters of each event, refer to *Appendix G, Combination of outputs triggered by events*.

### 12-1-1 Voice and digital dialer for the event

The programming of a single event also includes the association of the occurrence of the event with a voice message, a combination of 3 voice messages, and a message with a digital protocol.

#### **VOICE MESSAGE**

Each event can be associated with 3 voice messages, selected from the message list (refer to *Appendix D, Voice messages*).

- Message type
- Message A
- Message B

This feature allows you to create messages which will be played during event-related voice calls to contact numbers, both at the start and end of the event.

The choice of the messages to be programmed and the replace sequence of these, depend on the setting of the "AutomaticDialer" option.

The following table shows the voice-message sequence in accordance with the previously mentioned parameters and options.

| Table | 12-2: | <b>Event-related</b> | messages |
|-------|-------|----------------------|----------|
|-------|-------|----------------------|----------|

|                                      | "Automatic dialer" option<br>enabled                                                                                        | "Automatic dialer" option<br>disabled                                         |  |
|--------------------------------------|----------------------------------------------------------------------------------------------------|-------------------------------------------------------------------------------|--|
| Message type                         | Plays the message relating to the event type (e.g. "zone<br>alarm", "Mains failure")<br>This message should not be changed. | You can select any message from 1 to 219                                      |  |
| Message A                            | Blank messa                                                                                                    | age, editable                                                                 |  |
| Message B                            | Contains event details, for events which are not distinctive (e.g. the "zone alarm" event indicates the zone concerned).    |                                                                               |  |
| Event Activation<br>Sequence         | <ol> <li>Message type + 260</li> <li>Message A</li> <li>Message B</li> <li>"Location" (244)</li> </ol>                      | <ol> <li>Message type</li> <li>Message B</li> <li>"Location" (244)</li> </ol> |  |
| Sequence in the event<br>of Restoral | <ol> <li>"Restoral" (97)</li> <li>Message type</li> <li>Message A</li> <li>Message B</li> <li>"Location" (244)</li> </ol>   | <ol> <li>Message A</li> <li>Message B</li> <li>"Location" (244)</li> </ol>    |  |

If an event is programmed with the "Automatic dialer" option enabled, the "Message type" parameter will identify messages from 420 to 484, that is, messages containing descriptions of the event types.

|                                        | Parameter                                                                                                    | Software section                                | Installer menu section                                                                              |
|----------------------------------------|----------------------------------------------------------------------------------------------------|-------------------------------------------------|----------------------------------------------------------------------------------------------------|
| Automatic dialer                       | If this option is enabled, the system will configure an<br>optimal sequence of the messages for the activation/<br>restoral of the event.<br>It is however possible to choose different messages<br>from those available, but the option activated in this<br>way imposes a limited choice depending on the type of<br>event. | Events list,<br>selected event,<br>Voice dialer | Events, "Event type",<br>"event", Activation/<br>Restoral, Options,<br>Automatic dialer             |
| Send address                           | Option that adds the message corresponding to the recorded address to the message sequence.                                                                                                    |                                                 | Send address                                                                                        |
| Message type<br>Message A<br>Message B | Section for the selection of the messages.                                                                                                    |                                                 | Events, "Event type",<br>"event", Activation/<br>Restoral<br>Message type<br>Message A<br>Message B |
| Ø,                                     | Button to listen to the combined message.                                                                                                    |                                                 | Not available                                                                                       |

| Table ' | 12-3: | Voice | dialer | parameters |
|---------|-------|-------|--------|------------|
|---------|-------|-------|--------|------------|

The digital message associated with the occurrence of the event follows the protocols in **DIGITAL MESSAGE** accordance with the following parameters:

#### Table 12-4: Voice dialer parameters

|                                          | Parameter                                                                                                    | Software section                                  | Installer menu section                                                  |
|------------------------------------------|----------------------------------------------------------------------------------------------------|---------------------------------------------------|-------------------------------------------------------------------------|
| Class code                               | This is the CONTACT-ID reporting format Class-Code which corresponds to the event.                                                                                                    | Events list,<br>selected event,<br>Digital dialer | Events, "Event type",<br>"event", Activation/<br>Restoral<br>Class code |
| Event Code on<br>activation/<br>restoral | This is the 2-character alphanumeric code, which corresponds to the activation/restoral of the event sent the alarm receiving centre (ARC).                                                     |                                                   | Event code                                                              |
| SIA protocol                             | If the event is associated with calls using SIA protocol<br>or SIA-IP, this parameter allows you to program the<br>event code in accordance with SIA standard by<br>selecting it from the list. |                                                   | SIA Codes                                                               |

For zone and terminal events (alarm, tamper, bypass), the "CCC" field of the CONTACT-ID protocol counts the number of hard terminals in accordance with the Hard terminals table (refer to *Appendix E, Screw Terminals*).

An explanatory table of all the SIA codes is provided in the support manual for the installer **SIA CODES** and programmer.

#### Shortcut on event

Exclusively via software, it is possible to program for each event the shortcut that will be activated on the activation of the event itself.

These shortcuts function differently from those which can be activated by the user (refer to *Appendix A, Default programming*) and allow the control panel to activate automatically determined operations when the event occurs.

Click-on the **Events** button on the menu on the left, then from the "Programming section on the right select the single event to be programmed.

The "Shortcut functions" section provides check boxes that allow the selection of the shortcut and definition of the relative parameter:

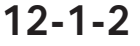

Via software

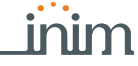

#### Note

| Shortcuts             | Function                                                                                                    | Parameter                                                 |  |
|-----------------------|----------------------------------------------------------------------------------------------------|-----------------------------------------------------------|--|
| Activate scenario     | Shortcut that activates the scenario selected in the check box alongside.                                                                                                    | One of the 30 shortcuts available                         |  |
| Activate output       | Shortcut that activates the scenario selected in the check has alongside                                                                                                    | One of the configured outputs                             |  |
| Deactivate output     | Shorteut that activates the scenario selected in the check box alongside.                                                                                                    | One of the configured outputs                             |  |
| Zone bypass           | Shortcut that deactivates/activates the zone selected in the check box along-                                                                                                    | One of the configured zones                               |  |
| Unbypass zone         | side.                                                                                                    | One of the configured zones                               |  |
| Disable code          | Shortcut that deactivates/activates the code selected in the check box along-                                                                                                    | One of the available codes                                |  |
| Enable code           | side.                                                                                                    |                                                           |  |
| Disable key           | Shortcut that deactivates/activates the key selected in the check box along-                                                                                                    | One of the available keys                                 |  |
| Enable key            | side.                                                                                                    | One of the available keys                                 |  |
| Activate thermostat   | Shortcut that activates the keypad thermostat in the operating mode selected in the check box alongside.                                                                                                    | One of the keypads available<br>Thermostat operating mode |  |
| Deactivate thermostat | Deactivate thermostat Shortcut that deactivates the keypad thermostat selected in the check box alongside.                                                                                                    |                                                           |  |
| Dimmer up             | Shortcut that increases/decreases by 5% the value of the voltage supplied to                                                                                                    | One of the outputs configured as                          |  |
| Dimmer down           | the dimmer output selected in the check box alongside.                                                                                                    | dimmer                                                    |  |
| Delete alarm memory   | Shortcut that deactivates the outputs relative to zone/partition alarm and tamper events and deletes the partition and system alarm and tamper memories.<br>This shortcut operates on the partitions selected for the scenario. | One of the 30 shortcuts available                         |  |

#### Table 12-5: Shortcut on event

# 12-2

### Maintenance of events

| Table | 12-6: | Single | event | parameters |
|-------|-------|--------|-------|------------|
|-------|-------|--------|-------|------------|

|                                                            | Parameter                                                                                                    | Software section     | Installer menu section               |
|------------------------------------------------------------|----------------------------------------------------------------------------------------------------|----------------------|--------------------------------------|
| Reset CONTACT-ID<br>default                                | Button to reset the default values of the digital communicator for all the events.                                                                                   | Event<br>maintenance | Default settings<br>CONTACTIDDefault |
| Delete activation/<br>restoral outputs                     | The sections with a <b>Delete</b> button allow you to delete all the outputs associated with the activation/ restore actions of each event.                          | ц.                   | Not available                        |
| Delete activation/<br>restoral calls                       | The sections with a <b>Delete</b> button allow you to delete all the telephone calls associated with the activation/restore actions of each event.                   |                      | Not available                        |
| Delete voice message<br>playbacks on activa-<br>tion/reset | The sections with a <b>Delete</b> button allow you to delete all the voice message on keypad playbacks associated with the activation/restore actions of each event. |                      | Not available                        |
| Reset SIA protocols to default                             | This section provides a <b>Reset default</b> button that resets the default settings of SIA protocol codes for all the events.                                       |                      | Default settings<br>SIA defaults     |
| Delete shortcuts on<br>event                               | This section provides a <b>Delete Shortcuts</b> button that cancels the "Shortcut on event" parameters on all the events.                                            |                      | Not available                        |

12-3

### **Output scenarios**

It is possible, exclusively via the Prime/STUDIO software, to associate the activation of an output scenario with the activation and restoral of each event.

The Prime control panel provides 50 output scenarios, each with a maximum of 10 outputs.

Programming occurs in two phases: the first is the definition of the scenarios, the second is the assignment to the activation and restoral of the event.

#### Via software

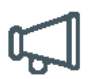

Click-on the  ${\it Events}$  button on the menu on the left, the "Programming" section on the right will show the "Output scenarios".

There are 50 scenarios available in the list. Selecting one of them will allow you to use the programming area, alongside the list, to configure each of the 10 outputs available.

For each of these it is necessary to indicate the output (from those configured) and the activation type:

- **0/100** percentage value for dimmer outputs or analogue outputs of a Flex5 expansion.
- **ON** command that activates the output or, if it is a "switching" type output, changes its operating status.
- **OFF** command that deactivates the output
- Force ON command that activates the output
- Toggle command that changes the activation status of the output

To assign one of the programmed scenarios to the each event, go to the programming section of the event.

The "Output scenarios" section provides two programming fields for the selection of the scenarios, one relating to activation of the event and the other to its restoral.

### **Periodic events**

The Prime control panel provides 4 periodic events.

Programming of these events includes the date and time of the first activation and the periodicity.

The activation of the first periodic event can be driven by other events (see the "Activate periodic event" option in *Table 12-6: Single event parameters*).

#### Table 12-7: Periodic event parameters

|                              | Parameter                                                                                                    | Software section                               | Installer menu section                                                         |
|------------------------------|----------------------------------------------------------------------------------------------------|------------------------------------------------|--------------------------------------------------------------------------------|
| Periodic event               | Programming field for the date and time of the first<br>"Periodic Event"<br>You can write the setting on the control panel by<br>means of the <b>Write on control panel</b> button.                                                                                          | Control panel<br>parameters,<br>Periodic event | Other parameters, Pe-<br>riodic Ev., Periodic<br>Event "x",<br>Time per. Event |
| Periodic event Inter-<br>val | This parameter allows you to set the interval<br>between "Periodic events" (expressed in minutes or<br>hours).<br>To disable the "Periodic event" completely, set "0".                                                                                                    |                                                | PeriodicInterval<br>Options, PeriodicEv.<br>InMin                              |
| Continuous periodic<br>event | If enabled, the system will generate the corresponding periodic event regardless of its initial date/time. The event will be generated when the programming session is exited, or when the system starts up, and will be generated continuously when the set period expires. |                                                | Options, Per.Ev. Con-<br>tinuous                                               |
| Write on control panel       | This button writes the setting on the control panel.                                                                                                    |                                                | Not available                                                                  |

Set the date and time of first occurrence following the current date and time of the control panel.

Note

### **Programmable events**

A group of events is available for installer programming. Event activation and restoral depend on a combination of other control panel events based on logical operations, counters and timers.

On account of their enhanced flexibility, special attention is required during the programming and testing phases of the programmable events. The effects of the programmable events must always be rigorously tested.

Each programmable event consists of a mathematical-logic formula of events, timers and counters. The programming structure consists of:

- 30 events programmable for Prime060S and Prime060L, 50 for Prime120L and 60 for Prime240L
- 40 timers
- 10 counters

Click-on the **Events** button on the menu on the left then from the "Programming - Events list" section on the right, select the "Programmable event" option in the "Event type" field.

Via software

12-4

SCENARIOS ON

**EVENTS** 

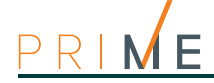

Σ<sub>π</sub>

All the available programmable events will appear in the list below. Selecting an event accesses its programming section. The menu bar of this section provides the Equation button which opens a window where you can define the event.

This window is divided into two sections:

- Equation
- Timers and counter details

| Table | 12-8: | Programmable | event |
|-------|-------|--------------|-------|
|-------|-------|--------------|-------|

| Α   | Section for the compilation of the logical expression.                                                                                                    |                                                                        |   |  |  |  |
|-----|----------------------------------------------------------------------------------------------------|------------------------------------------------------------------------|---|--|--|--|
| В   | Section for the definition of the timers and counters.                                                                                                    | A Equation Automation timers and Counters deta     Detators     G      | ٦ |  |  |  |
| с   | Selection field and button for the inclusion<br>of the verified control-panel event to be<br>included in the equation.<br>The restoral of the event is included using<br>the event followed by the "NOT" operator.                                                 | Zone alarm PANELC   Automation timers   Automation timer 1     D     + |   |  |  |  |
| D   | Selection field and button for the inclusion of the timer.                                                                                                    | Counters<br>Counter 1   E AND OR XOR NOT                               |   |  |  |  |
| Е   | Selection field and button for the inclusion of the counter.                                                                                                    | Value 1 (F) (3) (+) (+) (+) (+) (+) (+) (+) (+) (+) (+                 |   |  |  |  |
| F   | Selection field and button for the inclusion of the button.                                                                                                    |                                                                        |   |  |  |  |
| G   | Button for entering the logical operators in the expression.                                                                                                    |                                                                        |   |  |  |  |
| н   | Buttons for the deletion of the entire expression or the last element of the expression.                                                                                                    |                                                                        |   |  |  |  |
| Т   | Field for the visualization of the expres-<br>sion.                                                                                                    | Note                                                                   |   |  |  |  |
| J   | Button for the commutation of the visual-<br>ization mode of the equation (parameters/<br>descriptions of parameters).                                                                                                    | (K)                                                                    | - |  |  |  |
| к   | Field for the addition of eventual notes                                                                                                    |                                                                        |   |  |  |  |
| EQU | <b>EQUATION</b> The logical expression of the event includes various parameters, which may have a "real" value (either "1" or "active" - as in the case of a verified event) or a "false" value (either "0" or "pat active" - as in the case of a verified event). |                                                                        |   |  |  |  |

TIMERS

A timer is a logical expression element (it may have an "active" or "non active" value). It is characterized by an interval, therefore, you must specify an interval (in seconds) for each timer you wish to include.

You can select up to four "Start events" (i.e. control panel events which trigger the timer) and up to four "Reset events" (i.e. control panel events which interrupt the timer). You can specify the "Edge" for each of the eight events, that is, the status passage of the selected event ("Activation", "Reset" or "Both").

The last two options allow you to choose when the timer will be "active":

- Timer active on Start event. The timer will become "active" on start, that is, when a start event occurs, and will remain "active" for the sat time. The timer will become "non active" when the set time expires or when a reset event occurs.
- Timer active with delay. The timer will remain "non active" on start, that is, when a start event occurs and will remain "non active" for the specified time. The timer will become "active" when the specified time expires.

A timer with the "timer active with delay" option enabled will remain "active" until a reset event makes it "non active" again.

COUNTERS

Note

A counter is a logical expression element. It is characterized by an increasing value ("Count"). The counter will have a "non active" value until it reaches the set value, which will take the counter to the "active" value.

You can select up to four "Start events" (i.e. control panel events which increase the counter value) and up to four "Reset events" (i.e. control panel events which annul the counter). You can specify the "Edge" for each of the eight events, that is, the status passage of the selected event ("Activation", "Reset" or "Both").

It is necessary to define an "Autoreset" time that will zero the count when, between two successive increases, a superior time elapses. If you do not desire an "Autoreset" time, you must set the time at "65535" (already set at default), in order to ensure that the count never expires.

You should not set an "Autoreset" value of less than 5 seconds.

Note

Once the event programming process is complete and the event is sent to the control panel, the event programming values will be checked for errors.

If you want to generate an alarm (i.e. activate sounder/flashers and calls) when only two PIRs (DET1 and DET2) go into alarm status within a pre-set time.
T0000; timer 1 will activate when the "Zone alarm DET1" Start event activates for 30 seconds

- T0001; timer 2 will activate when the start event of the "Zone alarm DET2" S activates for 30 seconds Both conditions must occur together (AND)

#### T0000 AND T0001

Therefore, it is necessary to set the activation of the sounder/flasher and calls on the event configured in this way. If the programmable event activates an on-BUS sounder/flasher, associate its deactivation with an event. •

If you wish to activate an output for 40 seconds when key 17 is used to arm partition 1, and to disarm and the same output when the partition disarms.

- T0000; associate timer 1 with the activation of the Start event of key 17 recognition T0000; timer 1 with a 40 second timeout, "timer active with delay" option enabled T0000; associate timer 1 with the restoral of the reset event of partition 1
- - Programmable event 1 must be programmed as:

#### T0000

- Select the output you want to activate in concurrence with the programmable event
- If the programmable event activates an on-BUS sounder/flasher, associate its deactivation with an event.

If you wish to receive a telephone call when a zone q, which belongs to partitions 1 and 2, is violated and one of the two partitions is armed

The automation zone q always generates the zone alarm event (even when the partitions are disarmed). However, the programmable event will occur only when the zone q is in alarm status and at least one of the two partitions is armed.

- Configure zone q as "automation" belonging to partitions 1 and 2 Remove all the outputs and phone calls associated with the "Alarm zone q" event The programmable event must be programmed as "Alarm zone q" AND ("Partition 1 armed in away mode" OR "Partition 2 armed in away mode"):

#### E0010 AND (E0790 OR E0791)

Associate the programmable event with the telephone call you wish to receive

If you wish to activate a telephone call after 3 consecutive wrong code entries (with a maximum of 120 seconds between each entry).

- C0000; counter 1 will activate on activation of the "False code" Start event, with a count of 3, 120 second autoreset time
- The programmable event must be programmed as:

#### C0000

Associate the programmable event with the telephone call you wish to receive

If you wish to activate a telephone call and output when at least two detectors out of 5 go into alarm status.

The programmable event must be programmed as ("Alarm zone 1" + "Alarm zone 2" + "Alarm zone 3" + "Alarm zone 4" + "Alarm zone 5")>=2

(E0000 + E0001 + E0002 + E0003 + E0004) >= V0002

Associate the programmable event with the telephone call you wish to receive and the output you wish to activate.

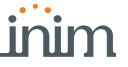

# Chapter 13 Programming the PrimeLAN board

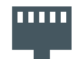

The button on menu on the left, **PrimeLAN settings**, allows you to read and program the PrimeLAN Ethernet interface board.

The programming data read is that of the board, the sent programming data will be saved to the memory of the board connected to the control panel and not to the control panel memory.

13-1

### **Programming e-mails**

The use of the optional PrimeLAN board provides the user with the possibility of sending emails with attachments relating to the control panel events.

The sending of e-mails on activation or restoral of events depends on the activation of the "Memory" option of each event (refer to *Table 12-1: Single event parameters*).

|                                                                                                    | Software section                                                                                                    |                                       |
|----------------------------------------------------------------------------------------------------|----------------------------------------------------------------------------------------------------|---------------------------------------|
| Subject                                                                                                    | The "Subject" field of all e-mails - when an e-mail is sent, the PrimeLAN board uses this parameter as the subject for all type of events. Depending on e-mail configuration, the "Subject" field can be added with event type description or a customized text.          | E-mail parameters,                    |
| Sender                                                                                                    | This is the e-mail address of the sender.                                                                                                    | Parameters                            |
| Mail Server                                                                                                    | Address of the SMTP server of outgoing post.                                                                                                    |                                       |
| Port                                                                                                    | This is the out port of the post server (SMTP).                                                                                                    |                                       |
| Account                                                                                                    | This field is for the selection of a domain for which an automatic configuration of the parameters can be obtained by pressing <b>Preconfigure</b> .                                                                                                    |                                       |
| SSL Method Check box for the selection of the SSL protocol                                                                                        |                                                                                                    |                                       |
| Timeout (s)Selection field for the maximum time (from 60 to 300 seconds) within which the<br>control panel must send an email to the post server. |                                                                                                    |                                       |
| Authentication<br>request         Check box for the selection of the authentication type                                                          |                                                                                                    |                                       |
| User name<br>Password                                                                                                    | Authentication credentials of the SMTP server selected above                                                                                                    |                                       |
| ld.<br>Name<br>Address                                                                                                    | Section for the creation of the address book, with the data of the recipients of the e-mail messages.<br>This data can be set both in this section and during the assignment of the recipients to the e-mail message.<br>It is possible to save up to 20 e-mail contacts. | E-mail<br>parameters,<br>Address book |

Table 13-1: E-mail parameters

Following are the parameters that allow you to configure the e-mail messages, setting the text and associating it with the occurrence of events and certain recipients:

#### Table 13-2: Email message configuration

|                                                                                                    | Software section                                                                                                    |               |
|----------------------------------------------------------------------------------------------------|----------------------------------------------------------------------------------------------------|---------------|
| Event type         Selection field for the selection of type of events to be programmed.<br>The application will show all the programmable events for the selected type.           Activation / Restoral         The "Activation" and "Restoral" sections are the same and are intended,<br>respectively, for the programming of the dispatch of e-mails when the event<br>occurs (Activation) and when the event ends (Restoral). |                                                                                                    | Email         |
|                                                                                                    |                                                                                                    | configuration |
| Sel                                                                                                    | If you click on the respective check boxes of events with this option enabled, you can program simultaneously the recipient contacts, text and attachments, as described in the following paragraphs.<br>If you right click on the header on this column, you will be able to carry out selections/deselections which involve all the control panel events or all the events of the same type. |               |

Re: (events log)

Recipients

Subject

|                                                                                                    | inim |
|----------------------------------------------------------------------------------------------------|------|
| Table 13-2: Email message configuration                                                                                                    |      |
| If this option is enabled, the message text of the event will be saved to the control panel memory.<br>If you right click on the header on this column, you will be able to carry out selections/deselections which involve all the control panel events or all the events of the same type.                                                                                                    |      |
| Double click on the respective check box to access the e-mail addresses in the contact list.                                                                                                    |      |
| The <b>Contacts</b> window allows you to select and change the e-mail addresses of the recipients.                                                                                                    |      |
| <ul> <li>There are 3 buttons:</li> <li>Apply - allows you to add or delete the recipient contacts for the selected event only.</li> <li>Apply to events of the selected group - allows you to add or delete the recipient contacts for all events of the same type as the selected event.</li> <li>Apply to all the selected control panel events - allows you to add or delete the recipient contacts for all the selected control panel events.</li> </ul>                                                                                          |      |
| <ul> <li>For each event, this field allows to edit the info provided with the subject of the e-mail in addition to what is indicated in the <i>Table 13-1: E-mail parameters</i>.</li> <li>Double click on the respective event field to access the <b>Subject</b> window where you can write a text: <ul> <li>if this text is left blank, the subject of the email will also contain the description of the generic event type</li> <li>if you have entered text, this will be included in the subject for the specific event</li> </ul> </li> </ul> |      |
| The 3 buttons <b>Apply</b> , <b>Apply to events of the selected group</b> and <b>Apply to all</b><br><b>the selected control panel events</b> have the same functions as previously                                                                                                    |      |

|              | The 3 buttons Apply, Apply to events of the selected group and Apply to all<br>the selected control panel events have the same functions as previously<br>described.<br>The Set default for selected button set automatically the subject format:<br>"event type - detail".<br>If you position the mouse arrow on the text body, the contents will be shown in a<br>tooltip.                                                                                                    |
|--------------|----------------------------------------------------------------------------------------------------|
| Text body    | This option allows you to edit the text body of the e-mail for each event.<br>Double click on the respective event field to access the message <b>Text body</b><br>window where you can write a text of up to 512 characters on several lines.<br>You can also add links for direct access to web pages or LAN devices (for<br>example, IP cameras), in this case, you must always include "http://".<br>The 3 buttons <b>Apply</b> , <b>Apply to events of the selected group</b> and <b>Apply to all<br/>the selected control panel events</b> have the same functions as previously<br>described.<br>If you position the mouse arrow on the text body, the contents will be shown in a<br>tooltip. |
| Attachment   | You can attach a document/file to the e-mail.<br>A double click on the box of the selected event accesses the <b>Explore</b> window<br>where you can load or cancel the selected file from the SD-card.<br>The 3 buttons <b>Apply</b> , <b>Apply to events of the selected group</b> and <b>Apply to all</b><br><b>the selected control panel events</b> have the same functions as previously<br>described.                                                                                                    |
| Camera       | It is possible to associate a camera to each event.<br>A double click on the relative field of the selected event will open the <b>Select</b><br><b>Onvif camera</b> window. This window will allow you to select a camera from those<br>configured and select two presets for it. The presets can be selected from those<br>listed after updating the dedicated section (refer to <i>paragraph 12-1-2 Shortcut</i><br><i>on event</i> ).<br>The 3 buttons <b>Apply</b> , <b>Apply to events of the selected group</b> and <b>Apply to all</b><br><b>the selected control panel events</b> have the same functions as previously<br>described.                                                        |
| Record on SD | If enabled, the recorded frames will be saved to the SD card that is inserted into the PrimeLAN board.                                                                                                    |

### Graphic maps

The use of the optional PrimeLAN board provides the user with the installation monitoring function with graphic maps.

By clicking on the PrimeLAN settingsbutton on the menu on the left, you will access the "Graphic maps" section. Refer to Chapter 20 Graphic map configuration."

### **ONVIF** cameras

Remote ZTL control and preset audio/video profiles allow hassle-free user interaction with ONVIF protocol cameras.

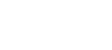

13-2

### 13-3

The PrimeLAN board offers the support for JPEG and MJPEG streaming for surveillance cameras, viewable as a full video or snapshot. Interaction with ONVIF cameras allows viewing of recorded images (videos and snapshots) previous to and after the occurrence of an event.

The frames are sent as attachments to emails associated with events or are stored for viewing using a web interface or AlienMobile application, through the "Camera" section.

To do this it is necessary to:

- program the ONVIF camera (using its own presets), provide it with the ZTL presets necessary for viewing the zone under surveillance and recorded video
- associate a camera with the occurrence (activation or restoral) of an event through the **Email configuration** section (refer to *paragraph 13-1 Programming e-mails*)
- activate the Record on SD option (refer to paragraph 13-1 Programming e-mails) for the viewing of recorded frames through a web interface
- using the Prime/STUDIO software, configure the ONVIF camera by clicking-on the PrimeLAN settings button and then going to the "Programming - ONVIF camera management" section on the right.

This section provides a pane containing the list of the configured cameras. At the side of this is another section containing the parameters relative to the selected camera:

|                                             | Software section                                                                                                    |              |  |  |
|---------------------------------------------|----------------------------------------------------------------------------------------------------|--------------|--|--|
| L) 🗙                                        | Buttons for the addition of a new camera or for the deletion of the selected camera.                                                                                                    | ONVIF camera |  |  |
| Include Security<br>Header in messages      | <b>Clude Security</b> This option, if enabled, includes the "Security Header" in the SOAP messages for the communication with Onvif devices.                                                                                                    |              |  |  |
| Description                                 | This is the description of the selected camera.                                                                                                    |              |  |  |
| IP address<br>Port<br>User name<br>Password | IP address<br>Port<br>User name<br>Password                                                                                                    |              |  |  |
| https                                       | If selected, a secure HTTPS connection will be used.                                                                                                    |              |  |  |
| Multimedial profile                         | <ul> <li>Field for the selection of one of the multimedia profiles of the camera. These profiles are listed following a read operation requested by pressing the solution.</li> <li>The solution opens a window showing all the available profiles and where you can edit the "Token" and name of each one.</li> <li>The window provides two buttons:</li> <li>for manual entry of a profile in the list</li> <li>X - for deletion of the selected profile</li> </ul>                                       |              |  |  |
| Pan - Tilt - Zoom                           | This field indicates whether the selected camera is equipped with PTZ (Pan, Tilt, Zoom) capabilities.                                                                                                    |              |  |  |
| Preset available for the selected profile   | <ul> <li>This section lists all the presets relating to the profile selected in the previously mentioned programming field. These presets are listed following a read operation requested by pressing the solution.</li> <li>The solution opens a window showing all the available presets and where you can edit the "Token" and name of each one.</li> <li>The window provides two buttons:</li> <li>for manual entry of a preset in the list</li> <li>X - for deletion of the selected preset</li> </ul> |              |  |  |
| URI Snapshot<br>URI Stream                  | This field allows you to view the addresses (URIs) of frames shots and audio/<br>video streams. These addresses are listed following read operation requested by<br>pressing the statement button.                                                                                                    |              |  |  |
| Sampling frequency                          | This is the time that must elapse between two successive frame shots (max. 60 seconds).                                                                                                    |              |  |  |
| Number of frames<br>pre/post event          | This is the number of frames (from 0 to 5) which will be saved to the memory before/after the occurrence of the event the camera is associated with.                                                                                                    |              |  |  |
| Images                                      | The image in the lower part of the section reproduces the instant frame of the camera selected after pressing the solution.<br>Clicking on the image itself opens window for the viewing of video footage in real-time, control of the camera functions and display of the available presets.                                                                                                    |              |  |  |

#### Table 13-3: ONVIF camera parameters

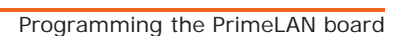

### **Programming KNX interface**

By clicking on the PrimeLAN settingsbutton on the menu on the left, you will access the "Programming KNX" section.

This section contains three further sections, one for setting the parameters of the KNX gateway and communicating with it, the other boards for translating of signals to and from the KNX system.

| Table 13-4: KNX gateway parameter |
|-----------------------------------|
|-----------------------------------|

|                                                                                                    | Software section                                                                        |                                         |
|----------------------------------------------------------------------------------------------------|-----------------------------------------------------------------------------------------|-----------------------------------------|
| Enable KNX function                                                                                            | This option enables communication between Prime and KNX systems.                        |                                         |
| IP address /<br>UDP Port /<br>Group address<br>of the KNX gateway                                              | Check boxes for setting the KNX-IP interface gateway data.                              | Programming<br>KNX, General<br>settings |
| <b>Control panel code</b> Check box to indicate the Prime user code for commands and actions from KNX devices. |                                                                                         |                                         |
| Polling time                                                                                                   | Time interval in seconds of interrogation of the Prime control panel.                   |                                         |
| KeepAlive time                                                                                                 | Time interval in seconds between two successive supervision signals of the KNX gateway. |                                         |

When necessary for the security system, it is a good idea for the installer to create an additional Prime user equipped with a PIN code, capable of carrying out commands and actions from KNX devices even when validation from the Prime control panel is required.

This section allows you to define which panel events must be communicated to the KNX system via commands or actions and to translate these into "KNX telegrams".

These events (maximum of 3000) are added to the list below via the appropriate button

| Table | 13-5  | Signals | from    | Prime | control | nanel  | to  | KNX    | system |
|-------|-------|---------|---------|-------|---------|--------|-----|--------|--------|
| IUNIC | 10-0. | Jighais | 11 0111 |       | CONTROL | parter | LO. | IVIN V | System |

|                                                                                                    | Software section                                                                        |                   |
|----------------------------------------------------------------------------------------------------|-----------------------------------------------------------------------------------------|-------------------|
| Value                                                                                                   | Check box to indicate the event type.                                                   |                   |
| Element                                                                                                 | Check box to indicate the parameter of the type of event that defines the event itself. | KNX, From control |
| Element category                                                                                        | Check box to indicate the category of the element that defines the event itself.        |                   |
| <b>KNX telegram</b> Check boxes to enter the KNX telegram to be sent following the corresponding event. |                                                                                         |                   |
|                                                                                                    | Button to open the "Add KNX telegram" window.                                           |                   |
| Delete                                                                                                  | Button to delete the corresponding event from the list                                  |                   |

The "Add KNX telegram" window, which is opened by the button ..., provides the **Open** button to open ".esf" format files, the solution files of KNX programming software.

Once one of these solutions has been selected the window will show a tree structure with the various elements of the KNX system and the relative telegrams. A double click on one of these items allows you to import the telegram into the appropriate box.

This section allows you to define which signals from the KNX system in the form of "KNX telegrams" must be communicated to the Prime control panel and which actions must be performed.

These events are added to the list below via the appropriate button 📑 for a maximum of 3000 actions.

**KNX SOLUTIONS** 

**CONTROL PANEL** 

FROM CONTROL PANEL TO KNX

CODE

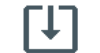

FROM KNX TO **CONTROL PANEL** 

13-4

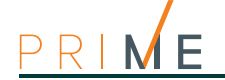

|                             | Software section                                                                            |                  |
|-----------------------------|---------------------------------------------------------------------------------------------|------------------|
| KNX Event                   | Field for the insertion KNX telegram, signal from the KNX system corresponding to an event. | Programming      |
|                             | Button to open the "Add KNX telegram" window.                                               | KNX, From KNX to |
| Actions on control<br>panel | Check box to indicate the action to be activated on the Prime control panel.                | control panel    |
| Element /Mode               | Action parameter.                                                                           |                  |
| Execute if bit=0            |                                                                                             |                  |
| Execute if bit=1            | Options that activate the action on the control panel depending on the bit                  |                  |
| Execute anyway              | associated with the signal from the KNX.                                                    |                  |
| Execute as a bit            |                                                                                             |                  |
| Delete                      | Button to delete the corresponding event from the list                                      |                  |

#### Table 13-6: Signals from KNX system to Prime control panel

The activation of an action in the Prime control panel triggered by a signal from a KNX system depends on the value of the bit that accompanies each telegram and on the selection of one of the "execute" parameters indicated above. Following is an explanatory table:

| Table  | 13-7: | Actions    | on | control | panel  | from | ΚΝΧ     | system   |
|--------|-------|------------|----|---------|--------|------|---------|----------|
| i ubic |       | / 10/10/15 | ~  | 001101  | parier |      | 1/1/1// | 3,310111 |

| Action              |              | Execute if bit=0     |           | Execute if bit=1 |                      | Execute anyway       |                      | Execute as a bit                  |                      |
|---------------------|--------------|----------------------|-----------|------------------|----------------------|----------------------|----------------------|-----------------------------------|----------------------|
| on control<br>panel | Mode         | bit=0                | bit=1     | bit=0            | bit=1                | bit=0                | bit=1                | bit=0                             | bit=1                |
| Arm in Stay<br>mode | Away mode    | Activation<br>action | No action | No action        | Activation<br>action | Activation<br>action | Activation<br>action | Activation<br>"Disarm"            | Activation<br>action |
|                     | Stay Arm     | Activation<br>action | No action | No action        | Activation<br>action | Activation<br>action | Activation<br>action | Activation<br>"Disarm"            | Activation<br>action |
|                     | Instant mode | Activation<br>action | No action | No action        | Activation<br>action | Activation<br>action | Activation<br>action | Activation<br>"Disarm"            | Activation<br>action |
|                     | Disarm       | Activation<br>action | No action | No action        | Activation<br>action | Activation<br>action | Activation<br>action | No action                         | Activation<br>action |
|                     | Reset        | Activation<br>action | No action | No action        | Activation<br>action | Activation<br>action | Activation<br>action | No action                         | Activation<br>action |
| Zone bypass         | Bypass       | Activation<br>action | No action | No action        | Activation<br>action | Activation<br>action | Activation<br>action | Activation<br>"Unbypass"          | Activation<br>action |
|                     | Unbypass     | Activation<br>action | No action | No action        | Activation<br>action | Activation<br>action | Activation<br>action | Activation<br>"Bypass"            | Activation<br>action |
| Activate exit       | Activation   | Activation<br>action | No action | No action        | Activation<br>action | Activation<br>action | Activation<br>action | Activation<br>"Deactiva-<br>tion" | Activation<br>action |
|                     | Deactivation | Activation<br>action | No action | No action        | Activation<br>action | Activation<br>action | Activation<br>action | Activation<br>"Activation"        | Activation<br>action |
| Activation scenario | Activation   | Activation<br>action | No action | No action        | Activation<br>action | Activation<br>action | Activation<br>action | No action                         | Activation<br>action |

13-5

# Updating the PrimeLAN firmware

Through a direct connection between the Prime/STUDIO software and the Prime control panel, it is possible to update the control panel firmware to the latest revision available at moment of the software release.

Via software

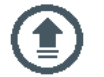

Click-on the **Firmware upgrade** button on the menu on the left, the "Programming" section will show the buttons for the updating procedure.

Click-on the **PrimeLAN board** button. A section will open with the available updates and the Start procedure button.

**ATTENTION!** 

In order to avoid invalidating the procedure, do not switch off or disconnect the PC or Prime control panel during the updating process.

Voice messages

Voice messages

The Prime provides a programming section where you can record and play all the voice messages.

The Table in the Appendix shows all the pre-recorded messages provided by the SmartLogos30M voice board (*Appendix D, Voice messages*).

Click-on the  ${\bf Voice\ messages\ }$  button on the menu on the left, in the "Programming" section you can access to:

• **Messages list**, this section is where all the available voice messages and their parameters are listed.

The "Message category" box at the top implements a filter on the display of messages, depending on the category it belongs to. Selecting one of these items will allow you to set up the single message by clicking on the

button or listen to it by means of the relative button .

• Voice board maintenance, section for formatting the SmartLogos30M voice board.

The menu bar of these sections has the following buttons:

| Button |                                                                                                    | Function                                            |  |  |  |  |
|--------|----------------------------------------------------------------------------------------------------|-----------------------------------------------------|--|--|--|--|
| +      | Import                                                                                                    | Keys to import/export the voice message programming |  |  |  |  |
| 1      | Export                                                                                                    | Reys to import export the voice message programming |  |  |  |  |
|        | <b>Execute Text</b><br>to speech Button to apply the text to speech setting to the selected messages.<br>The texts entered in the Text to speech section will be converted into audio files<br>and associated with all the messages. selected in the table. |                                                     |  |  |  |  |
| \$     | Configure Button that opens a window where you can change the text to speech settings                                                                                                    |                                                     |  |  |  |  |
|        | Invert selec-<br>tion Button to invert the selection of the messages                                                                                                    |                                                     |  |  |  |  |
| ×      | Delete                                                                                                    | Button to delete the selected messages              |  |  |  |  |

Table 14-1: Voice messages, menu bar

Type-in Code (Installer), PROGRAMMING Messages

This programming field will allow you to select the single message. Afterwards it will possible to listen to, record or delete the recording.

Via software

### Via keypad

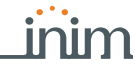

Chapter 14

<u> KIME</u>

#### 14-1

# Programming a single voice message

Table 14-2: Voice message parameters via software

|                         |                                                                                                    | Software section |                         |
|-------------------------|----------------------------------------------------------------------------------------------------|------------------|-------------------------|
| Nr.                     | Message index inside the voice board memory.                                                                                                    | 0                | Messages list           |
| Description             | This is an editable field for the message description.                                                                                                    | -U.              |                         |
| Type of coding          | <ul> <li>Type of coding for the message:</li> <li>No Message - no recording or playback</li> <li>High quality - for superior recording/playback quality</li> <li>Average quality - for good recording/playback quality (similar to phone-<br/>line quality).</li> </ul>                                                                         | Ŧ                |                         |
| Quality                 | Check box for the recording quality of the associated audio file.                                                                                                    |                  |                         |
| Time                    | This is the duration of the associated audio file (expressed in seconds).                                                                                                    |                  |                         |
| Text to speech          | Text of the associated audio file.                                                                                                    |                  |                         |
| Message category        | This is the message type the selected message belongs to.                                                                                                    | 0                | Messages list, selected |
| Note                    | This field allows you to edit the text you wish to associate with the message.                                                                                                    | U.               | message                 |
| Recorder                | <ul> <li>This section provides software for the playback and recording of audio files.</li> <li>This software allows you to edit the audio file associated with the message and:</li> <li>Load an audio file (.wav)</li> <li>Play the loaded audio file</li> <li>Record a new audio file</li> <li>Reset the selected file to default</li> </ul> | Ŧ                |                         |
| Good/Average<br>Quality | Button for the selection of the sound quality of the audio file.                                                                                                    |                  |                         |
| Text to speech          | This section allows you to edit the text which will be converted to an audio file and associated with the message.<br>The conversion and association with the message will occur after the execution of text to speech (in this section this can be done using the record button).                                                              |                  |                         |

Via keypad

Type-in Code (Installer), PROGRAMMING Messages, "message", Record

Before recording a voice message, you must first select:

- No Message no recording or playback
- High quality for superior recording/playback quality
- Average quality for good recording/playback quality (similar to phone-line quality).

High quality messages occupy twice the memory space of average quality messages of the same length.

The recording phase will start when the **OK** button is pressed, the recording time (in seconds) will be indicated by a second counter on the display. If you wish to stop the record/playback operation manually press **OK**, otherwise, it will end automatically when the pre-set time expires.

Type-in Code (Installer), PROGRAMMING Messages, "message", Play

Message playback section. You can adjust the volume during the playback phase using keys and  $\infty$ .

Type-in Code (Installer), PROGRAMMING Messages, "message", Delete

Delete message section. The control panel will ask for confirmation before deleting the message by means of the  ${\bf OK}$  button.

### 14-2

### Voice board maintenance

| Table | 14-3: | Voice | board | maintenance | operations |
|-------|-------|-------|-------|-------------|------------|
|-------|-------|-------|-------|-------------|------------|

|                                          | Software section                                                                                                    |                 |                                    |
|------------------------------------------|----------------------------------------------------------------------------------------------------|-----------------|------------------------------------|
| Read all messages from the control panel | <b>d all messages from</b> Button that allows the reading from the control panel of all the messages on the voice board.                                                                                                    |                 | Voice board<br>maintenance         |
| Write all messages on the control panel  | Button that allows the writing on the control panel of all the programmed voice messages.                                                                                                    | Y               |                                    |
| Check SmartLogos<br>board                | Button to start a check on the voice board and obtain information regarding its firmware version.                                                                                                    | $\mathbf{\cap}$ | Voice board<br>maintenance,        |
| Formatting the voice<br>board            | Button to start the formatting process of the voice board in order to align<br>the firmware version with that of the control panel.<br>The following formatting options are available:<br>• Preserve previously-recorded messages<br>• Format using default messages | Ъ<br>Л          | Formatting the<br>SmartLogos board |

#### Keypad shortcut and icon

The Prime provides two programming sections to edit the shortcut icons that appear on the keypad display in correspondence to keys F1, ..., F12.

Keypad shortcut and icon

The basic icons and association with the shortcuts at default are shown in the table in Appendix A, Default programming.

Icons

Click-on the Icon button on the menu on the left, the "Programming" section on the right will provide a grid with all the 80 icons available. Of these the last 30 are "empty" icons, that is without any design.

Selecting one of these icons opens a page where it is possible to edit:

- **Description**, the descriptive string associated with the icon.
- You can change the design of the icon by means of digital graphic tools.

### Association shortcut-icon

Click-on the Association shortcut-icon button on the menu on the left, the "Programming" section on the right will provide a grid with all the 38 available shortcuts and their associated icons.

The selection of one of these icons opens a section in the lower part of the screen showing all the 80 icons and their descriptions. Clicking-on any one of these associates it with the selected shortcut.

1. Accessing the "Shortcuts" section:

Type-in Code (Installer), PROGRAMMING Shortcuts

- 2. Use keys and to select the shortcut then press OK. Set the parameters:
- Description this is the descriptive string of the shortcut which can be customized by the installer.
- Icon this section allows you to select the icon you want to associate with the shortcut, by indicating the icon number
  - 3. Use keys 4 and 4 to scroll across the digits of the number.
  - 4. Use the number keys to edit the number.
  - 5. Press **OK** to confirm the operation and exit.

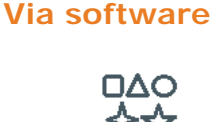

15-1

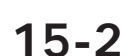

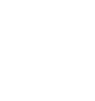

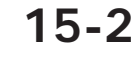

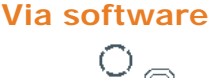

Via keypad

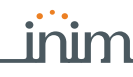

# Chapter 16

# **Events** log

#### Via software

画

Click-on the **Events log** button on the menu on the left, the "Programming" section on the right will allow you to view all the events saved to the control panel log. The lines on the table show the single events and the columns show the relative data.

#### Table 16-1: Events log via software

|           | Parameter                                                                                                    |                                                                                                   | Software section |  |
|-----------|----------------------------------------------------------------------------------------------------|---------------------------------------------------------------------------------------------------|------------------|--|
| Num.      | Number which indicates the chronological order of the events in the log.                                                                                                    |                                                                                                   |                  |  |
| Date/Time | Event date and time                                                                                                    |                                                                                                   |                  |  |
| Event     | Type of event                                                                                                    |                                                                                                   |                  |  |
| Filter    |                                                                                                    | into categories by                                                                                |                  |  |
| Agent     | Parameters for further event details.                                                                                                    | dragging the header of the required category to the                                               |                  |  |
| Location  |                                                                                                    | grey line above the                                                                               |                  |  |
| Category  | Logic grouping of events                                                                                                    |                                                                                                   |                  |  |
| Num.      | Number which indicates the chronological order of the events in the log.                                                                                                    |                                                                                                   |                  |  |
| Date/Time | Event date and time                                                                                                    |                                                                                                   |                  |  |
| <b>±</b>  | Button to download the events log from the control panel.                                                                                                    |                                                                                                   | Menu bar         |  |
| •         | Print button for the events log                                                                                                    |                                                                                                   |                  |  |
| 8         | Button to save the contents of the events log to the database.                                                                                                    | I hese buttons are active<br>only when you are working<br>on a solution or a<br>database          |                  |  |
|           | Button to load the contents of the events log from the database.<br>A from-to period will be requested, if no particular period is specified the entire contents of the Events Log will be loaded. | In particular, the <b>Save</b><br>button is enabled after a<br>reading from the control<br>panel. |                  |  |
| ×         | Button to delete the Events log from the database.<br>A from-to period will be requested, if no particular period is<br>specified the entire contents of the Events Log will be<br>deleted.        |                                                                                                   |                  |  |

#### Via keypad

nstaller Code

001

30/01/2018

Type-in Code (Installer), PROGRAMMING User functions, View

This section allows you to display the event log on the keypad, also through the subdivision of these:

- Events log allows you to view all the events saved to the log.
- Alarms log allows you to view all the events relating to zone/partition alarm and tamper saved to the log.
- Faults log allows you to view all the fault events saved to the log.

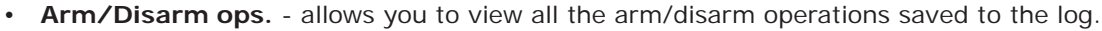

Use key is to scroll the chronological events list. For some events, pressing the button allows you to view the partition details. For example, the details of an "Arm" command will show the code and keypad concerned and, if you press the button, the list of partitions involved.

18:23
Via Alien Access the "Intrusion" section and enter the user code. You will be provided with the "Events log".

All the events saved to the log will be displayed one at a time. However, the up/down keys will allow you to scroll the entire list of events. Each event shows the relative details and, where possible, allows you to view the partitions involved by means of the **PARTITIONS** button.

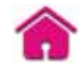

inim

|     | Chapter 17                                                                                                    | Defaul                                                                                                    | t settings                                                             |                                   |  |
|-----|----------------------------------------------------------------------------------------------------|----------------------------------------------------------------------------------------------------|------------------------------------------------------------------------|-----------------------------------|--|
|     |                                                                                                    | <ul> <li>The operations necessary for the reset of the factory default data vary and can be carried out by the installer through one of the means of access the installer has to the control panel:</li> <li>the FACTORY and RESET buttons on the control panel PCB</li> <li>the keypad, via the installer menu</li> <li>the Prime/STUDIO software</li> </ul>                       |                                                                        |                                   |  |
|     | ATTENTION! Reset of the factory default programming data deletes all the previously programmer parameter settings. |                                                                                                    |                                                                        | previously programmed             |  |
|     | Note                                                                                                    | Reset of the factory default programming data does not cancel the connection of the control panel to the Cloud.                                                                                                    |                                                                        |                                   |  |
|     | Via PCB                                                                                                    | <ol> <li>PCB</li> <li>Press and hold the FACTORY button on the motherboard.</li> <li>Press and release the RESET button on the motherboard.</li> <li>Release the FACTORY button.</li> </ol>                                                                                                    |                                                                        |                                   |  |
|     |                                                                                                    | Within 70 seconds the control panel will reset the parameters factory default values, enroll all the peripherals currently on the I-BUS and, if at least one keypad is connected, will ask you to select the Language.                                                                                                    |                                                                        |                                   |  |
|     | Via keynad                                                                                                    | Reset to factory default will not clear the ev                                                                                                    | Reset to factory default will not clear the events log.                |                                   |  |
| COI | NTI NUE?OK=YES                                                                                                    | This section allows you to reset to default settings all the control panel parameters, auto-learn zone balancing values, auto-enroll I-BUS peripherals and restore the event codes of CONTACT-ID reporting format.                                                                                                    |                                                                        |                                   |  |
|     |                                                                                                    | Following each of these operations, the cont<br>OK button.                                                                                                    | rol panel will ask for cor                                             | nfirmation by pressing the        |  |
|     | Via software                                                                                                    | <ul> <li>The Prime/STUDIO software program allows<br/>for the following parameters:</li> <li>digital dialer parameters</li> <li>"CCC" field of CONTACT-ID protocol of the<br/>phone calls on activation and restoral</li> <li>outputs on activation or restoral</li> <li>message playback on keypads on activat</li> <li>SIA protocol parameters</li> </ul> Table 17-1: Reset opera | you to reset the control<br>e zones<br>ion or restoral<br><b>tions</b> | l panel default values only       |  |
| [   | Parameter                                                                                                    |                                                                                                    | Software section                                                       | Installer menu section            |  |
|     | Full reset                                                                                                    | If you select this option, the control panel will reset<br>all programming data to factory default settings.                                                                                                    | Not available                                                          | Default settings,<br>Factory data |  |

Not available

#### Learn zone bal.

If you select this option, the control panel will gather and and save the balancing settings of all the zones automatically (Patent Pending). If you select this option, the control panel will reconfigure the IBUS and enroll in the new configuration all the peripherals that respond to the auto-enroll peripheral command. **Enroll peripherals** Not available Autoenroll periph.

Learn zone balancing

| TUUT | l |
|------|---|

| Reset CONTACT-ID<br>event codes     | Reset CONTACT-ID<br>event codesIf you select this option, the control panel will reset<br>all the event codes used for the CONTACT-ID<br>protocol to factory default (refer to paragraph 12-1-<br>                                                                                    |                                                | CONTACTI DDefaul t |
|-------------------------------------|----------------------------------------------------------------------------------------------------|------------------------------------------------|--------------------|
| Reassign the CCC in sequential mode | If you select this option, the control panel (after requesting confirmation) will implement incremental numbering (from "1") in the "CCC" field of the CONTACT-ID protocol for the events relative to the zone.                                                                       | <b>→</b> • <u>+</u> , 123                      | CONT-ID enumer.    |
| Reset SIA protocols to default      | If you select this option, the control panel (after requesting confirmation) will reset to factory default all the SIA parameters of all events.                                                                                                    | Events<br>maintenance,<br>Reset SIA<br>default | SIA defaults       |
| Delete events pro-<br>gramming      | Pressing the <b>OK</b> button will delete all the control<br>panel events, both on activation and restoral:<br>• All outputs<br>• All calls<br>• All options                                                                                                    | Not available                                  | Del etePrg. events |
| Wireless data reset                 | Pressing the <b>OK</b> button will delete all the data<br>relating to the Air2-BS200 device.<br>The data relating to the detectors and wireless<br>keyfobs will not be deleted, nor will the devices<br>simulated by the Air2-BS100 transceiver be deleted<br>from the configuration. | Not available                                  | WLS data reset     |
| Reset PIN codes                     | Pressing the <b>OK</b> button will delete all the programmed User PIN codes and will reset the default codes.                                                                                                    | Not available                                  | Reset PIN default  |
| Reset keys                          | Pressing the <b>OK</b> button will delete all the enrolled Not available                                                                                                    |                                                | Reset keys only    |

Table 17-1: Reset operations

#### AUTO-LEARN BALANCING

This option allows the control panel to learn the balancing of all the zones automatically  $\mathbf{E}$  (Patent Pending).

The zone-balancing options are:

- Normally Open
- Normally Closed
- Balancing (Single balancing)
- Double balancing

• Roller blind with EOL

The balancing settings which are not acquired accurately are:

- Roller blind without EOL (which is classified as a normally-closed generic zone)
- Double zone without EOL (which is classified as a normally-closed generic zone)
- Double zone with EOL (which is classified as a generic zone with Double balancing)

In order to allow accurate acquisition of the balancing settings of all the zones, you must:

- 1. Wire and select the balancing settings of all the zones.
- 2. Ensure, as far as possible, that all the zones are in stand-by status
- 3. Activate the "Learn zone bal." option.
- 4. Verify that the operation has been carried properly and that all the settings are accurate (if any zones are not in stand-by status during this process their balancing will not be acquired accurately).
- 5. Set manually any inaccurate settings.

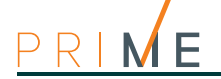

#### Chapter 18 User functions for the installer The installer menu on the keypad contains a section that provides the installer with the functions shared with the user. Via keypad 1. Access the "User Functions" section of the installer menu: Type-in Code (Installer), PROGRAMMING User functions The options available are: Activations View Outputs ON/OFF Set date/time 2. Use keys and to select the required function then press **OK**. **ACTIVATIONS** This section provides information regarding the "Cloud registration" option which allows the Prime control panel to access INIM Electronics cloud service. VIEW Events log - allows you to view all the events saved to the log. Alarms log - allows you to view all the events relating to zone/partition alarm and tamper saved to the log. Faults log - allows you to view all the fault events saved to the log. Arm/Disarm ops. - allows you to view all the arm/disarm operations saved to the log. Nexus status - allows you to view (on the display) the following parameters of the Nexus device: Table 18-1: View Nexus status on the keypad Diamlay

| <ul> <li>Mobile network provider (on the left side)</li> <li>if "" appears, it means that the Nexus is conn BUS</li> <li>the letter "C" indicates that data transfer is ong network technology data (on the left side)</li> <li>G, GPRS service</li> <li>3G, UMTS service</li> <li>H, HSPA service</li> </ul> | ected to the<br>going |
|----------------------------------------------------------------------------------------------------|-----------------------|
| 2 GSM signal 01 GSM signal reception (value between 1 and 100)                                                                                                    |                       |
| 3         Credit         11         Remaining credit balance at the last operation (ex the local currency)                                                                                                    | pressed in            |
| 4 Low signal Faults present, if present it will be necessary to ac "View-Faults" section for details.                                                                                                    | cess the              |

- System voltage allows you to view the voltage:
  - measured on the battery
  - power-supply of the control panel
  - measured on terminal "AUX x"
  - measured on terminal "+" of the I-BUS

**Zone status** - allows you to view the status of all the zones. Use keys and scroll the list of accessible zones. The display shows the following zone parameters:

| Line | Display          | View                                                                                                    |
|------|------------------|----------------------------------------------------------------------------------------------------|
| 1    | FD living room   | Zone description                                                                                                    |
| 2    | Standby Unbypsed | Zone status ("Standby", "Alarm", "Short", "Tamper"), its activation status ("unbypassed" - capable of generating alarms, or "bypassed" - incapable of generating alarms)                                                                                                    |
| 3    | Lev.07 000 mdB/m | <ul> <li>Various indications depending on the device type:</li> <li>wired zone; resistance value reading expressed Ohm</li> <li>wireless zone; wireless signal reception level (from 0 to 7)</li> <li>Air2-FD100 smoke detector, strength of wireless signal and level of smoke present in the smoke detection chamber, expressed in mdB/m</li> </ul> |
| 4    | Dust Level 000%  | Level of contamination present in the smoke detection chamber of the Air2-FD100 smoke detector (%)                                                                                                    |

| Table 18-2: V | View Nexus | status on | the keypad |
|---------------|------------|-----------|------------|
|               |            |           |            |

It is advisable to clean the detector when the value exceeds 90%.

- Faults ongoing allows you to view any ongoing faults.
- **Panel version** allows you to view the firmware version and model of the Prime control panel.

Allows manual activation/deactivation of the outputs by means of keys **•** and **• •** OUTPUTS ON/OFF

Allows you to set the date and time of the control panel (refer to *paragraph 4-2 Prime control* **WRITE DATE/TIME** *panel*).

The Prime/STUDIO software program provides a section which, during a direct connection to a Prime control panel, allows you to monitor the entire system in real time and access some of the above-mentioned parameters.

Select the "Monitoring" option from the menu bar.

A window containing various sections will open. The sections can be selected by means of tags, each referring to a different part of the system (refer to *Chapter 21 Monitoring the control panel*).

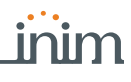

#### Note

# Chapter **19** Compliance with rules in force

In order to guarantee compliance with the regulations in force, you must adhere to the following guidelines:

**NBY/X** The nBy/X readers must be equipped with devices that protect them against the forcedopening of their casings (EN50131 grade 2) and dislodgement from their placements (EN50131 grade 3), as indicated in *paragraph 3-2-10 Installing nBy/X readers* in the Installation manual.

#### ANTI -DI SLODGEMENT OF

- **CONTROL PANEL** The protection against control panel tamper (*Table 4-3: Control panel options*) must be enabled (EN50131 grade 3).
- **KEYPADS** JOY, Aria/HG, nCode and Concept keypads must be equipped with enabled tamper-protection devices, as indicated in *paragraph 3-3-2 Addressing the keypads* in the Installation manual.
- **FLEX5/U** The FLEX5/U devices must be mounted inside the enclosure of Prime control panels (refer to the Installation manual, *Table 2-5: Control panels description of parts, M*), or must be equipped with a device that protects them against the forced-opening of their casings (EN50131 grade 2) and dislodgement from their placements (EN50131 grade 3).
- **ZONE BALANCING** The lines relating to the intrusion-detection zones must be configured as 'Double balancing' with double EOL resistors, or as Single balancing with single EOL resistor. They must also be equipped with devices which protect them against the forced-opening of their casings.
- TAMPER EVENTS
   Terminal tamper, peripheral tamper and control-panel tamper events must trigger audible signals (sounder signals) for a period of not less than 3 minutes.

   The output activated by the providuely mentioned tamper events must be different from the
  - The output activated by the previously mentioned tamper events must be different from the output activated by alarms signals.
- PIN All Code PINs must have 6 digits.
- **TIMERS** If a Timer is used for automatic-arming operations, the Pre-arm times must be programmed separately for each partition (the pre-arm time must not be set at "0").

### **19-1** EN50131, Grade 2

Compliance with EN50131 Grade 2 is guaranteed by observing the following guidelines.

#### OPTIONS

#### Table 19-1: EN50131 grade 2 - Enablement of options

| Para                                                      | meter                                       | Software section         | Installer menu section        | Status  |
|-----------------------------------------------------------|---------------------------------------------|--------------------------|-------------------------------|---------|
| Wrong PIN keypad lockout                                  | Table 3-1: Parameters common to all keypads | Keypad parameters        | Parameters,<br>Keypad lockout | Enabled |
| Does not arm if any of the<br>zones are not ready         | Table 4.2: Control papel                    | Control panel parameters | OpenZonesArmLock              | Enabled |
| Prevents the deletion of<br>tamper memory by user<br>code | options                                     |                          | NoUserTamp. reset             | Enabled |

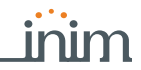

| Reader LED OFF                                  | Table 4-6: Parameters for compliance        | Regulatory                                             | 50131ReaderLedOFF                                          | Enabled  |
|-------------------------------------------------|---------------------------------------------|--------------------------------------------------------|------------------------------------------------------------|----------|
| Hide status                                     |                                             | Parameters                                             | 50131StatHi dden                                           | Enabled  |
| Hide icons                                      |                                             |                                                        | 50131I consHi dden                                         | Enabled  |
| Alarm delay                                     |                                             |                                                        | 50131Al arDel ayed                                         | Enabled  |
| Fault memory LED                                |                                             |                                                        | 50131WarnLedMem                                            | Enabled  |
| Reader Buzzers OFF                              | Table 3-4: Parameters common to all readers | Reader parameters                                      | ReaderBuzzer OFF                                           | Disabled |
| Bypass tamper in the event<br>of bypassed zones | Table 4-3: Control panel options            | Control panel parameters                               | BypassAl soTamper                                          | Disabled |
| Zone fuse fault                                 | Table 4-6: Parameters for<br>compliance     | Regulatory<br>compatibility<br>Forced arming<br>faults | Other parameters,<br>Faul tForNotReady<br>Zone fuse faul t | Enabled  |
| I-BUS fuse fault                                |                                             |                                                        | IBUS fuse fault                                            | Enabled  |
| Low battery                                     |                                             |                                                        | Low battery                                                | Enabled  |
| Mains failure                                   |                                             |                                                        | Mains failure                                              | Enabled  |
| Telephone line down                             |                                             |                                                        | Tel. line down                                             | Enabled  |
| Jamming                                         |                                             |                                                        | Jammi ng                                                   | Enabled  |
| Low battery wireless                            |                                             |                                                        | Low battery WLS                                            | Enabled  |
| Wireless zone loss                              |                                             |                                                        | WLS zone loss                                              | Enabled  |
| Loss or tamper ongoing                          |                                             |                                                        | LossTamp. ongoi ng                                         | Enabled  |
| Requires code                                   | Table 3-2: Parameters for<br>single keypads | Selected keypads ,<br>General, Advanced                | Shortcut Func.keys,<br>"Fx", Options, Re-<br>quires code   | Enabled  |
| Clear call queue on disarm                      | Table 5-1: Parameters for single partitions | Partitions,<br>selected partition                      | Partitions, "parti-<br>tion", StopTelOn Dis-<br>arm        | Disabled |

Table 19-1: EN50131 grade 2 - Enablement of options

Zones configured as "24H", "Automation" are non-compliant.

Zones programmed as "Arm", "Disarm", "Switch" or "Follow" comply only when activated by keyswitches with more than 10,000 code combinations.

An input is set up for system fault management.

For zones with the "Fault zone" option enabled, it is necessary to eliminate from the relative alarm event the programming of an external sounder/flasher in the "Outputs" parameter. You can programme indoor sounderflashers via the "Other outputs" option.

The system must include a self-powered outdoor sounder/flasher for intrusion-alarm event **FLASHERS** signalling.

The telephone dialer must be enabled.

If you use a digital dialer or voice dialer with SmartLogos30M board for transmissions, a telephone number must be reserved for the following events:

- All events generated by zones with the "Hold-up" attribute.
- All events generated by "Instant", "Delayed", "Delayed unhidden" and "Route"
- All events generated by terminal, peripheral and control panel tamper.
- All faults detected by the control panel.

The "Alarm Cycles" parameter of each zone must be set between 3 and 10.

The "Mains fail.Delay" parameter must be set at no more than 1 minute.

The "Entry Time" of each partition must be set at a maximum of 45 seconds.

You must enable the "Priority" option for any alarm events associated with "Hold-up" zones.

"Failed to arm" and "Forced arming" events must be saved to the Events log.

#### ZONES

SOUNDER/

TELEPHONE DIALER/

PARAMETERS

COMMUNICATOR

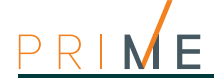

The programmed "LowBattery delay" must not be programmed at more than 5 minutes.

| 19-2                      | EN50131-3 and EN50131-6 grade<br>3                                                                                                    |  |  |
|---------------------------|----------------------------------------------------------------------------------------------------|--|--|
|                           | Compliance with the EN50131-3 and EN50136-3 grade 3 standards is guaranteed by adding to the requirements indicated in the <i>paragraph 19-1 EN50131</i> , <i>Grade 2</i> the following.                                                                                                    |  |  |
| OPTIONS                   | Enable the "50131 grade 3 compatibility" control panel option( <i>Table 4-6: Parameters for compliance</i> ).                                                                                                    |  |  |
| ANTI-MASKING<br>DETECTORS | <ul> <li>If the installation uses detectors with an anti-masking function, each anti-masking signal must be managed as follows:</li> <li>Prepare an input terminal for the anti-masking signal connection.</li> <li>"Description" parameter: assign an explanatory description to the signal</li> <li>Enable "Zone fault" option</li> <li>Enable the "Do not arm if zones are not ready" (<i>Table 4-3: Control panel options</i>)</li> </ul> |  |  |
| ATS4                      | <ul><li>Use an ATS4 notification appliance:</li><li>protocol: SIA-IP with encryption</li><li>interface: LAN (integrated on the motherboard) or PrimeLAN</li></ul>                                                                                                    |  |  |

- ---

The Prime supervision functions are based on graphic maps which can accessed by the enduser through an Alien keypad or web interface. The user, by means of access to a graphic map, can view the supervised partition and also access the security system functions.

Graphic map configuration

The Alien keypad can manage up to 10 maps (revisions below 2.00 can manage up to 5 maps) and the web interface up to 20. Each map accepts a maximum of 20 objects/buttons represented by icons.

In order to use the graphic maps it is necessary to use an SDcard in micro-SD format.

The card must inserted into the slot on the Alien keypad, for the configuration and access to the Alien keypad maps, or inserted into the slot on the PrimeLAN Ethernet interface board for the web accessible maps.

The programming of the maps of an Alien keypad is uniquely linked to the SDcard used. Changing the SDcard or using it in several keypads causes the programming to be completely lost and can cause keypad malfunction.

Exclusively using the Prime/STUDIO software, access to the map configuration is achieved through the sections:

- Graphic maps of the Alien keypad click-on the **Keypads** button on the menu on the left, from the "Programming" section on the right select the "Touch-screen" keypad and access the "Alien Maps" section:
- Graphic maps of the Web interface click-on the **PrimeLAN settings** button on the menu on the left then go to the "Programming Alien Maps" section on the right.

A field, located in the centre of both sections, shows the images of the current maps.

Above this is a bar with the icons of the objects to be inserted and the buttons to edit the current map.

To the left of this you will find the graphic-map tree with the objects inserted.

The construction of a new map is carried out as follows:

- 1. Add a new map by clicking on the 🗋 button.
- 2. Associate an image with the map by selecting a file by means of the  $\sum$  button.
- Insert an object from among those available on the icons bar. The objects are inserted by clicking on the respective icon on the bar and then by clicking on the point on the map where you wish to place it.
- 4. Load the configured map in the control panel by means of the 📃 button.

If, instead, you intend to change the maps that are already programmed in the control panel, you must first read the configuration by means of the 📃 button and then implement the changes.

| Buttons                                                                       | Programming Allen                                                                                                    | Programming web interface                                                                                                    |
|-------------------------------------------------------------------------------|----------------------------------------------------------------------------------------------------|----------------------------------------------------------------------------------------------------|
|                                                                               | 💻 🤞 🌍 🗣 🍝 👰 🏶 💥 💥 👰                                                                                                    | 🥮 🕦 🍪 🕲 🍪 ể 🕷                                                                                                    |
| Object icons                                                                  | Left-clicking on any one of the icons positioned on the ma<br>frame that allows you to resize or reposition it.<br>Right-clicking on any one of the icons positioned on the r<br>object concerned or change its settings; in this case a wi<br>to <i>Table 20-2: Map object settings</i> ). | ap will highlight the icon which will then be shown in a<br>nap or map tree on the left allows you to delete the<br>ndow will open showing all the editable settings (refer |
| Button to show or hide the map tree located to the left of the displayed map. |                                                                                                    | f the displayed map.                                                                                                    |

Table 20-1: Map configuration buttons

#### is carried out as follows:

Note

Note

#### Via software

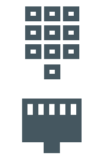

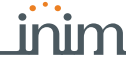

Chapter 20

NEW MAP

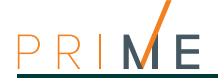

#### Table 20-1: Map configuration buttons

|                | Buttons for the addition of a new map in the last position on the map tree or for the deletion of the last map on the map tree.                                             |                                                                                                    |  |
|----------------|----------------------------------------------------------------------------------------------------|----------------------------------------------------------------------------------------------------|--|
| <b>_</b>       | Button for the insertion or overwriting of the background image of the current map.<br>The name of the current image file is indicated in the lower section.                |                                                                                                    |  |
| 2 3 <u>4</u> 1 | The selection of several icons by means of these buttons will allow you to create their alignment.                                                                          |                                                                                                    |  |
|                | The selection of several icons, by means of these buttons, will allow you to modify their size and apply the dimensions of the first icon selected (width, height or both). |                                                                                                    |  |
|                | Not available                                                                                                    | ilable The selection of an icon, by means of these buttons,<br>will allow you to resize and reposition the icon so that<br>it occupies a quarter of the image. |  |
| 5              | Button to read the configured maps from the keypad or from the PrimeLAN so that they can be modified.                                                                       |                                                                                                    |  |
| 1              | Button to write on the keypad or on the PrimeLAN the newly configured or modified maps after a reading.                                                                     |                                                                                                    |  |

#### Table 20-2: Map object settings

| Section           | Parameter                                                                                                    |                                                                                                    | Note                                                                                                    |
|-------------------|----------------------------------------------------------------------------------------------------|----------------------------------------------------------------------------------------------------|----------------------------------------------------------------------------------------------------|
|                   | Height, Width, Posi-<br>tion X and Y                                                                            | Number fields for the dimensions of the object icon and its position on the map.                                                                                                    |                                                                                                    |
| Size and position | String                                                                                                    | Field for the string that appears over the icon.                                                                                                    |                                                                                                    |
|                   |                                                                                                    | Button for the definition of the colour of the string.                                                                                                    | For Alien only                                                                                                    |
| Control panel     | Field for the selection                                                                                         | of the part of the intrusion control system the icon refers to.                                                                                                    | Zone, partition, output, scenario, keypad                                                                                    |
| Map link          | Field for the selection of the map the link refers to.<br>You can indicate the home page for the web interface. |                                                                                                    |                                                                                                    |
| Web cam           | URL<br>jpeg, m-jpeg                                                                                             | Configuration parameters for the webcam.                                                                                                    | For the web interface only.                                                                                                  |
|                   | Section containing the<br>change of the represe<br>For Alien keypad map<br>the occurrence require               | e icons which replace the current icons in the event of status<br>inted object.<br>s, it is possible to indicate the strings that will appear (when<br>es) below the current string, indicated previously mentioned.                                                          |                                                                                                    |
|                   |                                                                                                    | Button to select the image that will replace the default image.                                                                                                    |                                                                                                    |
| Images            | ×                                                                                                    | Button for the deletion of the selected image.                                                                                                    | For the web interface only.                                                                                                  |
|                   |                                                                                                    | Button for the definition of the colour of the string.                                                                                                    | For Alien only                                                                                                    |
|                   | 9                                                                                                    | Button to reset the factory default images                                                                                                    |                                                                                                    |
|                   | Command selection<br>window                                                                                     | If enabled, touching the icon on the map will open a window on the display for command selection.                                                                                                    | For Alion only                                                                                                    |
|                   | Command with<br>authorization<br>request                                                                        | If enabled, the keypad will request user-code entry before activating the command associated with the icon.                                                                                                    | The commands<br>implement a status<br>change on the object.                                                                  |
| Ontions           | Switch/Invert                                                                                                   | If enabled, touching the icon on the map will immediately<br>switch/invert the status of the object it represents.<br>The "Partition status" object requires further indications<br>relating to the arming type which is to be switched to Away<br>status (totally disarmed). | The type of status<br>depends on the type of<br>object:<br>• Arming type - for a<br>"Partition status"<br>object             |
|                   | Immediate com-<br>mand                                                                                          | If enabled, touching the icon on the map will almost<br>immediately activate the command.<br>The command can be selected from the drop-down menu<br>which appears.                                                                                                    | <ul> <li>Activation/<br/>Enablement status -<br/>for a "Zone" object</li> <li>Activation/<br/>Enablement status -</li> </ul> |
|                   | View status                                                                                                    | If enabled, this option will allow you to view on the display<br>status changes on the object by means of changes on the<br>icon, in accordance with the configuration selected in the<br>Image section.                                                                      | for an "Output" object<br>• Activation/<br>Enablement status -<br>for a "Scenario"<br>object                                 |
|                   | 9                                                                                                    | Button to reset the factory default settings.                                                                                                    | _                                                                                                    |

The Prime/STUDIO provides a section where, after a direct connection to the control panel (refer to Chapter 4 Connection between the software and control panel), it is possible to carry out real-time monitoring on the entire system.

Monitoring the control panel

Click-on the **Monitoring** button on the menu bar. The "Programming" section provides various sections selectable by means of tabs with headers, each one concerning different parts of the system and monitoring functions.

Some of these functions are also reachable from the keypad.

#### **Remote keypads**

Click-on the Monitoring button on the menu bar, then go to the "Programming, Remote Keypad" section.

In this section is divided in two parts. The left hand side shows all the keypads available for the system, but only those currently connected to the control panel are highlighted (in colour).

If you click on one of the keypads on the right, an exact replica of the it will appear and it will be possible to view the status of the LEDs and implement commands by means of the buttons. The following buttons are available:

Table 21-1: Monitoring buttons for the open section

| Button                    | Function                                                                                                    |
|---------------------------|----------------------------------------------------------------------------------------------------|
| Refresh                   | This refreshes the connection with the control panel and thus renew the images in the window.                                                                                                    |
| Thermostat on<br>keypad   | This button opens the section relating to the "thermostat" function for keypads<br>equipped with thermometers.<br>You can program the thermostat and also adjust its temperature setting and<br>operating times.<br>The temperature and operating times settings can be adjusted by means of the<br>indicators on the operating level bars.<br>The Temperature section indicates the ambient temperature sensed by the keypad<br>thermostat which is reproduced in this section. |
| Control panel sta-<br>tus | Button to open, at the bottom of the window, a section where you can view the real-<br>time status of the control panel.<br>A list of the basic functions of the control panel, the system parts and components<br>will be shown and also information regarding the proper functionality of the system<br>or any ongoing faults.                                                                                                    |

### **Monitoring Partitions**

Click-on the Monitoring button on the menu bar, then go to the "Programming, Partitions" section.

The top of this section shows a series of icons which represent all the partitions that group together the system zones. These icons show the arming status of the partition based on colour:

- red armed in Away mode
- blue armed in instant mode
- orange armed in Stay mode
- green disarmed

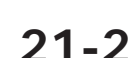

Via software

# Chapter 21

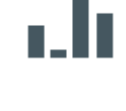

21-2

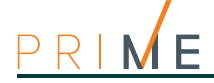

If necessary, these icons also report the alarm or tamper status of one of their zones showing the appropriate icon (refer to paragraph 21-3 Monitoring terminals).

By clicking on one of the partition icons, in the "Controls" section you can view the status of the partition, its status, tamper conditions and whether the "auto-arm" function has been enabled (refer to paragraph 5-1 Partition parameters).

The "Actions" section is also available where, once a valid user code has been entered, it is possible to change the arming status of the partition or carry out reset.

### 21-3

Via software

### Monitoring terminals

Click-on the Monitoring button on the menu bar, then go to the "Programming, terminals" section.

On selecting a partition from the section at the top, the section will divide into two parts:

- the left side will show the list of all the zones of the selected partition
  - · the right side will show the list of all the system outputs

Both sections will show the status of the items listed according to the icons present:

| Icon         | Status                                         |  | Icon      | Status             |  |  |
|--------------|------------------------------------------------|--|-----------|--------------------|--|--|
| $\checkmark$ | Zone operating normally and in stand-by status |  | Т         | Zone in test mode. |  |  |
|              | Zone in alarm status                           |  | $\otimes$ | Zone disabled      |  |  |
| ¢            | Zone with alarm memory                         |  | Ņ.        | Output activated   |  |  |
|              | Zone tamper in progress                        |  | P         | Output deactivated |  |  |
| Û            | Zone with tamper memory                        |  |           |                    |  |  |

#### Table 21-2: Terminal status icons

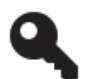

The lists also provide a button to enable or disable the related zone, as well as a button to activate or deactivate the related output. These operations are allowed only after entry of a valid user code authorized to carry out these operations.

Via keypad

21-4

### Monitoring timer

Type-in Code (Installer), PROGRAMMING User functions, View, Zone status

Via software

Click-on the Monitoring button on the menu bar, then go to the "Programming, Timer" section.

This section provides a grid containing all the available timer icons.

The status of each icon reflects the status of the respective timer and indicates, in real-time, whether it is enabled or not, or whether it is currently On (operating).

#### Monitoring peripheral and wireless devices 21-5

The Prime/STUDIO software provides various sections for the monitoring of wireless devices and I-BUS connected devices, selectable by means of the headers at the top, in each of them the peripherals are represented by icons.

Via software

Click-on the Monitoring button on the menu bar, then go to the "Programming, Peripherals, Peripheral details" section.

#### PERIPHERALS This section shows which keypads, readers and expansion boards, of those available, are included in the configuration and which of theses are present or in tamper status.

status.

This section is further divided into several sub-section in accordance with the type of peripheral.

The Update button (bottom right) provides details of each peripheral:

- tooltips provide information regarding the peripheral model and whether it is present in the configuration or not
- the address, firmware version and operating voltage of each of the peripherals present is shown alongside the icon

Monitoring of the Nexus communicator requires a further selection achieved by ticking the respective check box.

The "Peripheral details" section provides the sub-section for wireless devices, selectable via the label. This section, after clicking-on the Update button, shows a list of all the wireless devices connected to the control panel.

The monitoring-operation provides the following feedback for each device:

- an index of the reception guality of the wireless signal
- the percentage of the battery charge

The colour of the values shown also indicates the level of both the signal index and the charge (red-orange-green).

### Monitoring sounder/flashers

The monitoring phase on the sounder/flashers, both wireless and on the I-BUS, provides feedback relating to the status sounder/flashers and their descriptions.

Click-on the Monitoring button on the menu bar, then go to the "Programming, Sounder/ flashers" section.

The information relative to each sounder/flasher is shown after the respective icon. If the sounder/flasher is configured the icon will not be blanked out and will be accompanied by its description and the status, fault and tamper icons, as follows:

| Category | Icon     | Notification                     |  | Category | Icon         | Notification                           |
|----------|----------|----------------------------------|--|----------|--------------|----------------------------------------|
|          | ×        | Sounder/flasher loss             |  | Faults   | 1            | Sounder broken                         |
|          |          | Sounder active                   |  |          | -            | Low battery                            |
|          | <b>C</b> | Flasher active                   |  |          | ×            | Battery fault                          |
|          | 0        | STATUS LED On                    |  | Status   | IN<br>LED    | LED input activated                    |
| Alarms   | 6        | PRG LED On                       |  |          | OUT<br>FAULT | Output FAULT active                    |
|          | الم      | Sounder flasher tamper           |  |          | OUT<br>TMP   | Output TAMPER active                   |
|          | <u>_</u> | Foam tamper protection activated |  |          | Î            | Sounder/flasher undergoing programming |
|          | ×        | Wire cutting                     |  |          |              |                                        |
|          |          | Blow torch protection activated  |  |          |              |                                        |

Click-on the Sounder/flashers button on the menu on the left, the "Programming" section

on the right will show a list of configured sounder/flashers. By selecting a sounder/flasher with the "Wireless" attribute, the "Real time" sub-section will allow you to view the sounder/flasher

#### Table 21 2. Sounder /flasher icons

SOUNDER/ The programming section of the wireless sounder/flashers allows you view their status. FLASHER

Via software

WIRELESS

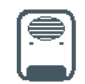

#### PERIPHERAL DETAILS

WIRELESS

DEVICES

Via software

21-6

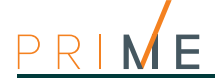

In this section, the monitoring window lists the parts of the sounder/flasher whose status is represented by icons/LED:

| LED           |       | Status                                               |  |  |
|---------------|-------|------------------------------------------------------|--|--|
| Tamper        | Green | Sounder/flasher not in tamper status                 |  |  |
| ramper        | Red   | Sounder/flasher in tamper status (open or dislodged) |  |  |
| Antifoam      | Green | Foam level below alarm signalling threshold          |  |  |
|               | Red   | Foam level above alarm<br>signalling threshold       |  |  |
|               | Green | Battery charged                                      |  |  |
| Battery fault | Red   | Battery charge low (below 40%)                       |  |  |
| Sounder       | Green | Audible signalling Off                               |  |  |
| active        | Red   | Audible signalling On                                |  |  |

| Table 21-4: | Wireless | sounder | /flasher | status | LED |
|-------------|----------|---------|----------|--------|-----|
|-------------|----------|---------|----------|--------|-----|

| LI                          | ED    | Status                                                                                                    |  |
|-----------------------------|-------|----------------------------------------------------------------------------------------------------|--|
| Elashor activo              | Green | Visual signalling Off                                                                                                    |  |
|                             | Red   | Visual signalling On                                                                                                    |  |
| STATUS LED                  | Green | STATUS LED Off                                                                                                    |  |
| ON                          | Red   | STATUS LED On                                                                                                    |  |
|                             | Green | PRG LED Off                                                                                                    |  |
| PRG LED ON                  | Red   | PRG LED On                                                                                                    |  |
| Signal recep-<br>tion level |       | This series of notches<br>represents the reception level<br>of the wireless signal of the<br>device as received by the Air2-<br>BS200 transceiver. |  |
| Battery level               |       | Percentage of the sounder/<br>flasher battery charge.                                                                                              |  |

Instead, the "Wireless monitoring" sub-section provides the **Start** button that starts a monitoring on the variation of the signal transmitted by the device and background noise detected over time.

### 21-7 Walk test

This section provides a quick and easy way of testing all the configured inputs.

After initializing the Walk test, all the operator need to do is walk through the protected partitions and then check the detection capacity of the inputs via the system keypad or Prime/STUDIO software application.

Via keypad Type-in Code (Installer), PROGRAMMING Walk test.

Access to this section opens the full list of configured zones on the keypad display.

As these input zones are violated by the operator carrying out the walk test, they will be cleared from the list and the keypad will emit a long beep.

You can consider the outcome of test positive when there are no zones left on the list.

Via software Click-on the Monitoring button on the menu bar, then go to the "Programming, Sounder/ flashers" section.

The list of zones and the Start Walk test button will be shown.

Once the test starts, the operator can walk through the entire area protected by the system and verify the correctness of the detection capacity of the inputs by means of the information reported in this section, marking the violated areas with a red dot and the time of the violation.

The **Print Walk test** button allows the soOftware to print the test results.

### 21-8 Monitoring the power supply

Via software

The software has a section for monitoring the power supplies, through LEDs with the relative colours and values shown in the readings.

Click-on the **Monitoring** button on the menu bar, then go to the "Programming, Power" section.

After clicking-on the **Start monitoring** button this section will show:

- data relating to the power supplied to the control panel
  - •• primary power supply
  - power and secondary power supply

- •• power supply module
- •• battery
- the data relating to the power the control panel supplies to the devices in the field:
- •• voltages and currents on the "AUXx" terminals
  - •• voltage and current on the I-BUS

# Monitoring Flex5/DAC expansions

The software monitoring function allows you to view the status of the outputs of all the connected Flex5/DAC expansions and to work on them.

Click-on the **Monitoring** button on the menu bar, then go to the "Programming, DAC **Via** peripheral" section.

In this section you must first select the expansion, form those configured, by entering the relative address in the appropriate field. After clicking-on the **Start monitoring** button this section will show the following:

- Status of each of the 5 outputs on the expansion:
  - •• power absorbed by the load, phase shift or power factor and current for alternating current loads at mains voltage
  - Percentage of the supplied power with respect to the maximum possible, measured exclusively for dimmable loads.
- Buttons for the activation or deactivation of each single output or to change the voltage supplied to the dimmer output (this operation is allowed only after the entry of a valid user code)
- Voltage supplied to the expansion

21-9

Via software

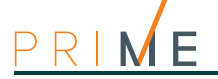

## Chapter 22

### Programming example

This example describes the installation of a Prime system in a residential building. It explains the basic programming procedure that must be carried out on the installed devices and aims at staying as close as possible to the control-panel default programming. Ideally this procedure directly follows the instructions given in the installation manual for the first startup of the system

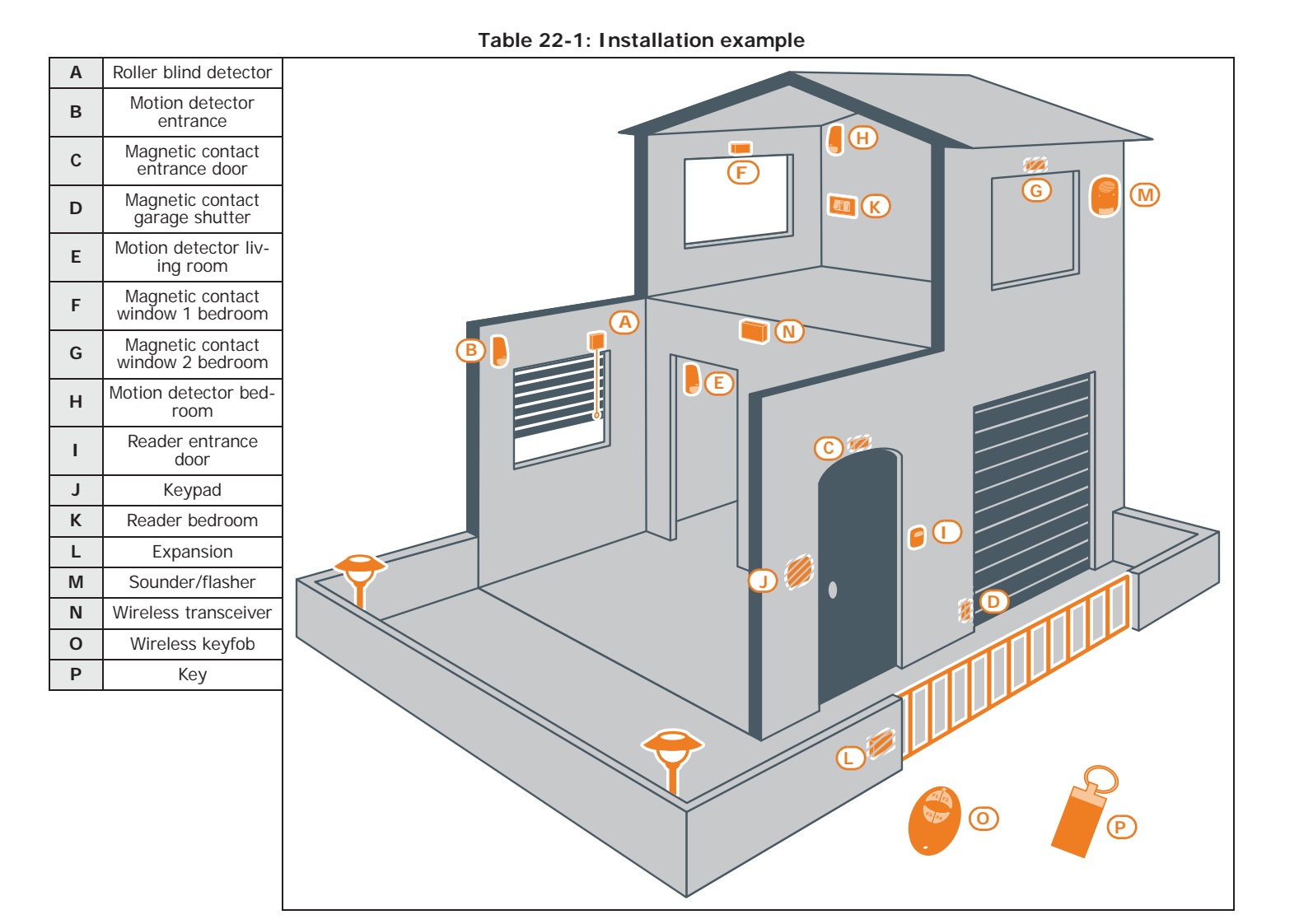

#### **START** PROGRAMMING The control panel must be enabled for the connection with the Prime/STUDIO software. 1. Start the programming session Type-in Code (Installer) , PROGRAMMING

Via keypad

Via software Start a new solution by selecting the control panel model such as the one in the installation.

Programming example

Click-on the Settings button on the menu bar, set up the connection to the control panel.

in order to have the system configuration available, perform a read operation using the Read button.

- 2. Change the descriptions of the partitions:
- Partition 1 "Ground floor"
- Partition 2 "First floor"

PROGRAMMING Partitions, "Partition OOx", Description

Click on the Partitions button on the menu on the left, the "Programming" section on the right will show the list of available partitions.

Here, by selecting the partition to set up, it is possible to change the parameter "Description".

3. Program the zones (all connected to the control panel):

PROGRAMMING Terminals, select the terminal concerned

or

PROGRAMMING Zones, select the zone associated with the terminal concerned

To program the zone, select the **Terminals** button. The "Programming" section on the right will show the graphic representation (map) of the terminals of the entire system.

By double clicking on the terminal concerned you will enter the terminal programming phase.

| Device | Description                            | Partition    | Zone type | Option   | Balancing       | Detector type |  |  |
|--------|----------------------------------------|--------------|-----------|----------|-----------------|---------------|--|--|
| Α      | Roller blind detector                  | Ground floor | Instant   | None     | Normally closed | Roller blind  |  |  |
| В      | Motion detector<br>entrance            | Ground floor | Delayed   | Interior | Normally closed | Generic zone  |  |  |
| С      | Magnetic contact<br>entrance door      | Ground floor | Delayed   | None     | Normally closed | Generic zone  |  |  |
| D      | Magnetic contact garage shutter        | Ground floor | Instant   | None     | Normally closed | Generic zone  |  |  |
| Е      | Motion detector living<br>room         | Ground floor | Instant   | None     | Normally closed | Generic zone  |  |  |
| F      | Magnetic contact win-<br>dow 1 bedroom | First floor  | Instant   | None     | Normally closed | Generic zone  |  |  |
| G      | Magnetic contact win-<br>dow 2 bedroom | First floor  | Instant   | None     | Normally closed | Generic zone  |  |  |
| н      | Motion detector bed-<br>room           | First floor  | Instant   | None     | Normally closed | Generic zone  |  |  |

4. Add a third partial arming scenario (Stay mode) to the default scenarios (Scenario 1 "Away mode" and Scenario 2 "Disarm") of both partitions.

PROGRAMMING Arming scenarios, "SCENARIO 003", Partitions, "partition", Stay Click-on the Arming scenarios button on the menu on the left, the "Programming" section on the right will show the list of available scenarios. Here, select scenario 3, set "Stay mode" for the "Ground floor" and "First floor" partitions.

5. Associate the "Ground floor" and "First floor" partitions with the readers, and scenario 3 Stay mode (arm partially) to the default scenarios:

PROGRAMMING Readers, ChoosePeripheral, "READER OOx", Partitions In this section you can enable the "Ground floor" and "First floor" partitions. PROGRAMMING Readers, ChoosePeripheral, "READER OOx", Shortcut In this section you can select the shortcut associated with the red and blue LEDs by first selecting the "Arm/disarm" type then the scenario to associate with the LED.

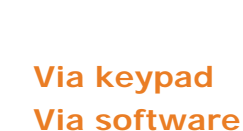

PROGRAMMING PARTITIONS

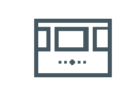

PROGRAMMING ZONES

Via keypad

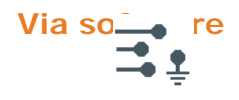

#### PROGRAMMING **SCENARIOS**

#### Via keypad Via software

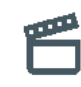

#### PROGRAMMING READERS

#### Via keypad

#### 89

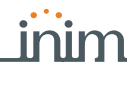

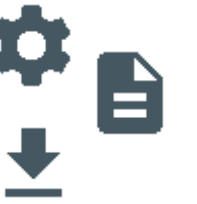

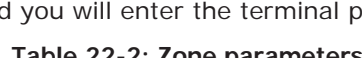

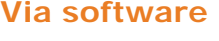

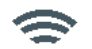

Click-on the **Readers** button, the "Programming" section on the right will show all the configured readers.

Clicking-on the  $\bigcirc$  button accesses the section where you can select the partitions to associate with the reader and associate the shortcut with the red and blue LEDs.

Table 22-3: Reader parameters

| Device | Description                 | Partitions                  | Red LED shortcut                    | Blue LED shortcut                   |  |  |  |  |
|--------|-----------------------------|-----------------------------|-------------------------------------|-------------------------------------|--|--|--|--|
| I      | Reader entrance door        | Ground floor<br>First floor | Default                             | Default                             |  |  |  |  |
| J      | Keypad<br>(built-in reader) | Ground floor<br>First floor | Default                             | Execute "Scenario<br>3" arming mode |  |  |  |  |
| К      | Reader bedroom              | Ground floor<br>First floor | Execute "Scenario<br>3" arming mode | None                                |  |  |  |  |

#### PROGRAMMING KEYPAD

Via keypad

Via software

keypad.

PROGRAMMING EXPANSIONS

Via keypad

Via software

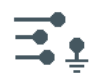

7. To program the devices connected to the expansion terminals:

PROGRAMMING Keypads, ChoosePeripheral, KEYP. 001", Partitions

PROGRAMMING Terminal s, select the terminal concerned

Here you can associate the keypad with the partitions.

Press the  $\boxed{2}_{abc}$  button to configure the terminal as an output. Press **OK** to access the programming menu.

Click-on the Keypads button, the "Programming" section on the right will show the configured

To program the zone, select the **Terminals** button. The "Programming" section on the right will show the graphic representation (map) of the terminals of the entire system.

6. Associate the keypad with the "Ground floor" and "First floor" partitions.

In this section you can enable the "Ground floor" and "First floor" partitions.

Right clicking-on the expansion terminal will allow you to configure it as an output, after which a double click will access the terminal programming phase.

| Table 22-4: Expansion paramete |
|--------------------------------|
|--------------------------------|

| Device | Terminal | Description   | Туре   | Output options       | Monostable time |
|--------|----------|---------------|--------|----------------------|-----------------|
|        | 1        | Gate          | Output | Monostable           | 30 seconds      |
| L      | 2        | Garden lights | Output | Monostable<br>Switch | 60 minutes      |

| PROGRAMMING<br>KEYS<br><mark>Via keypad</mark> | 8. Associate the keys ( <i>[O]</i> and <i>[P]</i> ) with the "Ground floor" and "First floor" partitions:<br>PROGRAMMING Keys, Change key, "Key 00x", Partitions<br>In this section you can enable the "Ground floor" and "First floor" partitions. |
|------------------------------------------------|----------------------------------------------------------------------------------------------------|
| Via software                                   | Click-on the <b>Keys</b> button, in the "Programming" section on the right you will be able to view the keys and the partitions to associate with them.<br>9. Enroll the keys, using one of the proximity readers and/or a keypad.                  |
| Via keypad                                     | PROGRAMMING Keys, Enrol I, "Reader 00x", "Key 00x"<br>Hold the key in the vicinity of the reader and then move it away. The keypad you are working<br>on will emit a beep to confirm that the key has been enrolled.                                |
| PROGRAMMING<br>WIRELESS<br>KEYFOBS             | 10. Associate the shortcuts for the arm/disarm commands and control of expansion outputs to the keyfob command buttons [O]                                                                                                    |

Via keypad PROGRAMMI NG Keys, Key parameters, "Key 00x", Shortcut

Programming example

Programming example

This section will allow you to associate the shortcuts that are not default shortcuts, specifically "Activate output" shortcuts. to buttons **F3** and **F4** then select the respective outputs on the expansion.

Click-on the **Keys** button to access the "Programming" section on the right, then select the key that corresponds to the wireless keyfob by clicking-on the corresponding button  $\{h_i\}$ .

The "Shortcuts" section will allow you to associate the shortcuts with the buttons.

| Device | Button | Shortcuts       | Parameter           | Default |
|--------|--------|-----------------|---------------------|---------|
|        | F1     | Arm/Disarm      | Scenario 1 "Away"   | Yes     |
| Ο      | F2     | Arm/Disarm      | Scenario 2 "Disarm" | Yes     |
|        | F3     | Activate output | Gate                | No      |
|        | F4     | Activate output | Garden lights       | No      |

Table 22-5: Shortcuts for wireless keyfobs

11. Enroll the wireless keyfob via the simulated reader of the transceiver ([N], identified on the keypad by the letter "W").

PROGRAMMING Keys, Enroll, "READER OOx W", "Key OOx"

At this point you have 3 minutes to enroll the wireless keyfob by pressing simultaneously buttons  ${\bf F3}$  and  ${\bf F4}$ .

The positive outcome of the operation will be signalled by 3 blinks on the green LED of the wireless keyfob and a long audible signal on the buzzer.

12. Close the programming session after saving the modified data.

Press the **Esc** several times until the following message appears on the display:

EXIT? OK = YES

On pressing  $\mathbf{OK}$  you will automatically exit the programming session, save the programmed data and reboot of the control panel.

Using the Write button carry out a write operation.

At the end of this operation the control panel will reboot and it will possible to close the software solution in progress.

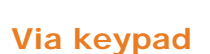

CLOSING THE PROGRAMMING SESSION Via keypad

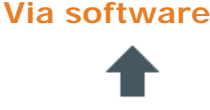

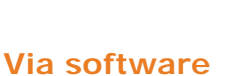

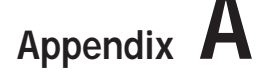

### Default programming

#### Keypads

- keypad "1" enabled
- all keypads belong to partition 1
- 12 programmed shortcuts: Execute Arming Scenario 1 Execute Arming Scenario 2 -Delete telephone calls - Delete memory - Zone activation menu (bypasses) - View alarm log - View faults - Time/date setting - Voice function menu - Intercom call - Thermostat menu - Keypad settings menu

#### nBy Readers

- belong to partition 1
- shortcut programmed on the red LED: Execute Arming Scenario 1

#### Partitions

- entry time and exit time 30 seconds
- Autoreset memories on arming
- clear call queue on disarming

#### Terminals

- terminals on control panel: inputs
- terminals on expansion boards: inputs
- terminals on keypads: unused

#### Zones

- belong to partition 1
- have N.C. balancing (normally closed)
- zones T1 and T2 on the control panel are delayed; all other zones are instant
- unlimited alarm cycles (repetitive)

#### Outputs

• the output relay is monostable, normally closes, monostable time at 3 minutes

#### **Scenarios**

- scenario 1: Away arm partition 1
- scenario 2: Disarm partition 1

#### Codes

- user code 1 belongs to all partitions
- all other codes do not belong to any partition
- only Code 1 is "Master" user
- enabled on all sections of the user menu
- 8 programmed shortcuts (keys F1-F4): Clear call queue Activation Output 2 -Deactivation Output 2 - View zone status - View system status - Enable answerphone -Enable Teleservice - Teleservice request
- 6 programmed shortcuts (keys 1 to 6): Listen-in Execute Scenario 1 Execute Scenario 2
   Stop alarms Activate Output 2 Deactivate Output 2
- voice guide enabled

#### Keys

- belong to partition 1
- Maintenance option enabled

#### Telephone

- contact numbers 1 to 6 in the phone book have the voice attribute (user)
- contact numbers 7 and 8 in the phone book are for alarm receiving centres CONTACT-ID
- contact number 9 in the phone book has the voice attribute (for the installer)
- contact number 15 is for teleservice

#### Zone alarm/tamper events

- relay output activated
- "Other outputs / Sounder/flasher 1" activated
- on activation of the event, calls contact numbers 1 to 8
- on restoral of the event, calls contact numbers 7 to 8

#### Zone bypass events

calls to contact numbers 7 and 8

#### Partition Arming/Disarming events

• calls to contact numbers 7 and 8

#### Partition Arming/Disarming events

calls to contact numbers 7 and 8

#### **Emergency button (Panic) events**

on activation of the event, calls contact numbers 1 to 8

### Open-panel/Panel dislodgement events and tamper on peripheral events

- relay output activated
- "Other outputs / Sounder/flasher 1" activated
- on activation of the event, calls contact numbers 1 to 8
- on restoral of the event, calls contact numbers 7 to 8

### Blown fuse, A.C. mains failure, peripheral loss and low battery events

- activated Output 1
- calls to contact number 9 (voice cal to installer)

#### Sounder/flashers

• causes shutdown on the sounder and the flasher, reset memories on partition (Partition 1)

# Appendix ${f B}$

### **Default Shortcuts**

|                               | Shortcuts                                                                                                    |                |    | or         | n keypad               | on c                                     | odes               | on reader      | on keys        | on event                       |
|-------------------------------|----------------------------------------------------------------------------------------------------|----------------|----|------------|------------------------|------------------------------------------|--------------------|----------------|----------------|--------------------------------|
| description                   | function                                                                                                    | parameter      | n. | icon       | string                 | via keypad                               | over-the-<br>phone |                |                |                                |
| Arm/Disarm                    | Applies a pre-set scenario                                                                                                    | which scenario | 1  | 働          | Arm/Disarm             | Available                                | Available          | Available      | Available      | Available<br>Activate scenario |
| Stop alarms                   | Deactivates instantly the out-<br>puts activated by alarm and<br>tamper events                                                             |                | 2  | X          | Stop alarms            | Available                                | Available          | Available      | Available      | Not available                  |
| Clear call<br>queue           | Cancels the entire call queue<br>and stops ongoing calls (if<br>any).                                                                      |                | 3  | X          | Clear call queue       | Available                                | Available          | Available      | Available      | Not available                  |
| Delete mem-<br>ory            | Carries out a "Stop alarms"<br>operation and, at the same<br>time, deletes memory of sys-<br>tem and partition alarm and<br>tamper events. |                | 4  | <u>B</u>   | Delete memory          | Available                                | Available          | Available      | Available      | Available                      |
| Activate out-<br>put          | Activates one of the pro-<br>grammed outputs.                                                                                              | Output         | 5  | <i>濟</i> ; | Activate output        | Available                                | Available          | Available      | Available      | Available                      |
| Deactivate<br>output          | Deactivates one of the pro-<br>grammed outputs.                                                                                            | Output         | 6  | ۲          | Deactiv. output        | Available                                | Available          | Available      | Available      | Available                      |
| Overtime                      | Delays auto-arming time of partitions by 30 minutes.                                                                                       |                | 7  | t⊛         | Overtime               | Available                                | Available          | Available      | Available      | Not available                  |
| Teleservice<br>request        | Sends a call to the Installer company number (Teleservice number).                                                                         |                | 8  | 8X         | Teleservice req.       | For future use                           | For future use     | For future use | For future use | Not available                  |
| Voice guide                   | Plays a recorded voice mes-<br>sage which announces the<br>shortcuts assigned to the<br>number keys.                                       | User code      | 9  | żA         | Voice menu             | Available<br>(only for num-<br>ber keys) | Available          | Not available  | Not available  | Not available                  |
| Listen-in                     | Allows eavesdropping over-<br>the-phone by means of a<br>microphone located on suit-<br>ably placed keypad.                                | Keypad         | 10 | Ð          | Listen-in              | Not available                            | Available          | Not available  | Not available  | Not available                  |
| Intercom Call                 | Accesses the user menu sec-<br>tion: Voice functions / Inter-<br>com                                                                       |                | 11 | ਿ_         | Intercom Call          | Available                                | Not available      | Not available  | Not available  | Not available                  |
| Arm/disarm<br>menu            | Accesses the user menu sec-<br>tion: Arm/Disarm                                                                                            |                | 12 | EP         | Arm/disarm menu        | Available                                | Not available      | Not available  | Not available  | Not available                  |
| Alarm man-<br>agement<br>menu | Accesses the user menu sec-<br>tion: Manage alarms                                                                                         |                | 13 | E2         | Alarm menu             | Available                                | Not available      | Not available  | Not available  | Not available                  |
| Voice func-<br>tions menu     | Accesses the User Menu sec-<br>tion: Voice functions                                                                                       |                | 14 |            | Voice func. menu       | Available                                | Not available      | Not available  | Not available  | Not available                  |
| Activations<br>menu           | Accesses the user menu sec-<br>tion: Activations                                                                                           |                | 15 | Ef?        | Activations menu       | Available                                | Not available      | Not available  | Not available  | Not available                  |
| View Nexus<br>status          | Accesses the user menu sec-<br>tion: View/Nexus status                                                                                     |                | 16 | ₽₩         | View Nexus sta-<br>tus | Available                                | Not available      | Not available  | Not available  | Not available                  |
| Partition sta-<br>tus         | Provides voice information regarding the armed/dis-<br>armed status of the parti-<br>tions.                                                |                | 17 | 84         | Partition status       | Available                                | Available          | Not available  | Not available  | Not available                  |
| Keypad set-<br>tings          | Accesses the user menu sec-<br>tion: Set settings                                                                                          |                | 18 |            | Keypad sett.menu       | Available                                | Not available      | Not available  | Not available  | Not available                  |
| Zone activa-<br>tions menu    | Accesses the user menu sec-<br>tion: Activations / Zones                                                                                   |                | 19 | 90         | ZoneBypass menu        | Available                                | Not available      | Not available  | Not available  | Not available                  |
| Voice memo                    | Accesses the User Menu sec-<br>tion: Voice functions                                                                                       |                | 20 | Ś(4        | Voice memo             | Available                                | Not available      | Not available  | Not available  | Not available                  |

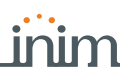

|                                      | Shortcuts                                                                  |                       |    | or    | n keypad                 | on c           | odes               | on reader     | on keys       | on event      |
|--------------------------------------|----------------------------------------------------------------------------|-----------------------|----|-------|--------------------------|----------------|--------------------|---------------|---------------|---------------|
| description                          | function                                                                   | parameter             | n. | icon  | string                   | via keypad     | over-the-<br>phone |               |               |               |
| ON/OFF out-<br>put menu              | Accesses the user menu sec-<br>tion: Outputs ON/OFF                        |                       | 21 |       | Output control           | Available      | Not available      | Not available | Not available | Not available |
| Enable/Dis-<br>able answer-<br>phone | Accesses the user menu sec-<br>tion: Activations / Answer-<br>phone        |                       | 22 | 88    | Enab. answer-<br>phone   | Available      | Not available      | Not available | Not available | Not available |
| Enable tele-<br>service              | Accesses the user menu sec-<br>tion: Activations / Teleservice             |                       | 23 | 8*    | Enab. tel eser-<br>vi ce | For future use | Not available      | Not available | Not available | Not available |
| Enable codes                         | Accesses the user menu sec-<br>tion: Activations / Codes                   |                       | 24 | 123   | Enabl e codes            | Available      | Not available      | Not available | Not available | Not available |
| Enable keys                          | Accesses the user menu sec-<br>tion: Activations / Keys                    |                       | 25 | 38    | Enabl e keys             | Available      | Not available      | Not available | Not available | Not available |
| Enable timer                         | Accesses the user menu sec-<br>tion: Activations / Timers                  |                       | 26 | 89    | Enable timers            | Available      | Not available      | Not available | Not available | Not available |
| Enable auto-<br>arming               | Accesses the user menu sec-<br>tion: Activations / Auto-arm-<br>ing        |                       | 27 |       | Enab. auto-arm           | Available      | Not available      | Not available | Not available | Not available |
| View events<br>log                   | Accesses the user menu sec-<br>tion: View / Events log                     |                       | 28 | ŶĒ    | View events log          | Available      | Not available      | Not available | Not available | Not available |
| View alarms<br>log                   | Accesses the user menu sec-<br>tion: View / Alarms log                     |                       | 29 | ଡିଞ   | View alarm log           | Available      | Not available      | Not available | Not available | Not available |
| View faults<br>log                   | Accesses the user menu sec-<br>tion: View / Faults log                     |                       | 30 | ŶΔ    | View faults log          | Available      | Not available      | Not available | Not available | Not available |
| View arm/<br>disarm oper-<br>ations  | Accesses the user menu sec-<br>tion: View / Arm/Disarm op.                 |                       | 31 | Ŷ     | View arm ops log         | Available      | Not available      | Not available | Not available | Not available |
| View system<br>status                | Accesses the user menu sec-<br>tion: View / System status                  |                       | 32 | Ŷ     | ViewSystemSta-<br>tus    | Available      | Not available      | Not available | Not available | Not available |
| View zone<br>status                  | Accesses the user menu sec-<br>tion: View / Zone status                    |                       | 33 | Ŷ     | View zone status         | Available      | Not available      | Not available | Not available | Not available |
| Change PIN<br>code                   | Accesses the user menu sec-<br>tion: Change PIN                            |                       | 34 | **3   | Change PIN               | Available      | Not available      | Not available | Not available | Not available |
| Time/Date                            | Accesses the user menu sec-<br>tion: Set date/time                         |                       | 35 | Θ     | Time/Date                | Available      | Not available      | Not available | Not available | Not available |
| View faults                          | Accesses the user menu sec-<br>tion: View / Faults ongoing                 |                       | 36 |       | View faults              | Available      | Not available      | Not available | Not available | Not available |
| Thermostat menu                      | Accesses the user menu sec-<br>tion: Thermostat                            |                       | 37 | e     | Thermostat menu          | Available      | Not available      | Not available | Not available | Not available |
| Panic                                | Activates a "Panic" event                                                  | which panic<br>event  | 38 | PANIC | Pani c                   | Available      | Available          | Available     | Available     | Not available |
| Zone bypass                          | Disable one of the configured zones                                        | which zone            |    | No    | t available              | Not available  | Not available      | Not available | Not available | Available     |
| Unbypass<br>zone                     | Enable one of the configured zones                                         | which zone            |    | No    | t available              | Not available  | Not available      | Not available | Not available | Available     |
| Disable code                         | Disable one of the configured codes                                        | which code            |    | No    | t available              | Not available  | Not available      | Not available | Not available | Available     |
| Enable code                          | Enable one of the configured codes                                         | which code            |    | No    | t available              | Not available  | Not available      | Not available | Not available | Available     |
| Disable key                          | Disable one of the configured keys                                         | which key             |    | No    | t available              | Not available  | Not available      | Not available | Not available | Available     |
| Enable key                           | Enable one of the configured keys                                          | which key             |    | No    | t available              | Not available  | Not available      | Not available | Not available | Available     |
| Enable ther-<br>mostat               | Enable the thermostat of one of the keypads in the selected operating mode | Keypad<br>which mode? |    | No    | t available              | Not available  | Not available      | Not available | Not available | Available     |
| Disable ther-<br>mostat              | Disable the thermostat of one of the keypads                               | Keypad                |    | No    | t available              | Not available  | Not available      | Not available | Not available | Available     |
| Dimmer up                            | Increase the voltage value on a dimmer output by 5%                        | Output                |    | No    | t available              | Not available  | Not available      | Not available | Not available | Available     |
| Dimmer<br>down                       | Decrease the voltage on a dimmer output value by 5%                        | Output                |    | No    | t available              | Not available  | Not available      | Not available | Not available | Available     |

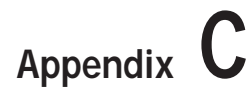

### Available Icons

The following Table shows the icons provided at default. The icons can be customized to suit the keypad shortcuts.

| I con<br>number | Icon       | 1 |
|-----------------|------------|---|
| 1               |            |   |
| 2               | X          |   |
| 3               | X          |   |
| 4               |            |   |
| 5               | -i@:       |   |
| 6               |            |   |
| 7               | t⊕         |   |
| 8               | <b>Z</b> X |   |
| 9               | i(4        |   |
| 10              | Ð          |   |
| 11              | ■          |   |
| 12              |            |   |
| 13              |            |   |
| 14              |            |   |
| 15              |            |   |
| 16              | ΞŶ         |   |
| 17              | 8.         |   |
| 18              |            |   |

| I con<br>number | Icon     |
|-----------------|----------|
| 19              |          |
| 20              | <b>Í</b> |
| 21              |          |
| 22              | 82       |
| 23              | - 88     |
| 24              | 123      |
| 25              | 38       |
| 26              | 80       |
| 27              |          |
| 28              | ₽₽       |
| 29              | ୍ଦ୍ୱ୍ରି  |
| 30              | ¶∆       |
| 31              | Ŷ        |
| 32              | Ŷ        |
| 33              | 9        |
| 34              | **3      |
| 35              | 0        |
| 36              | 圖入       |

| Indimoci |             |
|----------|-------------|
| 37       | ť           |
| 38       | 企           |
| 39       | Êtt         |
| 40       | <b>t</b>    |
| 41       | 9<br>9<br>9 |
| 42       |             |
| 43       |             |
| 44       | ₽           |
| 45       | H           |
| 46       |             |
| 47       | 图           |
| 48       |             |
| 49       | ]<br>⊒No    |
| 50       | PAND        |

Icon

Icon

### Voice messages

Appendix D

The SmartLogos30M voice board provides 500 voice message slots, 291 of which are prerecorded at factory. The messages are arranged in such way as to produce event-related voice calls which clearly describe the related event.

The following Table shows the message numbers and their purpose, together with the respective recording time.

| Type                                    | Number    | Default message            | Message dura                | ation (seconds)                    | Type                                    | Number | Default message | Message dur  | ation (seconds) |
|-----------------------------------------|-----------|----------------------------|-----------------------------|------------------------------------|-----------------------------------------|--------|-----------------|--------------|-----------------|
| .,,,,,,,,,,,,,,,,,,,,,,,,,,,,,,,,,,,,,, |           | Donautinoocago             | High quality                | Average quality                    | . , , , , , , , , , , , , , , , , , , , |        | Donautimoodago  | High quality | Average quality |
| Available user-<br>messages             | 1 – 100   | 11                         | (for all 100 mes-<br>sages) | 271<br>(for all 100 mes-<br>sages) |                                         | 330    | Zone 60         | 3.13         | 5               |
| Not available                           | 101 - 165 | 0                          |                             |                                    |                                         | 331    | Zone 61         | 3.13         | 5               |
|                                         | 166       | Scenario 1                 | 2.5                         | 4                                  |                                         | 332    | Zone 62         | 3.13         | 5               |
|                                         | 167       | Scenario 2                 | 2.5                         | 4                                  |                                         | 333    | Zone 63         | 3.13         | 5               |
|                                         | 168       | Scenario 3                 | 2.5                         | 4                                  |                                         | 334    | Zone 64         | 3.13         | 5               |
|                                         | 169       | Scenario 4                 | 2.5                         | 4                                  |                                         | 335    | Zone 65         | 3.13         | 5               |
|                                         | 170       | Scenario 6                 | 2.5                         | 4                                  |                                         | 330    |                 | 3.13         | 5               |
|                                         | 171       | Scenario 7                 | 2.5                         | 4                                  |                                         | 337    | Zone 68         | 3.13         | 5               |
|                                         | 172       | Scenario 8                 | 2.5                         | 4                                  |                                         | 330    | Zone 69         | 3.13         | 5               |
|                                         | 174       | Scenario 9                 | 2.5                         | 4                                  |                                         | 340    | Zone 70         | 3.13         | 5               |
|                                         | 175       | Scenario 10                | 2.5                         | 4                                  |                                         | 341    | Zone 70         | 3.13         | 5               |
|                                         | 176       | Scenario 11                | 2.5                         | 4                                  |                                         | 342    | Zone 72         | 3.13         | 5               |
|                                         | 177       | Scenario 12                | 2.5                         | 4                                  |                                         | 343    | Zone 73         | 3.13         | 5               |
|                                         | 178       | Scenario 13                | 2.5                         | 4                                  |                                         | 344    | Zone 74         | 3.13         | 5               |
|                                         | 179       | Scenario 14                | 2.5                         | 4                                  |                                         | 345    | Zone 75         | 3.13         | 5               |
| Arming scenar-                          | 180       | Scenario 15                | 2.5                         | 4                                  |                                         | 346    | Zone 76         | 3.13         | 5               |
| ios                                     | 181       | Scenario 16                | 2.5                         | 4                                  |                                         | 347    | Zone 77         | 3.13         | 5               |
|                                         | 182       | Scenario 17                | 2.5                         | 4                                  | Zone                                    | 348    | Zone 78         | 3.13         | 5               |
|                                         | 183       | Scenario 18                | 2.5                         | 4                                  | Terminal                                | 349    | Zone 79         | 3.13         | 5               |
|                                         | 184       | Scenario 19                | 2.5                         | 4                                  |                                         | 350    | Zone 80         | 3.13         | 5               |
|                                         | 185       | Scenario 20                | 2.5                         | 4                                  |                                         | 351    | Zone 81         | 3.13         | 5               |
|                                         | 187       | Scenario 22                | 2.5                         | 4                                  |                                         | 352    | Zone 83         | 3.13         | 5               |
|                                         | 188       | Scenario 22                | 2.5                         | 4                                  |                                         | 354    | Zone 84         | 3.13         | 5               |
|                                         | 189       | Scenario 23                | 2.5                         | 4                                  |                                         | 355    | Zone 85         | 3.13         | 5               |
|                                         | 190       | Scenario 25                | 2.5                         | 4                                  |                                         | 356    | Zone 86         | 3.13         | 5               |
|                                         | 191       | Scenario 26                | 2.5                         | 4                                  |                                         | 357    | Zone 87         | 3.13         | 5               |
|                                         | 192       | Scenario 27                | 2.5                         | 4                                  |                                         | 358    | Zone 88         | 3.13         | 5               |
|                                         | 193       | Scenario 28                | 2.5                         | 4                                  |                                         | 359    | Zone 89         | 3.13         | 5               |
|                                         | 194       | Scenario 29                | 2.5                         | 4                                  |                                         | 360    | Zone 90         | 3.13         | 5               |
|                                         | 195       | Scenario 30                | 2.5                         | 4                                  |                                         | 361    | Zone 91         | 3.13         | 5               |
|                                         | 196       | Armed in Away mode         | 2.5                         | 4                                  |                                         | 362    | Zone 92         | 3.13         | 5               |
|                                         | 197       | Stop alarm                 | 2.5                         | 4                                  |                                         | 363    | Zone 93         | 3.13         | 5               |
|                                         | 198       | Stop call queue            | 2.5                         | 4                                  |                                         | 364    | Zone 94         | 3.13         | 5               |
|                                         | 199       | Delete memory              | 2.5                         | 4                                  |                                         | 305    | Zone 95         | 3.13         | 5               |
|                                         | 200       | Deactivate output          | 2.5                         | 4                                  |                                         | 367    | Zone 90         | 3.13         | 5               |
|                                         | 201       | Overtime request           | 2.5                         | 4                                  |                                         | 368    | Zone 98         | 3.13         | 5               |
|                                         | 203       | Request maintenance        | 2.5                         | 4                                  |                                         | 369    | Zone 99         | 3.13         | 5               |
|                                         | 204       | Voice guide                | 2.5                         | 4                                  |                                         | 370    | Zone 100        | 3.13         | 5               |
|                                         | 205       | Listen-in                  | 2.5                         | 4                                  |                                         | 371    | Partition 1     | 3.13         | 5               |
|                                         | 206       | Intercom Call              | 2.5                         | 4                                  |                                         | 372    | Partition 2     | 3.13         | 5               |
|                                         | 207       | Arm/disarm menu            | 2.5                         | 4                                  |                                         | 373    | Partition 3     | 3.13         | 5               |
|                                         | 208       | Alarm management menu      | 2.5                         | 4                                  |                                         | 374    | Partition 4     | 3.13         | 5               |
|                                         | 209       | Voice functions            | 2.5                         | 4                                  |                                         | 375    | Partition 5     | 3.13         | 5               |
|                                         | 210       | Activations menu           | 2.5                         | 4                                  |                                         | 376    | Partition 6     | 3.13         | 5               |
|                                         | 211       | Nexus status               | 2.5                         | 4                                  | Dortition                               | 377    | Partition /     | 3.13         | 5               |
| Shortcuts                               | 212       | System status              | 2.5                         | 4                                  | Partition                               | 378    | Partition 9     | 3.13         | 5               |
|                                         | 213       |                            | 2.5                         | 4                                  |                                         | 379    | Partition 10    | 3.13         | 5               |
|                                         | 214       | Voice memo                 | 2.5                         | 4                                  |                                         | 381    | Partition 11    | 3.13         | 5               |
|                                         | 216       |                            | 2.5                         | 4                                  |                                         | 382    | Partition 12    | 3 13         | 5               |
|                                         | 217       | Enable/Disable answerphone | 2.5                         | 4                                  |                                         | 383    | Partition 12    | 3.13         | 5               |
|                                         | 218       | Enable teleservice         | 2.5                         | 4                                  |                                         | 384    | Partition 14    | 3.13         | 5               |
|                                         | 219       | Enable codes               | 2.5                         | 4                                  |                                         | 385    | Partition 15    | 3.13         | 5               |
|                                         | 220       | Enable keys                | 2.5                         | 4                                  |                                         | 386    | Code 1          | 2.5          | 4               |
|                                         | 221       | Enable timers              | 2.5                         | 4                                  |                                         | 387    | Code 2          | 2.5          | 4               |
|                                         | 222       | Enable auto-arming         | 2.5                         | 4                                  |                                         | 388    | Code 3          | 2.5          | 4               |
|                                         | 223       | View events log            | 2.5                         | 4                                  |                                         | 389    | Code 4          | 2.5          | 4               |
|                                         | 224       | View alarms log            | 2.5                         | 4                                  | Codes                                   | 390    | Code 5          | 2.5          | 4               |
|                                         | 225       | View faults log            | 2.5                         | 4                                  | 00000                                   | 391    | Code 6          | 2.5          | 4               |
|                                         | 226       | View arm/disarm operations | 2.5                         | 4                                  |                                         | 392    | Code 7          | 2.5          | 4               |
|                                         | 227       | View battery status        | 2.5                         | 4                                  |                                         | 393    | Code 8          | 2.5          | 4               |
|                                         | 228       | Change DIN                 | 2.5                         | 4                                  |                                         | 394    |                 | 2.5          | 4               |
|                                         | 229       |                            | 2.0                         | 4                                  |                                         | 373    |                 | 2.0          | 4               |

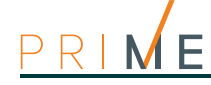

| Туре             | Number     | Default message                | Message dura<br>High quality | ation (seconds)<br>Average quality | Туре              | Number     | Default message                 | Message dur<br>High quality | ation (seconds)<br>Average quality |
|------------------|------------|--------------------------------|------------------------------|------------------------------------|-------------------|------------|---------------------------------|-----------------------------|------------------------------------|
| Shortcuts        | 230        | Date/Time settings             | 2.5                          | 4                                  |                   | 396        | Key 1                           | 2.5                         | 4                                  |
| Not available    | 231        | view lauits                    | 2.0                          | 4                                  |                   | 397        | Key 2<br>Key 3                  | 2.5                         | 4                                  |
|                  | 232 - 240  | Restoral                       | 1 25                         | 2                                  |                   | 390        | Key 4                           | 2.5                         | 4                                  |
|                  | 241        | To                             | 0.63                         | 1                                  |                   | 400        | Key 5                           | 2.5                         | 4                                  |
|                  | 243        | Press                          | 1.25                         | 2                                  | Keys              | 401        | Key 6                           | 2.5                         | 4                                  |
|                  | 244        | Location                       | 6.25                         | 10                                 |                   | 402        | Key 7                           | 2.5                         | 4                                  |
|                  | 245        | Zero                           | 2.5                          | 4                                  |                   | 403        | Key 8                           | 2.5                         | 4                                  |
|                  | 246        | One                            | 2.5                          | 4                                  |                   | 404        | Key 9                           | 2.5                         | 4                                  |
| Generic mes-     | 247        | Two                            | 2.5                          | 4                                  |                   | 405        | Key 10                          | 2.5                         | 4                                  |
| sages            | 248        | Three                          | 2.5                          | 4                                  |                   | 406        | Keypad 1                        | 2.5                         | 4                                  |
|                  | 249        | Four                           | 2.5                          | 4                                  | Karanada          | 407        | Keypad 2                        | 2.5                         | 4                                  |
|                  | 250        | Five                           | 2.5                          | 4                                  | Keypads           | 408        | Keypad 3                        | 2.5                         | 4                                  |
|                  | 251        | Soven                          | 2.0                          | 4                                  |                   | 409        | Keypad 4                        | 2.5                         | 4                                  |
|                  | 252        | Fight                          | 2.5                          | 4                                  |                   | 410        | Reader 1                        | 2.5                         | 4                                  |
|                  | 253        | Nine                           | 2.5                          | 4                                  |                   | 412        | Reader 2                        | 2.5                         | 4                                  |
|                  | 255        | Away mode                      | 3.13                         | 5                                  | Readers           | 413        | Reader 3                        | 2.5                         | 4                                  |
| 5                | 256        | Armed in Stay mode             | 3.13                         | 5                                  | Roddoro           | 414        | Reader 4                        | 2.5                         | 4                                  |
| Partition status | 257        | Instant mode                   | 3.13                         | 5                                  |                   | 415        | Reader 5                        | 2.5                         | 4                                  |
|                  | 258        | Disarm                         | 3.13                         | 5                                  |                   | 416        | Fire                            | 2.5                         | 4                                  |
| Menu             | 259        | To go back to previous menu    | 3 13                         | 5                                  | Function keys     | 417        | Ambulance                       | 2.5                         | 4                                  |
|                  | 207        | press *                        | 1.00                         | °                                  | Emergency         | 44.0       |                                 | 2.0                         |                                    |
| Activation /     | 260        | lo activate                    | 1.88                         | 3                                  | Not over the late | 418        | Police                          | 2.5                         | 4                                  |
| Type in user     | 201        | Tupo in usor code RIN followed | 1.88                         | 3                                  | NOT AVAIIADIE     | 419        |                                 |                             |                                    |
| code PIN         | 262        | by #                           | 2.5                          | 4                                  |                   | 420        | Zone alarm                      | 2.5                         | 4                                  |
|                  | 263        | Relay                          | 2.5                          | 4                                  |                   | 421        | Terminal tamper                 | 2.5                         | 4                                  |
| Outputs          | 264        | Output 1                       | 2.5                          | 4                                  |                   | 422        | Partition alarm                 | 2.5                         | 4                                  |
| · .              | 265        | Output 2                       | 2.5                          | 4                                  |                   | 423        | Stay alarm                      | 2.5                         | 4                                  |
| Not available    | 266 - 270  | 11                             |                              |                                    |                   | 424        | Partition tamper                | 2.5                         | 4                                  |
| -                | 271        | Zone 1                         | 3.13                         | 5                                  |                   | 425        | Zone bypass                     | 2.5                         | 4                                  |
|                  | 272        | Zone 2                         | 3.13                         | 5                                  |                   | 426        | Real time zone                  | 2.5                         | 4                                  |
|                  | 273        | Zone 3                         | 3.13                         | 5                                  |                   | 427        | Partition not-ready-to-arm      | 2.5                         | 4                                  |
|                  | 274        | Zone 4                         | 3.13                         | 5                                  |                   | 428        | Away arm request                | 2.5                         | 4                                  |
| -                | 275        |                                | 3.13<br>2.12                 | 5                                  |                   | 429        | Armed in Away mode              | 2.5                         | 4                                  |
|                  | 270        |                                | 3.13                         | 5                                  |                   | 430        | Armed in Stay mode              | 2.5                         | 4                                  |
|                  | 277        | Zone 8                         | 3.13                         | 5                                  |                   | /132       | Reset partition                 | 2.5                         | 4                                  |
|                  | 279        | Zone 9                         | 3.13                         | 5                                  |                   | 433        | Partition armed leave partition | 2.5                         | 4                                  |
|                  | 280        | Zone 10                        | 3.13                         | 5                                  |                   | 434        | Disarm partition                | 2.5                         | 4                                  |
|                  | 281        | Zone 11                        | 3.13                         | 5                                  |                   | 435        | Pre-arm alert                   | 2.5                         | 4                                  |
|                  | 282        | Zone 12                        | 3.13                         | 5                                  |                   | 436        | Overtime request                | 2.5                         | 4                                  |
|                  | 283        | Zone 13                        | 3.13                         | 5                                  |                   | 437        | Welcome                         | 2.5                         | 4                                  |
|                  | 284        | Zone 14                        | 3.13                         | 5                                  |                   | 438        | Forced arming                   | 2.5                         | 4                                  |
|                  | 285        | Zone 15                        | 3.13                         | 5                                  |                   | 439        | Failed to arm                   | 2.5                         | 4                                  |
|                  | 286        | Zone 16                        | 3.13                         | 5                                  |                   | 440        | Valid user-code                 | 2.5                         | 4                                  |
|                  | 287        | Zone I/                        | 3.13                         | 5                                  |                   | 441        | Valid rede at keyrood           | 2.5                         | 4                                  |
|                  | 200        | Z011e 16                       | 3.13                         | 5                                  |                   | 442        | Valid key at reader             | 2.5                         | 4                                  |
|                  | 207        | Zone 17                        | 3.13                         | 5                                  |                   | 443        | Valid user-code on partition    | 2.5                         | 4                                  |
|                  | 291        | Zone 20                        | 3.13                         | 5                                  |                   | 445        | Valid key on partition          | 2.5                         | 4                                  |
|                  | 292        | Zone 22                        | 3.13                         | 5                                  |                   | 446        | Failed call                     | 2.5                         | 4                                  |
|                  | 293        | Zone 23                        | 3.13                         | 5                                  |                   | 447        | Timer activated                 | 2.5                         | 4                                  |
|                  | 294        | Zone 24                        | 3.13                         | 5                                  |                   | 448        | Thermostat                      | 2.5                         | 4                                  |
|                  | 295        | Zone 25                        | 3.13                         | 5                                  |                   | 449        | Scenario                        | 2.5                         | 4                                  |
|                  | 296        | Zone 26                        | 3.13                         | 5                                  |                   | 450        | Programmable event              | 2.5                         | 4                                  |
|                  | 297        | Zone 27                        | 3.13                         | 5                                  | Event type        | 451        | Emergency                       | 2.5                         | 4                                  |
|                  | 298        | Zone 28                        | 3.13                         | 5                                  |                   | 452        | Open-panel tamper               | 2.5                         | 4                                  |
| 7000             | 299        | Z011e 29                       | 3.13                         | 5                                  |                   | 453        |                                 | 2.5                         | 4                                  |
| Terminal         | 300        | Zone 30                        | 3.13                         | 5                                  |                   | 454        | I-BUS fuse fault                | 2.5                         | 4                                  |
|                  | 302        | Zone 32                        | 3.13                         | 5                                  |                   | 456        | Battery fault                   | 2.5                         | 4                                  |
|                  | 303        | Zone 33                        | 3.13                         | 5                                  |                   | 457        | Mains failure                   | 2.5                         | 4                                  |
|                  | 304        | Zone 34                        | 3.13                         | 5                                  |                   | 458        | Expansion tamper                | 2.5                         | 4                                  |
|                  | 305        | Zone 35                        | 3.13                         | 5                                  |                   | 459        | Keypad Tamper                   | 2.5                         | 4                                  |
|                  | 306        | Zone 36                        | 3.13                         | 5                                  |                   | 460        | Reader Tamper                   | 2.5                         | 4                                  |
|                  | 307        | Zone 37                        | 3.13                         | 5                                  |                   | 461        | Sounder flasher tamper          | 2.5                         | 4                                  |
|                  | 308        | Zone 38                        | 3.13                         | 5                                  |                   | 462        | Nexus tamper                    | 2.5                         | 4                                  |
|                  | 309        | Zone 39                        | 3.13                         | 5                                  |                   | 463        | Expansion Loss                  | 2.5                         | 4                                  |
|                  | 310        | Zone 40                        | 3.13<br>2.12                 | 5                                  |                   | 464        | Reypad Loss                     | 2.5                         | 4                                  |
|                  | 311        | Zone 41                        | 3.13                         | 5                                  |                   | 405        | Sounder/flasher loss            | 2.5                         | 4                                  |
|                  | 312        | Zone 42                        | 3.13                         | 5                                  |                   | 467        | Nexus loss                      | 2.5                         | 4                                  |
|                  | 314        | Zone 44                        | 3.13                         | 5                                  |                   | 468        | Jamming                         | 2.5                         | 4                                  |
|                  | 315        | Zone 45                        | 3.13                         | 5                                  |                   | 469        | Low battery wireless zone       | 2.5                         | 4                                  |
|                  | 316        | Zone 46                        | 3.13                         | 5                                  |                   | 470        | Wireless zone loss              | 2.5                         | 4                                  |
|                  | 317        | Zone 47                        | 3.13                         | 5                                  |                   | 471        | Valid Installer code            | 2.5                         | 4                                  |
|                  | 318        | Zone 48                        | 3.13                         | 5                                  |                   | 472        | Invalid code                    |                             |                                    |
|                  | 319        | Zone 49                        | 3.13                         | 5                                  |                   | 473        | False key                       |                             |                                    |
|                  | 320        | Zone 50                        | 3.13                         | 5                                  |                   | 474        | Nexus tault                     |                             |                                    |
|                  | 321        | Zone 51                        | 3.13                         | 5<br>F                             |                   | 4/5        | Ielephone line down             |                             |                                    |
|                  | 322        | Zone 52                        | 3.13<br>2.12                 | 5                                  |                   | 4/0        | Hard rocat                      |                             |                                    |
|                  | 3∠3<br>20/ | ZUTE 55                        | 3.13<br>2.12                 | 5<br>K                             |                   | 411<br>179 | Call quoue full                 |                             |                                    |
|                  | 324        | Zone 54                        | 3 13                         | 5                                  |                   | 470        | Successful call                 |                             |                                    |
|                  | 326        | Zone 56                        | 3.13                         | 5                                  |                   | 480        | Start programming               |                             |                                    |
|                  | 327        | Zone 57                        | 3.13                         | 5                                  |                   | 481        | Ongoing call                    | 1                           | 1                                  |
|                  | 328        | Zone 58                        | 3.13                         | 5                                  |                   | 482        | Failed to send message          |                             |                                    |
|                  | 329        | Zone 59                        | 3.13                         | 5                                  |                   | 483        | Output fault                    |                             | 1                                  |
|                  | 330        | Zone 60                        | 3.13                         | 5                                  |                   | 484        | Low GSM credit                  |                             |                                    |
|                  |            |                                |                              |                                    | Not available     | 485        | "                               |                             |                                    |
|                  |            |                                |                              |                                    | Voice memo        | 186 500    |                                 | 37.5<br>(for all 15 mor     | 60<br>(for all 15 mor              |
|                  |            |                                |                              |                                    | slots             | -100 - 500 |                                 | sages)                      | sages)                             |

### **Screw Terminals**

Each terminal on the Prime control panel and the peripherals (expansions and keypads) is identified by distinctive number (refer to "n." column in the table below) that will be transcribed in the "CCC" programming field of the "CONTACT-ID" telephone protocol, in order to allow the precise localization of the event relating to zone or terminal.

In the case of double zones, the second zone will be identified by the number "500 + n." (where "n." stands for the number of the terminal).

| n. | device      | terminals | n.  | device          | terminals | n.                                    | device          | terminals |          | n.  | device          | terminals |
|----|-------------|-----------|-----|-----------------|-----------|---------------------------------------|-----------------|-----------|----------|-----|-----------------|-----------|
| 1  |             | T1        | 61  | Ι               | T1        | 121                                   |                 | T1        | Г        | 181 |                 | T1        |
| 2  |             | T2        | 62  | 1               | T2        | 122                                   | i               | T2        | F        | 182 |                 | T2        |
| 3  |             | Т3        | 63  | Expansion       | T3        | 123                                   | Expansion       | T3        | F        | 183 | Expansion       | Т3        |
| 4  |             | T4        | 64  |                 | T4        | 124                                   | 23              | T4        |          | 184 | 30              | T4        |
| 5  | Control     | T5        | 65  |                 | T5        | 125                                   |                 | T5        |          | 185 |                 | T5        |
| 6  | panel       | T6        | 66  |                 | T1        | 126                                   |                 | T1        |          | 186 |                 | T1        |
| 7  |             | T7        | 67  | <b>F</b>        | T2        | 127                                   | <b>F</b>        | T2        | Г        | 187 | E               | T2        |
| 8  |             | T8        | 68  | Expansion<br>12 | T3        | 128                                   | 24              | T3        | Г        | 188 | Expansion<br>36 | T3        |
| 9  |             | T9        | 69  | 12              | T4        | 129                                   | 01              | T4        |          | 189 | 00              | T4        |
| 10 |             | T10       | 70  |                 | T5        | 130                                   |                 | T5        | L        | 190 |                 | T5        |
| 11 |             | T1        | 71  |                 | T1        | 131                                   |                 | T1        | L        | 191 |                 | T1        |
| 12 |             | T2        | 72  | Expansion       | T2        | 132                                   | Expansion       | T2        | L        | 192 | Expansion       | T2        |
| 13 | Expansion 1 | T3        | 73  | - 13            | T3        | 133                                   | 25              | T3        | L        | 193 | 37              | T3        |
| 14 |             | 14        | 74  | _               | 14        | 134                                   |                 | 14        | L        | 194 |                 | 14        |
| 15 |             | 15        | /5  |                 | 15        | 135                                   |                 | 15        |          | 195 |                 | 15        |
| 16 |             | 11        | 76  | -               | 11        | 136                                   |                 |           | -        | 196 |                 |           |
| 1/ | Expansion 2 | 12<br>T2  | 70  | Expansion       | 12        | 137                                   | Expansion       | 12<br>T2  | -        | 197 | Expansion       | 12        |
| 10 | Expansion 2 | 13<br>T4  | 78  | 14              | 13<br>T4  | 138                                   | 26              | 13<br>T4  | -        | 198 | 38              | 13<br>T4  |
| 20 |             | 14<br>T5  | 90  | -               | 14<br>T5  | 139                                   |                 | 14<br>T5  | -        | 200 |                 | 14<br>T5  |
| 20 |             | T1        | 81  |                 | T1        | 140                                   |                 | T1        | ⊢        | 200 |                 | T1        |
| 21 |             | T2        | 82  | -               | T2        | 141                                   |                 | T2        | F        | 201 |                 | T2        |
| 23 | Expansion 3 | T3        | 83  | Expansion       | T3        | 143                                   | Expansion       | T3        | F        | 202 | Expansion       | T3        |
| 24 | Expansion   | T4        | 84  | 15              | T4        | 144                                   | 27              | T4        | F        | 204 | 39              | T4        |
| 25 |             | T5        | 85  | -               | T5        | 145                                   |                 | T5        | F        | 205 |                 | T5        |
| 26 |             | T1        | 86  |                 | T1        | 146                                   |                 | T1        | F        | 206 |                 | T1        |
| 27 |             | T2        | 87  | 1               | T2        | 147                                   |                 | T2        |          | 207 | - ·             | T2        |
| 28 | Expansion 4 | Т3        | 88  | Expansion       | Т3        | 148                                   | Expansion<br>28 | T3        |          | 208 | Expansion<br>40 | Т3        |
| 29 |             | T4        | 89  | 10              | T4        | 149                                   |                 | T4        |          | 209 |                 | T4        |
| 30 |             | T5        | 90  |                 | T5        | 150                                   |                 | T5        |          | 210 |                 | T5        |
| 31 |             | T1        | 91  | 1               | T1        | 151                                   |                 | T1        |          | 211 | Keypad 1        | T1        |
| 32 |             | T2        | 92  | Expansion       | T2        | 152                                   | Expansion       | T2        | L        | 212 |                 | T2        |
| 33 | Expansion 5 | 13        | 93  | 17              | 13        | 153                                   | 29              | 13        | ⊢        | 213 | Keypad 2        | 11        |
| 34 |             | 14        | 94  | -               | 14        | 154                                   |                 | 14        | -        | 214 | 51              | 12<br>T1  |
| 35 |             | 15<br>T1  | 95  |                 | 15<br>T1  | 155                                   |                 | 15<br>T1  | -        | 215 | Keypad 3        |           |
| 30 |             | 11<br>T2  | 90  | -               |           | 150                                   |                 |           | -        | 210 |                 | 12<br>T1  |
| 37 | Expansion 6 | T2<br>T3  | 97  | Expansion       | T2<br>T3  | 157                                   | Expansion       | T2<br>T3  | ⊢        | 217 | Keypad 4        | T2        |
| 30 |             | T4        | 90  | - 18            | T4        | 150                                   | 30              | T4        | F        | 210 |                 | T2        |
| 40 |             | T5        | 100 |                 | T5        | 160                                   |                 | T5        | F        | 220 | Keypad 5        | T2        |
| 41 |             | T1        | 101 |                 | T1        | 161                                   |                 | T1        | F        | 221 |                 | T1        |
| 42 |             | T2        | 102 | 1               | T2        | 162                                   | i               | T2        | F        | 222 | Keypad 6        | T2        |
| 43 | Expansion 7 | Т3        | 103 | Expansion       | T3        | 163                                   | Expansion       | T3        | F        | 223 | Kounad 7        | T1        |
| 44 |             | T4        | 104 | 17              | Τ4        | 164                                   | 51              | Τ4        | F        | 224 | Keypau /        | T2        |
| 45 |             | T5        | 105 | <u> </u>        | T5        | 165                                   |                 | T5        |          | 225 | Keynad 8        | T1        |
| 46 |             | T1        | 106 |                 | T1        | 166                                   |                 | T1        | Ľ        | 226 | Noypau 0        | T2        |
| 47 |             | T2        | 107 | Expansion       | T2        | 167                                   | Expansion       | T2        | L        | 227 | Keypad 9        | T1        |
| 48 | Expansion 8 | T3        | 108 | 20              | T3        | 168                                   | 32              | T3        | L        | 228 |                 | T2        |
| 49 |             | 14        | 109 | -               | 14        | 169                                   |                 | 14        | ⊢        | 229 | Keypad 10       | 11        |
| 50 |             | 15        | 110 |                 | 15        | 170                                   |                 | 15        | ⊢        | 230 |                 | 12        |
| 51 |             |           | 111 | 4               |           | 1/1                                   |                 |           | ⊢        | 231 | Keypad 11       |           |
| 52 | Expansion 0 | 1∠<br>T2  | 112 | Expansion       | 1∠<br>T2  | 172                                   | Expansion       | 1∠<br>T2  | ⊢        | 232 |                 | 1∠<br>    |
| 53 |             | тэ<br>Тл  | 113 | 21              | тэ<br>Тл  | 173                                   | 33              | тэ<br>Тл  | ┝        | 233 | Keypad 12       | T2        |
| 55 | 1           | T5        | 114 | 1               | T5        | 174                                   | 1               | T5        | ⊢        | 235 |                 | T1        |
| 56 |             | T1        | 115 |                 | T1        | 176                                   |                 | T1        | ⊢        | 236 | Keypad 13       | T2        |
| 57 | 1           | T2        | 117 | 1_              | T2        | 177                                   |                 | T2        | ⊢        | 237 |                 | T1        |
| 58 | Expansion   | T3        | 118 | Expansion       | T3        | 178                                   | Expansion       | T3        | F        | 238 | Keypad 14       | T2        |
| 59 | 10          | T4        | 119 | 22              | T4        | 179                                   | 34              | T4        |          | 239 | Koursel 15      | T1        |
| 60 | 1           | T5        | 120 | 1               | T5        | 180                                   | 1               | T5        | F        | 240 | кеураа 15       | T2        |
|    | •           |           |     | •               |           | · · · · · · · · · · · · · · · · · · · | •               |           | <u>د</u> |     |                 | I         |

Appendix E

PRIME

# Appendix $\mathbf{F}$

### Event type

| Nai                                   | me                        | Occurs when                                                                                                    | Restores when                                                                                                 | Number of events                | Pulse<br>events |
|---------------------------------------|---------------------------|----------------------------------------------------------------------------------------------------|----------------------------------------------------------------------------------------------------|---------------------------------|-----------------|
| Zone alarm                            | Zone alarm                | A zone generates an alarm                                                                                                    | A zone restores                                                                                               | One event for each zone         | no              |
| Terminal tamper                       | Terminal tamper           | A terminal detects tamper (short-circuit<br>or wire cutting)                                                                                                    | A terminal restores                                                                                           | One event for each terminal     | no              |
| Partition alarm                       | Partition alarm           | A 24h zone which belongs to the partition<br>generates an alarm, or a zone which<br>belongs to the partition generates an<br>alarm during Away mode.                                                                                                    | All the zones belonging to the partition restore (reset).                                                     | One event for each partition    | no              |
| Alarm partition armed<br>in Stay mode | StayPartit.alarm          | A zone which belongs to a partition armed<br>in Stay or Instant mode, generates an<br>alarm.                                                                                                    | All the zones belonging to the partition restore (reset).                                                     | One event for each partition    | no              |
| Partition tamper                      | Partition tamper          | A zone which belongs to the partition detects tamper (short-circuit or wire cut-ting).                                                                                                    | All the zones belonging to the partition restore (reset).                                                     | One event for each partition    | no              |
| Zone bypass                           | Zone bypass               | A zone is inhibited                                                                                                    | A zone is enabled (switched On)                                                                               | One event for each zone         | no              |
| Real time zone                        | Real-time zone            | The electrical status of a zone switches<br>from stand-by to alarm<br>The event is independent of the zone typ<br>of the partiti                                                                                                    | The electrical status of a zone<br>switches from alarm to stand-by<br>e and the armed/disarmed status<br>ons. | One event for each zone         | no              |
| Partition not-ready-to-<br>arm        | Partit.not ready          | A zone which belongs to the partition is not in stand-by status.                                                                                                    | All the zones belonging to the partition are in standby status.                                               | One event for each partition    | no              |
| Away arming request<br>on partition   | Away arm request          | A request is made to arm the interior and<br>perimeter zones of the partition                                                                                                    | A request is made to disarm the partition                                                                     | One event for each<br>partition | Yes             |
| Stay arming request<br>on partition   | Overtime request          | A request is made to arm the partition in<br>Stay mode (perimeter zones only) or in<br>Instant mode                                                                                                    | A request is made to disarm the partition                                                                     | One event for each partition    | Yes             |
| Effective arming mode<br>on partition | Partit.AwayArmed          | The partition interior and perimeter zones<br>have been armed effectively                                                                                                    | The partition will be disarmed                                                                                | One event for each partition    | no              |
| Partition armed in<br>Away mode       | Partit.StayArmed<br>armed | The partition has been armed effectively<br>in Stay or Instant mode                                                                                                    | The partition will be disarmed                                                                                | One event for each partition    | no              |
| Disarm partition                      | Disarm partition          | The partition will be disarmed                                                                                                    | The partition will be armed                                                                                   | One event for each partition    | no              |
| Reset partition memo-<br>ries         | Partition reset           | A request is made to reset the partition                                                                                                    |                                                                                                    | One event for each partition    | Yes             |
| Partition exit time                   | Exit time                 | The partition exit time starts running                                                                                                    | The partition exit time expires                                                                               | One event for each<br>partition | no              |
| Partition entry time                  | Entry time                | The partition entry time is running                                                                                                    | The partition entry time expires                                                                              | One event for each partition    | no              |
| Partition pre-arm time                | Pre-arm time              | The partition Pre-arm time is running                                                                                                    | The partition Pre-arm time<br>expires                                                                         | One event for each partition    | no              |
| Overtime request on<br>partition      | Overtime request          | A request for overtime relating to the par-<br>tition is made                                                                                                    |                                                                                                    | One event for each partition    | Yes             |
| Partition bell                        | Chime                     | A chime zone belonging to the partition is violated                                                                                                    |                                                                                                    | One event for each partition    | Yes             |
| Forced arming on par-<br>tition       | Forced arming             | At the time of an arming command, relat-<br>ing to one or more partitions, there are<br>open zones on the partition/partitions<br>involved, or there are other conditions<br>present which lower system security,<br>nonetheless, the user arms the system.                                                   |                                                                                                    | One event for each partition    | Yes             |
| Partition failed to arm               | Failed to arm             | If partition arming is requested whilst:<br>there is at least one open/violated zone<br>and the option "NoArm.ZonesOpen" is<br>enabled<br>or<br>when one or more of the events<br>described in "LossTamp.ongoing" is pres-<br>ent (refer to "FaultForNotReady", para-<br>graph 4-5 Compliance 50131 grade 3). |                                                                                                    | One event for each partition    | Yes             |
| Recognized valid user code            | Valid code                | A user-code PIN entered at a keypad is recognized as valid                                                                                                    |                                                                                                    | One event for each code         | Yes             |
| Valid key                             | Valid key                 | A key used at a reader is recognized as valid on the reader                                                                                                    |                                                                                                    | One event for each key          | Yes             |
|                                       |                           |                                                                                                    |                                                                                                    |                                 |                 |

### inim

| Na                                | me                  | Occurs when                                                                                                    | Restores when                                                                              | Number of events                                  | Pulse<br>events |
|-----------------------------------|---------------------|----------------------------------------------------------------------------------------------------|--------------------------------------------------------------------------------------------|---------------------------------------------------|-----------------|
| Valid code at keypad              | Valid Code AtKeyp.  | An entered user-code PIN is recognized as valid on the keypad                                                                                       |                                                                                            | One event for each<br>keypad                      | Yes             |
| Valid key at reader               | ValidKeyAtReader    | A key used at a reader is recognized as valid on the reader                                                                                         |                                                                                            | One event for each reader                         | Yes             |
| Valid user-code on<br>partition   | Partition code      | An entered user-code PIN is recognized as valid on the partition                                                                                    |                                                                                            | One event for each partition                      | Yes             |
| Valid key on partition            | Partition key       | A key used at a reader is recognized as valid on the partition                                                                                      |                                                                                            | One event for each                                | Yes             |
| Failed call                       | Failed call         | All attempts to call a specific telephone<br>number have failed                                                                                     | One call to the phone number has been successful                                           | One event for each<br>contact telephone<br>number | no              |
| Timer activated                   | Timer activated     | The timer is enabled (On)                                                                                                    | The timer is disabled (Off)                                                                | One event for each timer                          | no              |
| Thermostat on keypad              | Thermostat ON       | The activation conditions set for the key-<br>pad thermostat occur.                                                                                 | The deactivation conditions set for the keypad thermostat occur.                           | One event for each keypad                         | no              |
| Activate scenario                 | Scenario ON         | The status of all the partitions corre-<br>sponds exactly to the pre-set scenario.                                                                  | The status of all least one of the partitions does not correspond to the pre-set scenario. | One event for each scenario                       | no              |
| Programmable event                | ProgrammableEvt     | See paragraph                                                                                                    | 12-5 Programmable events                                                                   |                                                   | no              |
| Emergency button                  | Emergency button    | One of the emergency-buttons is pressed                                                                                                    |                                                                                            | One event for each emergency-button               | Yes             |
| Panic                             | Panic Panic         | The "Panic" shortcut has been activated.                                                                                                    |                                                                                            | 15                                                | Yes             |
| Periodic event                    | Periodic event      | The Periodic Event occurs                                                                                                    |                                                                                            | 4                                                 | Yes             |
| Open-panel tamper                 | Control panel open  | The control-panel enclosure is removed                                                                                                    | The front of the control-panel is replaced                                                 | 1                                                 | no              |
| Dislodged-panel tam-<br>per       | Dislodged panel     | The control-panel enclosure is detached from the wall                                                                                               | The control-panel enclosure is<br>reattached to the wall                                   | 1                                                 | no              |
| Zone fuse fault                   | Zone fuse fault     | The zone protection fuse on the control panel is not operational (blown)                                                                            | The zone protection fuse on the control panel restores                                     | 1                                                 | no              |
| I-BUS fuse fault                  | IBUS fuse fault     | The I-BUS protection fuse is not opera-<br>tional (blown)                                                                                           | The I-BUS protection fuse<br>restores                                                      | 1                                                 | no              |
| Battery fault                     | Low battery         | The backup battery is low<br>(voltage below 10.4V)                                                                                                  | The backup battery is charged (voltage above 11.4V)                                        | 1                                                 | no              |
| Mains failure                     | Mains failure       | The primary power supply 230V~ fails                                                                                                    | The primary power supply 230V~<br>is restored                                              | 1                                                 | no              |
| Expansion tamper                  | Expansion tamper    | An expansion board signals tamper condi-<br>tions                                                                                                   | Tamper conditions clear on all the system expansion boards                                 | 1                                                 | no              |
| Keypad Tamper                     | Keypad tamper       | A keypad signals tamper conditions                                                                                                    | Tamper conditions clear on all the system keypads                                          | 1                                                 | no              |
| Reader Tamper                     | Reader tamper       | A reader signals tamper conditions                                                                                                    | Tamper conditions clear on all the system readers                                          | 1                                                 | no              |
| Sounder flasher tam-<br>per       | Sound. flash. Tamp  | Tamper conditions on a sounder/flasher<br>on the BUS                                                                                                | All the sounder/flashers on the BUS reset                                                  | 1                                                 | no              |
| Nexus tamper                      | Nexus tamper        | The GSM dialer Nexus signals tamper                                                                                                    | Tamper conditions clear on the<br>Nexus                                                    | 1                                                 | no              |
| LIVPWR100 tamper                  | Tamp. LIVPWR100     |                                                                                                    | For future use                                                                             |                                                   | •               |
| Video detector tamper             | Vi deoSens. Tamper  |                                                                                                    | For future use                                                                             |                                                   |                 |
| I/O expansion loss                | Expansi on loss     | An expansion board cannot be found on the BUS                                                                                                    | All expansion boards can be<br>found on the BUS                                            | 1                                                 | no              |
| Keypad Loss                       | Keypad Loss         | A keypad cannot be found on the BUS                                                                                                    | All keypads can be found on the BUS                                                        | 1                                                 | no              |
| Reader Loss                       | Reader Loss         | A reader cannot be found on the BUS                                                                                                    | All readers can be found on the<br>BUS                                                     | 1                                                 | no              |
| Sounder/flasher loss              | Sound. fl ash. Loss | A sounder/flasher cannot be found on the BUS                                                                                                    | All sounder/flashers can be found on the BUS                                               | 1                                                 | no              |
| Nexus loss                        | Nexus Loss          | The control panel is unable to communi-<br>cate the Nexus 100                                                                                       | Communication between the con-<br>trol panel and the Nexus restores                        | 1                                                 | no              |
| LIVPWR100 loss                    | Nexus LIVPWR100     |                                                                                                    | For future use                                                                             |                                                   | 1               |
| Video detector loss               | VideoSensor Loss    |                                                                                                    | For future use                                                                             |                                                   |                 |
| Jamming                           | Jammi ng            | Wireless interference detected                                                                                                    | Wireless interference cleared                                                              | 1                                                 | no              |
| Low battery on wire-<br>less zone | Low battery WLS     | The battery of a least one wireless detec-<br>tor is running low                                                                                    | All the wireless detectors are run-<br>ning with sufficient power                          | 1                                                 | no              |
| Wireless zone loss                | WLS zone Loss       | Loss of at least one wireless detector has been signalled (supervisory time expired)                                                                | All the wireless detector are pres-<br>ent                                                 | 1                                                 | no              |
| Valid Installer code              | Installer code      | An Installer PIN entered at a keypad is recognized as valid                                                                                         |                                                                                            | 1                                                 | Yes             |
| Invalid code                      | Invalid code        | An invalid code PIN is entered at a key-<br>pad                                                                                                    |                                                                                            | 1                                                 | Yes             |
| False key                         | False key           | An invalid key is used at a reader                                                                                                    |                                                                                            | 1                                                 | Yes             |
| Nexus fault                       | Nexus fault         | The Nexus device signals a fault (refer to the <user manual)<="" td=""><td>Fault conditions clear on the<br/>Nexus</td><td>1</td><td>no</td></user> | Fault conditions clear on the<br>Nexus                                                     | 1                                                 | no              |
| Telephone line down               | Tel. line down      | The land line is not working                                                                                                    | The land line restores                                                                     | 1                                                 | no              |
| Hard reset                        | Hard reset          | The control panel re-initializes. The sys-<br>tem clock may be wrong or not working<br>properly.                                                    |                                                                                            | 1                                                 | Yes             |
| Call queue full                   | Call queue full     | There are no more slots left in the outgo-<br>ing call queue                                                                                        |                                                                                            | 1                                                 | Yes             |

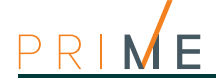

| Nai                               | me                  | Occurs when                                                                                                    | Restores when                                                                              | Number of events                                  | Pulse<br>events |
|-----------------------------------|---------------------|----------------------------------------------------------------------------------------------------|--------------------------------------------------------------------------------------------|---------------------------------------------------|-----------------|
| Valid code at keypad              | Valid Code AtKeyp.  | An entered user-code PIN is recognized<br>as valid on the keypad                                                                                    |                                                                                            | One event for each<br>keypad                      | Yes             |
| Valid key at reader               | ValidKeyAtReader    | A key used at a reader is recognized as valid on the reader                                                                                         |                                                                                            | One event for each<br>reader                      | Yes             |
| Valid user-code on<br>partition   | Partition code      | An entered user-code PIN is recognized<br>as valid on the partition                                                                                 |                                                                                            | One event for each<br>partition                   | Yes             |
| Valid key on partition            | Partition key       | A key used at a reader is recognized as valid on the partition                                                                                      |                                                                                            | One event for each<br>partition                   | Yes             |
| Failed call                       | Failed call         | All attempts to call a specific telephone number have failed                                                                                        | One call to the phone number has been successful                                           | One event for each<br>contact telephone<br>number | no              |
| Timer activated                   | Timer activated     | The timer is enabled (On)                                                                                                    | The timer is disabled (Off)                                                                | One event for each timer                          | no              |
| Thermostat on keypad              | Thermostat ON       | The activation conditions set for the key-<br>pad thermostat occur.                                                                                 | The deactivation conditions set for the keypad thermostat occur.                           | One event for each<br>keypad                      | no              |
| Activate scenario                 | Scenario ON         | The status of all the partitions corre-<br>sponds exactly to the pre-set scenario.                                                                  | The status of all least one of the partitions does not correspond to the pre-set scenario. | One event for each scenario                       | no              |
| Programmable event                | ProgrammableEvt     | See paragraph                                                                                                    | 12-5 Programmable events                                                                   |                                                   | no              |
| Emergency button                  | Emergency button    | One of the emergency-buttons is pressed                                                                                                    |                                                                                            | One event for each emergency-button               | Yes             |
| Panic                             | Pani c Pani c       | The "Panic" shortcut has been activated.                                                                                                    |                                                                                            | 15                                                | Yes             |
| Periodic event                    | Periodic event      | The Periodic Event occurs                                                                                                    |                                                                                            | 4                                                 | Yes             |
| Open-panel tamper                 | Control panel open  | The control-panel enclosure is removed                                                                                                    | replaced                                                                                   | 1                                                 | no              |
| Dislodged-panel tam-<br>per       | Dislodged panel     | The control-panel enclosure is detached<br>from the wall                                                                                            | The control-panel enclosure is<br>reattached to the wall                                   | 1                                                 | no              |
| Zone fuse fault                   | Zone fuse faul t    | The zone protection fuse on the control<br>panel is not operational (blown)                                                                         | The zone protection fuse on the control panel restores                                     | 1                                                 | no              |
| I-BUS fuse fault                  | IBUS fuse fault     | The I-BUS protection fuse is not opera-<br>tional (blown)                                                                                           | The I-BUS protection fuse<br>restores                                                      | 1                                                 | no              |
| Battery fault                     | Low battery         | The backup battery is low<br>(voltage below 10.4V)                                                                                                  | The backup battery is charged (voltage above 11.4V)                                        | 1                                                 | no              |
| Mains failure                     | Mains failure       | The primary power supply 230V~ fails                                                                                                    | The primary power supply 230V~<br>is restored                                              | 1                                                 | no              |
| Expansion tamper                  | Expansion tamper    | An expansion board signals tamper condi-<br>tions                                                                                                   | Tamper conditions clear on all the system expansion boards                                 | 1                                                 | no              |
| Keypad Tamper                     | Keypad tamper       | A keypad signals tamper conditions                                                                                                    | Tamper conditions clear on all the system keypads                                          | 1                                                 | no              |
| Reader Tamper                     | Reader tamper       | A reader signals tamper conditions                                                                                                    | Tamper conditions clear on all the system readers                                          | 1                                                 | no              |
| Sounder flasher tam-<br>per       | Sound. flash. Tamp  | Tamper conditions on a sounder/flasher<br>on the BUS                                                                                                | All the sounder/flashers on the BUS reset                                                  | 1                                                 | no              |
| Nexus tamper                      | Nexus tamper        | The GSM dialer Nexus signals tamper                                                                                                    | Tamper conditions clear on the<br>Nexus                                                    | 1                                                 | no              |
| LIVPWR100 tamper                  | Tamp. LIVPWR100     |                                                                                                    | For future use                                                                             |                                                   |                 |
| Video detector tamper             | Vi deoSens. Tamper  |                                                                                                    | For future use                                                                             |                                                   |                 |
| I/O expansion loss                | Expansi on Toss     | An expansion board cannot be found on the BUS                                                                                                    | All expansion boards can be<br>found on the BUS                                            | 1                                                 | no              |
| Keypad Loss                       | Keypad Loss         | A keypad cannot be found on the BUS                                                                                                    | All keypads can be found on the BUS                                                        | 1                                                 | no              |
| Reader Loss                       | Reader Loss         | A reader cannot be found on the BUS                                                                                                    | All readers can be found on the<br>BUS                                                     | 1                                                 | no              |
| Sounder/flasher loss              | Sound. fl ash. Loss | A sounder/flasher cannot be found on the BUS                                                                                                    | All sounder/flashers can be found on the BUS                                               | 1                                                 | no              |
| Nexus loss                        | Nexus Loss          | The control panel is unable to communi-<br>cate the Nexus 100                                                                                       | Communication between the con-<br>trol panel and the Nexus restores                        | 1                                                 | no              |
| LIVPWR100 loss                    | Nexus LIVPWR100     |                                                                                                    | For future use                                                                             |                                                   |                 |
| Video detector loss               | VideoSensor loss    |                                                                                                    | For future use                                                                             |                                                   |                 |
| Jamming                           | Jammi ng            | Wireless interference detected                                                                                                    | Wireless interference cleared                                                              | 1                                                 | no              |
| Low battery on wire-<br>less zone | Low battery WLS     | The battery of a least one wireless detec-<br>tor is running low                                                                                    | All the wireless detectors are run-<br>ning with sufficient power                          | 1                                                 | no              |
| Wireless zone loss                | WLS zone loss       | Loss of at least one wireless detector has been signalled (supervisory time expired)                                                                | All the wireless detector are pres-<br>ent                                                 | 1                                                 | no              |
| Valid Installer code              | Installer code      | An Installer PIN entered at a keypad is recognized as valid                                                                                         |                                                                                            | 1                                                 | Yes             |
| Invalid code                      | Invalid code        | An invalid code PIN is entered at a key-<br>pad                                                                                                    |                                                                                            | 1                                                 | Yes             |
| False key                         | False key           | An invalid key is used at a reader                                                                                                    |                                                                                            | 1                                                 | Yes             |
| Nexus fault                       | Nexus fault         | The Nexus device signals a fault (refer to the <user manual)<="" th=""><th>Fault conditions clear on the<br/>Nexus</th><th>1</th><th>no</th></user> | Fault conditions clear on the<br>Nexus                                                     | 1                                                 | no              |
| Telephone line down               | Tel. line down      | The land line is not working                                                                                                    | The land line restores                                                                     | 1                                                 | no              |
| Hard reset                        | Hard reset          | The control panel re-initializes. The sys-<br>tem clock may be wrong or not working<br>properly.                                                    |                                                                                            | 1                                                 | Yes             |
| Call queue full                   | Call queue full     | There are no more slots left in the outgo-<br>ing call queue                                                                                        |                                                                                            | 1                                                 | Yes             |

### inim

| Na                                | me                  | Occurs when                                                                                                    | Restores when                                                                              | Number of events                                  | Pulse<br>events |
|-----------------------------------|---------------------|----------------------------------------------------------------------------------------------------|--------------------------------------------------------------------------------------------|---------------------------------------------------|-----------------|
| Valid code at keypad              | Valid Code AtKeyp.  | An entered user-code PIN is recognized as valid on the keypad                                                                                       |                                                                                            | One event for each<br>keypad                      | Yes             |
| Valid key at reader               | ValidKeyAtReader    | A key used at a reader is recognized as valid on the reader                                                                                         |                                                                                            | One event for each reader                         | Yes             |
| Valid user-code on<br>partition   | Partition code      | An entered user-code PIN is recognized as valid on the partition                                                                                    |                                                                                            | One event for each partition                      | Yes             |
| Valid key on partition            | Partition key       | A key used at a reader is recognized as valid on the partition                                                                                      |                                                                                            | One event for each                                | Yes             |
| Failed call                       | Failed call         | All attempts to call a specific telephone<br>number have failed                                                                                     | One call to the phone number has been successful                                           | One event for each<br>contact telephone<br>number | no              |
| Timer activated                   | Timer activated     | The timer is enabled (On)                                                                                                    | The timer is disabled (Off)                                                                | One event for each timer                          | no              |
| Thermostat on keypad              | Thermostat ON       | The activation conditions set for the key-<br>pad thermostat occur.                                                                                 | The deactivation conditions set for the keypad thermostat occur.                           | One event for each keypad                         | no              |
| Activate scenario                 | Scenario ON         | The status of all the partitions corre-<br>sponds exactly to the pre-set scenario.                                                                  | The status of all least one of the partitions does not correspond to the pre-set scenario. | One event for each scenario                       | no              |
| Programmable event                | ProgrammableEvt     | See paragraph                                                                                                    | 12-5 Programmable events                                                                   |                                                   | no              |
| Emergency button                  | Emergency button    | One of the emergency-buttons is pressed                                                                                                    |                                                                                            | One event for each emergency-button               | Yes             |
| Panic                             | Pani c Pani c       | The "Panic" shortcut has been activated.                                                                                                    |                                                                                            | 15                                                | Yes             |
| Periodic event                    | Periodic event      | The Periodic Event occurs                                                                                                    |                                                                                            | 4                                                 | Yes             |
| Open-panel tamper                 | Control panel open  | The control-panel enclosure is removed                                                                                                    | The front of the control-panel is replaced                                                 | 1                                                 | no              |
| Dislodged-panel tam-<br>per       | Di sl odged panel   | The control-panel enclosure is detached from the wall                                                                                               | The control-panel enclosure is<br>reattached to the wall                                   | 1                                                 | no              |
| Zone fuse fault                   | Zone fuse fault     | The zone protection fuse on the control panel is not operational (blown)                                                                            | The zone protection fuse on the control panel restores                                     | 1                                                 | no              |
| I-BUS fuse fault                  | IBUS fuse fault     | The I-BUS protection fuse is not opera-<br>tional (blown)                                                                                           | The I-BUS protection fuse<br>restores                                                      | 1                                                 | no              |
| Battery fault                     | Low battery         | The backup battery is low<br>(voltage below 10.4V)                                                                                                  | The backup battery is charged (voltage above 11.4V)                                        | 1                                                 | no              |
| Mains failure                     | Mains failure       | The primary power supply 230V~ fails                                                                                                    | The primary power supply 230V~<br>is restored                                              | 1                                                 | no              |
| Expansion tamper                  | Expansion tamper    | An expansion board signals tamper condi-<br>tions                                                                                                   | Tamper conditions clear on all the system expansion boards                                 | 1                                                 | no              |
| Keypad Tamper                     | Keypad tamper       | A keypad signals tamper conditions                                                                                                    | Tamper conditions clear on all the system keypads                                          | 1                                                 | no              |
| Reader Tamper                     | Reader tamper       | A reader signals tamper conditions                                                                                                    | Tamper conditions clear on all the system readers                                          | 1                                                 | no              |
| Sounder flasher tam-<br>per       | Sound. flash. Tamp  | Tamper conditions on a sounder/flasher<br>on the BUS                                                                                                | All the sounder/flashers on the BUS reset                                                  | 1                                                 | no              |
| Nexus tamper                      | Nexus tamper        | The GSM dialer Nexus signals tamper                                                                                                    | Tamper conditions clear on the<br>Nexus                                                    | 1                                                 | no              |
| LIVPWR100 tamper                  | Tamp. LIVPWR100     |                                                                                                    | For future use                                                                             |                                                   | •               |
| Video detector tamper             | Vi deoSens. Tamper  |                                                                                                    | For future use                                                                             |                                                   |                 |
| I/O expansion loss                | Expansi on loss     | An expansion board cannot be found on the BUS                                                                                                    | All expansion boards can be<br>found on the BUS                                            | 1                                                 | no              |
| Keypad Loss                       | Keypad Loss         | A keypad cannot be found on the BUS                                                                                                    | All keypads can be found on the BUS                                                        | 1                                                 | no              |
| Reader Loss                       | Reader Loss         | A reader cannot be found on the BUS                                                                                                    | All readers can be found on the<br>BUS                                                     | 1                                                 | no              |
| Sounder/flasher loss              | Sound. fl ash. Loss | A sounder/flasher cannot be found on the BUS                                                                                                    | All sounder/flashers can be found on the BUS                                               | 1                                                 | no              |
| Nexus loss                        | Nexus Loss          | The control panel is unable to communi-<br>cate the Nexus 100                                                                                       | Communication between the con-<br>trol panel and the Nexus restores                        | 1                                                 | no              |
| LIVPWR100 loss                    | Nexus LIVPWR100     |                                                                                                    | For future use                                                                             |                                                   | 1               |
| Video detector loss               | VideoSensor Loss    |                                                                                                    | For future use                                                                             |                                                   |                 |
| Jamming                           | Jammi ng            | Wireless interference detected                                                                                                    | Wireless interference cleared                                                              | 1                                                 | no              |
| Low battery on wire-<br>less zone | Low battery WLS     | The battery of a least one wireless detec-<br>tor is running low                                                                                    | All the wireless detectors are run-<br>ning with sufficient power                          | 1                                                 | no              |
| Wireless zone loss                | WLS zone Loss       | Loss of at least one wireless detector has been signalled (supervisory time expired)                                                                | All the wireless detector are pres-<br>ent                                                 | 1                                                 | no              |
| Valid Installer code              | Installer code      | An Installer PIN entered at a keypad is recognized as valid                                                                                         |                                                                                            | 1                                                 | Yes             |
| Invalid code                      | Invalid code        | An invalid code PIN is entered at a key-<br>pad                                                                                                    |                                                                                            | 1                                                 | Yes             |
| False key                         | False key           | An invalid key is used at a reader                                                                                                    |                                                                                            | 1                                                 | Yes             |
| Nexus fault                       | Nexus fault         | The Nexus device signals a fault (refer to the <user manual)<="" td=""><td>Fault conditions clear on the<br/>Nexus</td><td>1</td><td>no</td></user> | Fault conditions clear on the<br>Nexus                                                     | 1                                                 | no              |
| Telephone line down               | Tel. line down      | The land line is not working                                                                                                    | The land line restores                                                                     | 1                                                 | no              |
| Hard reset                        | Hard reset          | The control panel re-initializes. The sys-<br>tem clock may be wrong or not working<br>properly.                                                    |                                                                                            | 1                                                 | Yes             |
| Call queue full                   | Call queue full     | There are no more slots left in the outgo-<br>ing call queue                                                                                        |                                                                                            | 1                                                 | Yes             |

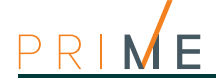

| Name                              |                     | Occurs when                                                                                                    | Restores when                                                     | Number of events                                  | Pulse<br>events |  |
|-----------------------------------|---------------------|----------------------------------------------------------------------------------------------------|-------------------------------------------------------------------|---------------------------------------------------|-----------------|--|
| Valid code at keypad              | Valid Code AtKeyp.  | An entered user-code PIN is recognized<br>as valid on the keypad                                                                                                    |                                                                   | One event for each<br>keypad                      | Yes             |  |
| Valid key at reader               | ValidKeyAtReader    | A key used at a reader is recognized as<br>valid on the reader                                                                                                    |                                                                   | One event for each<br>reader                      | Yes             |  |
| Valid user-code on<br>partition   | Partition code      | An entered user-code PIN is recognized<br>as valid on the partition                                                                                                    |                                                                   | One event for each<br>partition                   | Yes             |  |
| Valid key on partition            | Partition key       | A key used at a reader is recognized as valid on the partition                                                                                                    |                                                                   | One event for each<br>partition                   | Yes             |  |
| Failed call                       | Failed call         | All attempts to call a specific telephone one call to the phone number has have failed one call to the phone number have failed one call to the phone number hav |                                                                   | One event for each<br>contact telephone<br>number | no              |  |
| Timer activated                   | Timer activated     | The timer is enabled (On)                                                                                                    | The timer is disabled (Off)                                       | One event for each timer                          | no              |  |
| Thermostat on keypad              | Thermostat ON       | The activation conditions set for the key-<br>pad thermostat occur.                                                                                                    | The deactivation conditions set for the keypad thermostat occur.  | One event for each<br>keypad                      | no              |  |
| Activate scenario                 | Scenario ON         | The status of all the partitions corre-<br>sponds exactly to the pre-set scenario.                                                                                                    |                                                                   | One event for each scenario                       | no              |  |
| Programmable event                | ProgrammableEvt     | See paragraph 12-5 Programmable events                                                                                                    |                                                                   |                                                   | no              |  |
| Emergency button                  | Emergency button    | One of the emergency-buttons is pressed                                                                                                    |                                                                   | One event for each<br>emergency-button            |                 |  |
| Panic                             | Pani c Pani c       | The "Panic" shortcut has been activated.                                                                                                    |                                                                   | 15                                                | Yes             |  |
| Periodic event                    | Periodic event      | The Periodic Event occurs                                                                                                    |                                                                   | 4                                                 | Yes             |  |
| Open-panel tamper                 | Control panel open  | The control-panel enclosure is removed                                                                                                    | replaced                                                          | 1                                                 | no              |  |
| Dislodged-panel tam-<br>per       | Dislodged panel     | The control-panel enclosure is detached<br>from the wall                                                                                                    | The control-panel enclosure is<br>reattached to the wall          | 1                                                 | no              |  |
| Zone fuse fault                   | Zone fuse faul t    | The zone protection fuse on the control<br>panel is not operational (blown)                                                                                                    | The zone protection fuse on the control panel restores            | 1                                                 | no              |  |
| I-BUS fuse fault                  | IBUS fuse fault     | The I-BUS protection fuse is not opera-<br>tional (blown)                                                                                                    | The I-BUS protection fuse<br>restores                             | 1                                                 | no              |  |
| Battery fault                     | Low battery         | The backup battery is low<br>(voltage below 10.4V)                                                                                                    | The backup battery is charged (voltage above 11.4V)               | 1                                                 | no              |  |
| Mains failure                     | Mains failure       | The primary power supply 230V~ fails                                                                                                    | The primary power supply 230V~<br>is restored                     | 1                                                 | no              |  |
| Expansion tamper                  | Expansion tamper    | An expansion board signals tamper condi-<br>tions                                                                                                    | Tamper conditions clear on all the system expansion boards        | 1                                                 | no              |  |
| Keypad Tamper                     | Keypad tamper       | A keypad signals tamper conditions                                                                                                    | Tamper conditions clear on all the system keypads                 | 1                                                 | no              |  |
| Reader Tamper                     | Reader tamper       | A reader signals tamper conditions                                                                                                    | Tamper conditions clear on all the system readers                 | 1                                                 | no              |  |
| Sounder flasher tam-<br>per       | Sound. flash. Tamp  | Tamper conditions on a sounder/flasher<br>on the BUS                                                                                                    | All the sounder/flashers on the BUS reset                         | 1                                                 | no              |  |
| Nexus tamper                      | Nexus tamper        | The GSM dialer Nexus signals tamper                                                                                                    | Tamper conditions clear on the<br>Nexus                           | 1                                                 | no              |  |
| LIVPWR100 tamper                  | Tamp. LIVPWR100     |                                                                                                    | For future use                                                    |                                                   |                 |  |
| Video detector tamper             | Vi deoSens. Tamper  |                                                                                                    | For future use                                                    |                                                   |                 |  |
| I/O expansion loss                | Expansi on Toss     | An expansion board cannot be found on the BUS                                                                                                    | All expansion boards can be<br>found on the BUS                   | 1                                                 | no              |  |
| Keypad Loss                       | Keypad Loss         | A keypad cannot be found on the BUS                                                                                                    | All keypads can be found on the BUS                               | 1                                                 | no              |  |
| Reader Loss                       | Reader Loss         | A reader cannot be found on the BUS                                                                                                    | All readers can be found on the<br>BUS                            | 1                                                 | no              |  |
| Sounder/flasher loss              | Sound. fl ash. Loss | A sounder/flasher cannot be found on the BUS                                                                                                    | All sounder/flashers can be found on the BUS                      | 1                                                 | no              |  |
| Nexus loss                        | Nexus Loss          | The control panel is unable to communi-<br>cate the Nexus 100 Communication between the con-<br>trol panel and the Nexus restores                                                                                                    |                                                                   | 1                                                 | no              |  |
| LIVPWR100 loss                    | Nexus LIVPWR100     | For future use                                                                                                    |                                                                   |                                                   |                 |  |
| Video detector loss               | VideoSensor loss    | For future use                                                                                                    |                                                                   |                                                   |                 |  |
| Jamming                           | Jammi ng            | Wireless interference detected                                                                                                    | Wireless interference cleared                                     | 1                                                 | no              |  |
| Low battery on wire-<br>less zone | Low battery WLS     | The battery of a least one wireless detec-<br>tor is running low                                                                                                    | All the wireless detectors are run-<br>ning with sufficient power | 1                                                 | no              |  |
| Wireless zone loss                | WLS zone loss       | Loss of at least one wireless detector has been signalled (supervisory time expired)                                                                                                    | All the wireless detector are pres-<br>ent                        | 1                                                 | no              |  |
| Valid Installer code              | Installer code      | An Installer PIN entered at a keypad is recognized as valid                                                                                                    |                                                                   | 1                                                 | Yes             |  |
| Invalid code                      | Invalid code        | An invalid code PIN is entered at a key-<br>pad                                                                                                    |                                                                   | 1                                                 | Yes             |  |
| False key                         | False key           | An invalid key is used at a reader                                                                                                    |                                                                   | 1                                                 | Yes             |  |
| Nexus fault                       | Nexus fault         | The Nexus device signals a fault (refer to the <user manual)<="" th=""><th>Fault conditions clear on the<br/>Nexus</th><th>1</th><th>no</th></user>                                                                                                    | Fault conditions clear on the<br>Nexus                            | 1                                                 | no              |  |
| Telephone line down               | Tel. line down      | The land line is not working                                                                                                    | The land line restores                                            | 1                                                 | no              |  |
| Hard reset                        | Hard reset          | The control panel re-initializes. The sys-<br>tem clock may be wrong or not working<br>properly.                                                                                                    |                                                                   | 1                                                 | Yes             |  |
| Call queue full                   | Call queue full     | There are no more slots left in the outgo-<br>ing call queue                                                                                                    |                                                                   | 1                                                 | Yes             |  |

| Name                                                       |                   | Occurs when                                                                                                    | Restores when                                                                                                    | Number of events                                    | Pulse<br>events |
|------------------------------------------------------------|-------------------|----------------------------------------------------------------------------------------------------|----------------------------------------------------------------------------------------------------|-----------------------------------------------------|-----------------|
| Successful call                                            | Successful call   | The call is answered                                                                                                    |                                                                                                    | 1                                                   | Yes             |
| Input undergoing pro-<br>gramming                          | Programmi ng      | Access to system programming is autho-<br>rized                                                                                                    | End of system programming                                                                                                    | 1                                                   | no              |
| Ongoing call                                               | Ongoing call      | A call is sent                                                                                                    | A call ends                                                                                                    | 1                                                   | no              |
| SMS message not<br>delivered                               | SMSMessageFailed  | Nexus failed to send SMS message                                                                                                    |                                                                                                    | 1                                                   | Yes             |
| Output fault                                               | Output fault      | An output fails to switch status as com-<br>manded                                                                                                    |                                                                                                    | 1                                                   | Yes             |
| Low credit                                                 | Low credit        | The credit remaining on the SIM card<br>inserted in the Nexus is below the mini-<br>mum credit threshold.                                                                                                    | The remaining credit is above the minimum credit threshold.                                                                                                    | 1                                                   | no              |
| Date and time change                                       | Time modified     | There is a change in the date and time.<br>This event will be recorded together with<br>the date/time before the change.                                                                                                    | There is a change in the date and time.<br>This event will be recorded together with the date/time before the change.<br>This event will be recorded together with the date/time after the change. |                                                     | no              |
| Resistance internal battery                                | Int. Resistance   | The internal resistance of the battery has exceeded the R <sub>i max</sub> value.                                                                                                    | The internal resistance of the battery returned to below the R <sub>i</sub> max value.                                                                                                    | 1                                                   | no              |
| Battery short-circuit                                      | Battery shorted   | A short-circuit condition has been<br>detected on the battery connection termi-<br>nals                                                                                                    | The short-circuit condition is no longer present                                                                                                    | 1                                                   | no              |
| Battery disconnection                                      | Battery di sconn. | The backup battery is disconnected                                                                                                    | The backup battery is connected                                                                                                    | 1                                                   | no              |
| Power-supply over-<br>load                                 | PwSuppl y0verload | Output overload is detected on the<br>power-supply unit                                                                                                    | The electrical load returns below the allowed limit                                                                                                    | 1                                                   | no              |
| Overheating on<br>power-supply unit                        | PwSupply Overheat | The temperature of the power-supply unit<br>has exceeded the allowed limit                                                                                                    | The temperature of the power-<br>supply unit is normal                                                                                                    | 1                                                   | no              |
| Ground fault                                               | Ground fault      | Leakage to ground is present                                                                                                    | The leakage to ground condition is no longer detected                                                                                                    | 1                                                   | no              |
| Overvoltage output<br>"x"                                  | Overvoltage ?x?   | A voltage of over 14.5V has been<br>detected on terminal "+AUX" corre-<br>sponding to number "x" on the mother-<br>board.                                                                                                    | The normal voltage on the termi-<br>nal has been restored.                                                                                                    | one for each output<br>"+AUX" of the<br>motherboard | no              |
| Overvoltage BUS                                            | Overvolt. BUS     | A voltage of over 14.5V has been<br>detected on I-BUS terminal "+" on the<br>motherboard.                                                                                                    | The normal voltage on the termi-<br>nal has been restored.                                                                                                    | 1                                                   | no              |
| Low voltage output<br>"x"                                  | Low voltage "x"   | A voltage below 9.8V has been detected<br>on terminal "+AUX" corresponding to<br>number "x" on the motherboard.                                                                                                    | The normal voltage on the termi-<br>nal has been restored.                                                                                                    | one for each output<br>"+AUX" of the<br>motherboard | no              |
| Low voltage output<br>BUS                                  | Undervoltage BUS  | A voltage below 9.8V has been detected<br>on I-BUS terminal "+" on the mother-<br>board.                                                                                                    | The normal voltage on the termi-<br>nal has been restored.                                                                                                    | 1                                                   | no              |
| Short-circuit output<br>"x"                                | Short circuit ?x? | A short-circuit has been detected on ter-<br>minal "+AUX" corresponding to number<br>"x" on the LIVPWR100 board.                                                                                                    | ted on ter-<br>to number The short-circuit is no longer<br>present.                                                                                                    |                                                     | no              |
| Short-circuit output<br>BUS                                | Short circuit BUS | A short-circuit has been detected on I-<br>BUS terminal "+" on the motherboard.                                                                                                    | The short-circuit is no longer<br>present.                                                                                                    | 1                                                   | no              |
| Overload output "x"                                        | Overload ?x?      | A load of over 1.5A has been detected on terminal "+AUX" corresponding to number "x" on the motherboard.                                                                                                    | The terminal restores to normal.                                                                                                    | one for each output<br>"+AUX" of the<br>motherboard | no              |
| Overload output BUS                                        | Overload BUS      | A load of over 3.5A has been detected on I-BUS terminal "+" on the motherboard.                                                                                                    | The terminal restores to normal.                                                                                                    | 1                                                   | no              |
| Failed communication<br>with power-supply<br>unit          | NoCommunPwSuppI y | Communication between the power sup-<br>ply unit and the control panel has broken<br>down.                                                                                                    | Communication between the<br>power supply unit and the control<br>panel restores.                                                                                                    | 1                                                   | no              |
| Telephone call on<br>Number 1 in progress                  | Tel. on number 1  | A call has been sent to phone number 1 The call has ended (even in the event of negative outcome)                                                                                                    |                                                                                                    | 1                                                   | no              |
| Telephone call on<br>Number 15 in progress                 | Tel.on number 15  | A call has been sent to phone number 15                                                                                                    | The call has ended (even in the event of negative outcome)                                                                                                    | 1                                                   | no              |
| Data synchronization<br>between control panel<br>and IP2RX | Sync.data IP2RX   | For future use                                                                                                    |                                                                                                    |                                                     |                 |
| IP connection lost                                         | GPRS conn. lost   | The IP connectivity test is enabled and the test result in negative (failed).                                                                                                    | A connection attempt has been successful.                                                                                                    | 1                                                   | no              |
| GPRS connection lost                                       | GPRS conn. Iost   | Nexus has detected GPRS connectivity trouble.                                                                                                    | The GPRS connectivity is restored.                                                                                                    | 1                                                   | no              |
| Dust in smoke detec-<br>tor chamber                        | Detector dusty    | The smoke chamber of at least one of the<br>Air2-FD100 smoke detectors is contami-<br>nated by dirt or dust.<br>Refer to the instructions supplied with the<br>detector for information regarding the<br>respective threshold. | All smoke sensors have stopped signalling the presence of dust.                                                                                                    | 1                                                   | no              |
| General alarm                                              | Alarm             | Any one of the zones has generated an alarm signal.                                                                                                    | All the zones have reset the<br>alarm signal.                                                                                                    | 1                                                   | no              |
| General tamper                                             | Tamper            | Any one of the zones has generated a tamper signal.                                                                                                    | All the zones have reset the tam-<br>per signal.                                                                                                    | 1                                                   | no              |

# Appendix **G** Combination of outputs triggered by events

This appendix explains the behaviour of the outputs programmed in the "Outputs" and "Other outputs" parameters of each event together with the activation and deactivation modes ("Tone types" parameter) of the sounder/flashers on the BUS.

| Symbol/Initials | Description                                        |  |  |
|-----------------|----------------------------------------------------|--|--|
| ТМ              | Output on terminal/Relay/OC1/OC2 - monostable      |  |  |
| ТВ              | Output on terminal/Relay/OC1/OC2 - bistable        |  |  |
| SM              | Sounder/flasher output with limited flasher time   |  |  |
| SB              | Sounder/flasher output with unlimited flasher time |  |  |

#### Tabella G-2: Functioning and deactivation of the outputs

| Symbol/Initials | Description                                                                                                    |
|-----------------|----------------------------------------------------------------------------------------------------|
| А               | These outputs will deactivate if a Stop alarm, Reset partition or Disarm operation is carried out while the monostable time of the main output is running.                                                                                                    |
| В               | These outputs will deactivate only when the event clears after expiry of the monostable time of the main output.                                                                                                    |
| С               | <ul> <li>These outputs, due to the continuous flasher function, will not deactivate automatically.</li> <li>After the expiry of the monostable time on the main output, to switch off the SB flashers on the alarm signalling devices, it is necessary to: <ul> <li>trigger an event which applies a Stop pattern to the SB flashers</li> <li>reset the partition</li> </ul> </li> </ul> |
| D               | These outputs will deactivate only when the event clears.                                                                                                    |
| E               | These outputs will deactivate if, when an event is active, a Stop alarm operation, reset or disarm partition command oper-<br>ation is carried out.                                                                                                    |
| F               | <ul> <li>These outputs, due to the continuous flasher function, will not deactivate automatically. In order to deactivate the SB flashers of the device on termination of the event, you must:</li> <li>trigger an event which applies a Stop pattern to the SB flashers</li> <li>reset the partition</li> </ul>                                                                         |
| G               | These outputs will deactivate when the respective monostable time expires                                                                                                    |

Tabella G-3: Output combinations

| Event anoune                                                      | Principal output |    |     | Other outputs |     |     |     |    |
|-------------------------------------------------------------------|------------------|----|-----|---------------|-----|-----|-----|----|
| Event groups                                                      | ТМ               | ТВ | SM  | SB            | ТМ  | ТВ  | SM  | SB |
| Zene Alema                                                        | A G              |    |     |               | A G | A B | A G | AC |
| Zone Alarm<br>terminal tamper                                     |                  | DE |     |               | ΕG  | DG  | E G | F  |
| partition alarm                                                   |                  |    | A G |               | AG  | AB  | A G | AC |
| partition tamper                                                  |                  |    |     | F             | ΕG  | DG  | EG  | F  |
| Control panel open<br>Dislodged panel                             | A G              |    |     |               | A G | A D | A G | AC |
| Expansion tamper/loss<br>Keypad tamper/loss<br>Reader tamper/loss |                  | DE |     |               | EG  | D G | E G | С  |
| Sounder/flasher tamper/loss<br>Jamming                            |                  |    | A G |               | A G | A B | A G | AC |
| Wireless zone loss<br>Telephone line down                         |                  |    |     | F             | EG  | DG  | EG  | С  |
|                                                                   | G                |    |     |               | G   | В   | G   | С  |
| other events                                                      |                  | D  |     |               | G   | D   | G   | F  |
| other events                                                      |                  |    | G   |               | G   | В   | G   | С  |
|                                                                   |                  |    |     | F             | G   | С   | G   | С  |

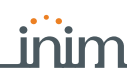

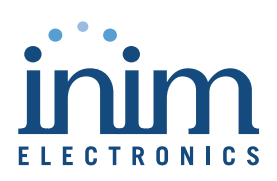

ISO 9001 Quality Management certified by BSI with certificate number FM530352

Centobuchi, via Dei Lavoratori 10 63076 Monteprandone (AP), Italy Tel. +39 0735 705007 \_ Fax +39 0735 704912

info@inim.biz \_ www.inim.biz

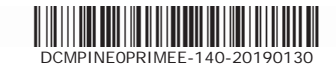